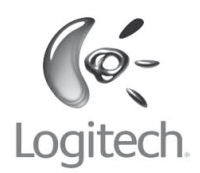

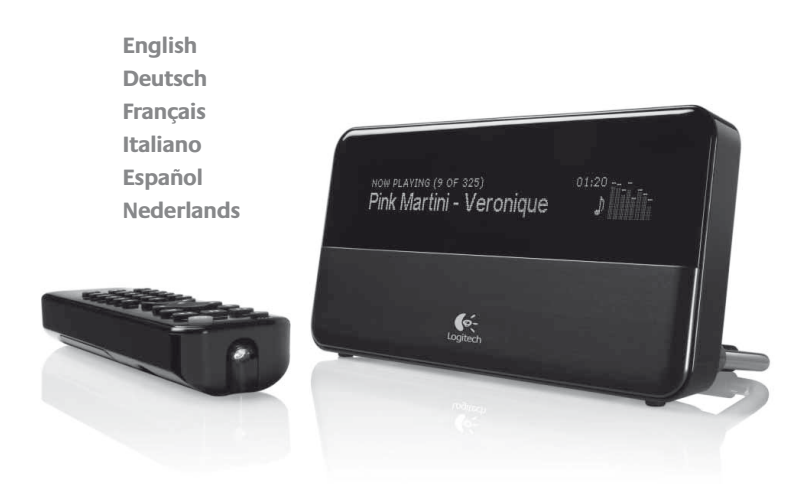

# Logitech<sup>®</sup> SQUEEZEDOX<sup>™</sup>

# **Owner's Guide**

Pdf downloaded from http://www.thepdfportal.com/logitechsqueezeboxclassic-multilang\_36539.pdf

# **Table of Contents**

| About Squeezebox™                               |
|-------------------------------------------------|
| System Requirements                             |
| Before You Begin                                |
| Installing the SlimServer Software              |
| Installing on Windows <sup>®</sup>              |
| Installing on Mac OS X                          |
| Installing on Linux $^\circ$ or Other Operating |
| Connecting Squeezebox                           |
| Configuring Squeezebox                          |
| Set Up Networking                               |
| Connecting to SlimServer                        |
| Using the Remote                                |
| Playing Your Music                              |
| Using the Remote to Play Music                  |
| Searching for Music with the Remote .           |
| Creating and Saving a Playlist                  |
| Listening to Internet Radio                     |
| SqueezeNetwork                                  |
| Special Features                                |
| Alarm Clock                                     |
| Graphic Visualizers                             |
| Using Squeezebox as a Wireless Bridge           |
| Crossfading Between Tracks                      |
| RSS News Ticker                                 |
| Controlling Multiple Squeezeboxes wit           |
| Wake-on-LAN                                     |
| Troubleshooting                                 |
| Getting More Information                        |
| AC POWERED PRODUCTS: IMPORTANT                  |
|                                                 |

# About Squeezebox<sup>™</sup>

Thank you for purchasing the Squeezebox<sup>™</sup> music player. Squeezebox<sup>™</sup> lets you play your digitized music collection through your stereo system using your wireless or ethernet network. With Squeezebox<sup>™</sup>, you can also listen to Internet radio stations, set alarms, display RSS feeds, and more!

This user guide includes setup and basic operating instructions for your new player. Because new features are being added to Squeezebox<sup>™</sup> on a continuous basis, some new capabilities may not be covered here. You can find additional information about the latest Squeezebox<sup>™</sup> features, as well as detailed documentation for developers, at **http://www.slimdevices.com/**.

Squeezebox<sup>™</sup> is powered by the open source SlimServer<sup>™</sup> software, which is the result of the efforts of software developers worldwide working together in an open community. We are grateful to everyone who has helped to create Squeezebox<sup>™</sup>.

We hope you enjoy Squeezebox<sup>™</sup> and that you'll tell a friend about your new music player.

# System Requirements

- Macintosh<sup>®</sup>: Mac OS X 10.3 or later, 256MB RAM, ethernet or wireless network, and 20MB of hard disk space for SlimServer
- Windows<sup>®</sup> XP/2000/NT: 733 MHz Pentium, 256MB RAM, ethernet or wireless network, and 20MB hard disk space for SlimServer
- Linux<sup>®</sup>/BSD/Solaris<sup>®</sup>/Other: Perl 5.8.3 or later, 256MB RAM, ethernet or wireless network, and 20MB hard disk space for SlimServer
- Broadband internet connection for internet radio and SqueezeNetwork™

# Before You Begin

If you already have a wireless or ethernet setting up Squeezebox™ and SlimServer™ your music playing through Squeezebox™

- First, collect your digitized music the files in a single directory, or cu use to 'rip' your CDs, such as iTun files by album or by artist.
- Next, download the latest version as your music collection. You can http://www.slimdevices.com/

# Installing the SlimServer Software

# Installing on Windows<sup>®</sup>

- 1. Download the SlimServer installer program to a location you can find again on your computer. Your Desktop is a good choice.
- 2. When the file has finished downloading, double-click on the SlimServer installer icon. The SlimServer Setup Wizard starts.

Tip: You may see an 'Open File - Security Warning', if so, click Run.

- 3. Follow the instructions to set up SlimServer, and specify:
  - Where to install the SlimServer software
  - Where on your computer your music collection is (you can change this later)
  - Where to save and look for any playlists you create
  - Where to place shortcuts and icons for the application
- 4. Click **NEXT** to accept the default value at each panel. If you want to go back and change your selection, click **BACK**.

When you have finished configuring your installation, the Setup Wizard displays a summary of your choices.

5. Click INSTALL.

SlimServer is installed and the "Completing the SlimServer Setup Wizard" panel is displayed.

- 6. Click **OK**.
- 7. A Squeezebox icon will appear in your Windows<sup>®</sup> System Tray at the bottom right of your screen, right-click on this icon to show a menu and choose to open the SlimServer software, Stop SlimServer or go to the Slim Devices web site.

# Installing on Mac OS X

- 1. Save the .dmg file to your Deskto
- When the file has finished downlo (.dmg) to make it appear on your automatically.
- 3. Double-click on the SlimServer In:
- You can choose whether you war current user. If you want to install administrator password. (If you in SlimServer will be the only user w
- 5. Click INSTALL. After the Installer
- 6. System Preferences will open and Here you can choose whether you whenever you start or log in to you
- 7. Click **START SERVER**. After a few The SlimServer web interface will this page so you can get back to

# Installing on Linux<sup>®</sup> or Other

If you are running Red Hat Linux<sup>®</sup> or other file using the rpm tool.

If you are using another Unix<sup>®</sup> platform, yo scripts available in gzipped tar or zip form included with the scripts.

Additional information about installing Sli be found on our web site at http://wiki. at http://forums.slimdevices.com.

# **Connecting Squeezebox**

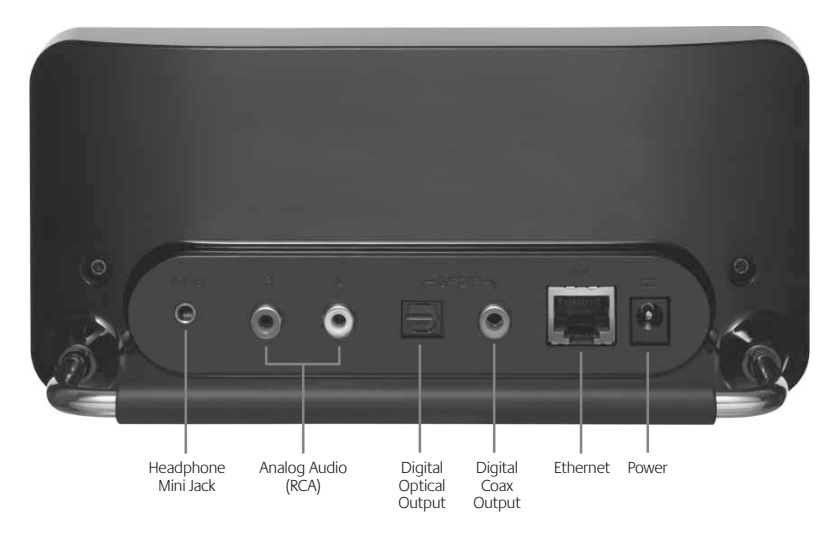

1. Connect Squeezebox to your stereo amplifier or receiver using the included RCA cable with the red and white connectors.

You can also connect a digital optical cable to the square connector or digital coaxial cable to the orange connector. (These cables are not included.) If you are using headphones or powered speakers, you can connect them to the 1/8" mini-jack.

- 2. Connect an ethernet cable from your hub or switch to Squeezebox.
- 3. Put the two AA batteries into the remote control.
- 4. Connect the power supply to Squeezebox and plug it in. You can leave Squeezebox plugged in at all times. When not in use, it enters standby mode and powers down the display.

**Note:** Squeezebox comes with a regulated power adaptor. Do not use a different power supply; this may damage the player.

# **Configuring Squee**

When you plug in Squeezebox, a logo is a

# Set Up Networking

- Press the **RIGHT** arrow on the rer option is displayed.
- 2. Press the **RIGHT** arrow to enter n
- Choose whether you want to corr by pressing the UP and DOWN a selection, press the RIGHT arrow
- Squeezebox asks you for your loc arrow on the remote until you fin your region.

Note: Failure to select the approp

Squeezebox will scan to find your (SSID) and press the **RIGHT** arrow

> If you are in an area where there down using the remote until you broadcasting your network name

**Tip:** You can use the number butt might on a cell phone. Use the AE and the PLAY button to insert a le

 If your network is secured with W network password or key using th the **RIGHT** arrow. If your network at a time or is not broadcasting it your encryption method first.

**Tip:** WEP keys consist of a string of through F. WPA passwords are a s

Squeezebox connects to your wii to your wireless access point, you your settings. If you are still havin the end of this guide. 7. Choose whether you want the Squeezebox to obtain an IP address automatically using DHCP, or whether you want to assign it a static IP address. Most networks will let Squeezebox obtain an address automatically. Press the **RIGHT** arrow. If you chose to assign Squeezebox a static IP, enter it using the numbers on the remote. Press the **RIGHT** arrow to save the address.

**Tip:** Use leading zeroes to specify numbers with fewer than 3 digits, for example, you would enter 010.001.004.281 for 10.1.4.281.

Enter the subnet mask for the network, the default gateway IP address, and the address of your DNS server, pressing the right arrow on the remote to move to each one.

## **Connecting to SlimServer**

1. If SlimServer isn't already running, start it now.

Squeezebox will scan your local network to find the computer that's running SlimServer. If you started SlimServer after configuring Squeezebox, you may need to scroll to find it.

- Select the computer you want to use. If you are running SlimServer on multiple computers on your local network, you can use the **DOWN** arrow to scroll to the one you want to use.
- 3. Press the **RIGHT** arrow on the remote to connect.

### Setup is complete.

**Tip:** If you want to go back to setup later press the **left** arrow on the remote down and hold it for five seconds. Squeezebox will return to the **Set Up Networking** menu.

# Using the Remote

Press **POWER** to put Squeezebox into standby mode. This will dim the display, stop the music and show a clock. Press **POWER** again to wake Squeezebox.

Use the **VOLUME** buttons to adjust the loudness of the audio Squeezebox is producing.

Press **REW** to immediately begin the current song again. Press **REW** twice to skip to the previous song. Press and hold **REW** to scan backwards through the current song.

Press **PAUSE** to pause the current song. Press **PAUSE** again to continue. Press and hold **PAUSE** to stop playback.

Pdf downloaded from http://www.thepdfportal.com/logitechsqueezeboxclassic-multilang\_36539.pdf

Press **FWD** to skip to the next song. Press through the current song.

Use the **UP**, **DOWN**, **LEFT**, and **RIGHT** ar the music library. **UP** displays the previou next item. Press **LEFT** to go out of the cu into the item or to display additional infor

Press **PLAY** to play the songs contained w If you press **PLAY** while displaying:

- Genre, artist or album—Squeezet displayed genre, artist, or album
- Song—Squeezebox plays that sor within the rest of an album, the v at the song on the display.
- Playlist—Squeezebox plays all of t
- Folder—Squeezebox plays all song folders.

**Tip:** To save a playlist, press **NOW** hold **PLAY**. You will be prompted for use later.

Press **ADD** to append the displayed select ADD while displaying a

- Genre, artist or album—Squeezet artist, or album to the end of the
- Song—Squeezebox adds that sor
- Playlist—Squeezebox adds all of the second second se
- Folder—Squeezebox adds all the

**Tip:** You can press and hold **ADD** played immediately after the curr

**Tip:** When in the Now Playing list from the playlist. Press and hold *P* playlist to the end of the Zapped

Squeezebox<sup>™</sup> Owner's Guide

Press **FAVORITES** to jump to the list of favorite items you've saved. Press and hold **FAVORITES** while displaying a song, radio station or playlist name to add it to your favorites list

Press **BROWSE** to browse through your music library by Genre, Artist, Album, and more.

Press **SEARCH** to search for Albums, Artists, or Songs. When Squeezebox displays **SEARCH** Music, press the **RIGHT** arrow to enter your search text.

Use the number buttons to enter letters (just like entering text with a cell phone.) For example, press the 2 button once for "A," twice for "B," three times for "C," and four times for "2". Use 0 for spaces. Press 1 to cycle through punctuation. Press **RIGHT** to see the results of your search.

**Tip:** In sorted lists such as lists of artists, albums or genres, press the number buttons to jump to the first item that starts with the corresponding letter.

**Tip:** In unsorted lists such as playlists, press a number button to jump proportionally through the list.

Press SHUFFLE to cycle between the following settings:

- Shuffle All Songs
- Shuffle By Album
- No Shuffle

Press **REPEAT** to cycle between the following settings:

- Repeat Off (stop playing at the end of the current playlist)
- Repeat Current Song
- Repeat All Songs

Press **SLEEP** to tell Squeezebox to turn itself off in 15 minutes. Add 15 minute increments (up to a total of 90 minutes) by pressing **SLEEP** repeatedly. If you wish to cancel the Sleep function, press **SLEEP** until the player displays **SLEEP CANCELLED**.

Press **NOW PLAYING** to display the song to cycle through different display formats visualizers and progress meters.

Press **SIZE** to cycle between different disp is powered on or off.

Press **BRIGHTNESS** to cycle through Squ while Squeezebox is powered either on o press **BRIGHTNESS** to cycle to a complet it will stay dark until you power it back on powered on, press any button on the rem

# **Playing Your Music**

Squeezebox plays music that you select with the remote control or the web interface.

### Using the Remote to Play Music

- 1. Use the LEFT arrow to go to SQUEEZEBOX HOME. You may have to press the LEFT arrow more than once to get there.
- 2. Use the UP and DOWN arrows to find the BROWSE MUSIC option.
- Press the RIGHT arrow. The BROWSE ALBUMS option is displayed. You can scroll down to browse by artist, genre, year, new music, existing playlists, or browse the contents of your music folder.
- 4. To browse an album, artist, or genre, press the **RIGHT** arrow to select it, then the **UP** and **DOWN** arrows to scroll through the list.
- 5. When you find an album, artist, genre or song you want to listen to, press **PLAY** to play all the songs associated with the displayed item.

**Tip:** If you want to play the selected songs after the songs that you are already listening to, press ADD and they will be added to the end of the list.

 Press NOW PLAYING to jump to the list of songs that you have selected to play. Scroll through the list with the UP and DOWN arrows. Press the LEFT arrow to return to the main SQUEEZEBOX HOME menu.

## Using the Web Interface to Play Music

 Open the web interface in your browser. If you are using the computer where you installed SlimServer, go to http://localhost:9000/

If you are using a different computer on the same local network as the SlimServer computer, use "http://<IPaddress>:9000/" where <IPaddress> is the IP address or name of the SlimServer computer. See the Troubleshooting section at the end of this guide for details.

**Tip:** Windows<sup>®</sup> users can use the SlimServer System Tray icon to bring up the web interface automatically on their SlimServer computer. Mac users can use the SlimServer pane in System Preferences to bring up the web interface.

- From the left pane of the web int including album, artist, genre, alb and more.
- When you find an album, artist, tu play icon to the right of it to hear the end of the playlist, click on th

# Searching for Music with the

You can enter the name of the song, artist each case, the cursor automatically advar button you want next is different from the quickly as you want. If you have to press t to advance before pressing the button ag

**Tip:** You don't have to enter the e title to search successfully; just er then scroll down through the resu

### Using the LEFT, RIGHT, UP, and DOWN

- 1. Press the UP or DOWN arrows un
- 2. Press the RIGHT arrow once to a
- 3. Fix errors by pressing the LEFT an
- 4. After you've entered all of the tex arrow twice to run the search.

Using the "cellphone" method to enter le

- 1. Press the black number buttons (a and numbers.
- 2. Press the **0** (zero) button for a spa
- 3. Press the 1 button repeatedly to a
- 4. Press the **LEFT** arrow to erase lett character.
- 5. Press the **RIGHT** arrow when you

# Creating and Saving a Playlist

You can use the remote control or the web interface to create playlists and save them for later. Before you create and save a playlist, make sure you have specified a folder for Squeezebox to use for saving playlists.

To specify a playlists folder:

- 1. From the web interface, click the SERVER SETTINGS link.
- 2. In the Playlists Folder section, enter the path to the folder on your hard drive that you want Squeezebox to use for saving playlists, and click **CHANGE**.

To create a playlist using the web interface:

- 1. Search or browse through your music library for music you want to put in the playlist.
- When you locate a song, album, artist or genre you want to put in the playlist, click the plus (+) sign next to it. It is added to the current NOW PLAYING playlist.
- 3. To change the order of the tracks in the playlist, use the up and down arrows to move tracks up and down the list.
- 4. To save the playlist, click the SAVE button at the top of the current playlist, on the right half of the page. The new playlist should appear on the left side of the page. Enter the name you want to give this playlist and click Save. The playlist is saved to the folder you specified. To find it again, use the Browse Playlists feature.

To create a playlist using the remote control:

- 1. Search or browse through your music library for music you want to put in the playlist.
- 2. When you locate a song, album, artist or genre you want to put in the playlist, press **ADD**. It is added to the **NOW PLAYING** playlist.
- 3. To save the playlist, press **NOW PLAYING** and then press and hold **PLAY** on the remote. Using the remote keypad, enter the name you want to give this playlist and press the **RIGHT** arrow.
- 4. The playlist is saved. To find it again, use **BROWSE PLAYLISTS**.

# Listening to Interne

You can listen to thousands of internet raradio stations using the remote:

- 1. Press **LEFT** to go back to **SQUEE** more than once.)
- 2. Press DOWN to scroll to Internet
- Press DOWN to scroll through a l PICKS is a frequently updated list Other providers show more static recommendation.
- 4. Press **RIGHT** to enter a provider's the choices to display the station
- Press PLAY to tune into the static internet radio station.

To play an internet radio station that's no

- 1. Using the SlimServer web interfac
- 2. Enter the URL for the radio station click Tune In.

# SqueezeNetwork

SqueezeNetwork is an always-on service that provides access to Internet Radio, alarm clock, natural sounds, news feeds and more, even when your computer is off. Your Squeezebox connects to SqueezeNetwork using your broadband Internet connection. When your Squeezebox is connected to SqueezeNetwork, it's not connected to your SlimServer computer.

To connect to SqueezeNetwork, press the left button until **SQUEEZEBOX SETUP** or **SQUEEZEBOX HOME** are displayed on the screen. Then use the DOWN button to scroll to **SQUEEZENETWORK** and press **RIGHT**.

The first time you connect to SqueezeNetwork, you'll be asked to choose a language and time zone. You'll then be provided with a Personal Identification Number (PIN) for your Squeezebox.

Visit http://www.squeezenetwork.com/ with your web browser to create an account on SqueezeNetwork and enter your PIN to register. From that web site you can add favorites to your SqueezeNetwork account, add and modify your favorite radio stations, RSS News feeds and more.

If you ever need to find your PIN again later, connect to SqueezeNetwork with your remote and scroll **DOWN** to **SETTINGS**, press **RIGHT**, then scroll to **SQUEEZEBOX PIN** and press RIGHT again.

To switch back to your SlimServer from SqueezeNetwork, press LEFT until you see **SQUEEZENETWORK** on the top line of the display, then scroll to **LOG OFF**, then press **RIGHT**.

**Tip:** "Where am I?" Press LEFT repeatedly until you get to the top most menu. If you are connected to **SqueezeNetwork**, you'll see SqueezeNetwork on the top line. If you are connected to your SlimServer computer, you'll see **Squeezebox Home**.

# **Special Features**

Squeezebox has a beautiful high-resolution displaying the name of the track or intermy you can tell Squeezebox to show you dyn music visualizers, as well as a variety of sc

There are a wide range of settings to let y Explore! You won't be sorry. Here are a fe

### Alarm Clock

Squeezebox has a built-in alarm clock fea the week and another that goes off every

To set the alarms using the remote control

- Press the left arrow until you see on the top line of the display. Scruthe **RIGHT** arrow.
- 2. Scroll down until you see ALARM
- To set an alarm that goes off eve Press RIGHT when displaying SET Use the arrow keys to move and s

Press **DOWN** to see Alarm Playlist that you'd like to hear when the a your playlist.

Press **DOWN** to see **ALARM VOI** buttons to adjust the volume for

Press **DOWN** to see **ALARM CLC** Press **RIGHT** again to turn it off. 4. To set alarms for individual days of the week, press **DOWN** until you see **WEEKDAY ALARMS**.

Press **RIGHT** to see a list of days of the week. Scroll to the day you want to change and press **RIGHT**.

Press **RIGHT** when displaying **SET ALARM TIME** to enter the alarm time. Use the arrow keys to move and set the time. Press **LEFT** when you've set the time.

Press **DOWN** to see **ALARM PLAYLIST**, then press right. Choose from this list the playlist that you'd like to hear when the alarm goes off. Press **LEFT** once you've chosen your playlist.

Press **DOWN** to see Alarm Volume, then press right. Use the up and down buttons to adjust the volume for the alarm. Press right when you've finished.

Press **DOWN** to see **ALARM CLOCK OFF**. Press **RIGHT** to turn on the alarm. Press **RIGHT** again to turn it off.

To set alarms using the web interface:

- 1. Open the SlimServer web interface and click on **PLAYER SETTINGS** for the player.
- 2. Click on the ALARM tab on the top left area of the page.
- 3. Use the form to choose which alarms you'd like to set, the time you'd like them to go off and what playlist you'd like to hear when the alarm goes off. Click Change to save your choices.

Once you've set the alarms you like, your Squeezebox will wake up on the day and time you've set and start playing.

## **Graphic Visualizers**

Squeezebox can display graphic visualizers such as spectrum analyzers and VU meters that beat to the music as it's playing. You can choose to show visualizers on the display all the time or as a screensaver.

To choose a graphic visualizer to display all the time:

Press NOW PLAYING several times to cycle through the visualizer choices.

To choose a graphic visualizer to display as a screensaver:

- 1. Under settings, choose Player Settings, then scroll to Screensavers.
- 2. Choose from the list of screensavers.

### Using Squeezebox as a Wire

Squeezebox Wireless has both 802.11g a non-wireless devices (such as a TiVo, Plays wireless network. To set up Squeezebox a

- 1. Plug the device that you want to ethernet port on the back of Squ You can purchase a crossover cab
- 2. Press and hold the **LEFT** arrow on Squeezebox setup screens.
- 3. Press UP to scroll to the SET UP N
- Go through the network setup so and then select your region.
- 5. You should be presented with the and then press **RIGHT**.
- 6. Continue pressing **RIGHT** to finish your Squeezebox will be acting a

# **Crossfading Between Tracks**

Squeezebox can crossfade between song off completely.

- 1. From the web interface, click PLA
- 2. From the menu at the top, click A
- 3. In the Transition section, choose to down list and click **CHANGE**. Choose the section of the section of the
  - Crossfading between the two
  - Fading in at the beginning of
  - Fading out at the end of a sol
  - Fading out and in at song tra
  - No fading at all
- In the Transition Duration section transition between tracks to last a Squeezebox will now crossfade b

### **RSS News Ticker**

Squeezebox can display RSS news feeds on its display. SlimServer is pre-configured with subscriptions to several RSS news feeds.

To view an existing RSS feed:

- Press LEFT to go back to SQUEEZEBOX HOME. (You may have to press LEFT more than once.)
- 2. Press DOWN to scroll to PLUGINS, then press RIGHT.
- 3. Press DOWN to scroll to the RSS NEWS TICKER option. Press RIGHT.
- 4. Press DOWN to scroll through the list of available news feeds.
- 5. Press **RIGHT** to view the list of items in that feed, press again to view the details of a specific feed.

To change the list of RSS feeds available on Squeezebox:

- 1. From the web interface, click Server Settings, then Plugins.
- 2. Scroll down to the RSS News Ticker section and enter the URL for an RSS feed into one of the fields.

You can replace the existing subscriptions, add one to the end, or delete them entirely.

To view RSS feeds as a screensaver:

- 1. From the web interface, choose Player Settings, then scroll to Screensavers.
- 2. Choose the RSS News Ticker from the list of screensaver choices. Click Change.

# **Controlling Multiple Squeez**

Any number of Squeezeboxes on your loc Each player operates independently of th one. You can also synchronize them to pl simultaneously.

If you have more than one player connect in the upper right-hand corner of the well control.

To synchronize multiple players with the

- 1. In the web interface, click on Play
- 2. In the Synchronize section of the synchronize. Click Change.

### Wake-on-LAN

Your computer may be configured to wa control. To set this up:

Mac: Open the System Preferences and o OPTIONS. Check the box "Wake for Ethern

Windows<sup>\*</sup> XP: From the Start menu, cho Connections. Open Local Area Connectio then Power Management. Check the box computer out of standby" and "Only allow out of standby." Then click OK.

Now, when your computer is asleep, you remote to wake it up.

# Troubleshooting

The following tips and answers to frequently asked questions will help resolve problems you may encounter. You can find answers to additional questions on our web site at **http://faq.slimdevices.com/**.

### How do I get back to the Squeezebox Setup menu?

Press and hold the LEFT arrow for five seconds to bring Squeezebox back to the setup menu.

### How do I reset Squeezebox to factory default settings?

Plug the power connector into Squeezebox while holding down the **ADD** button on the remote until you see the **SET UP NETWORKING** prompt.

### The player doesn't obtain an IP address.

Check all your network connections, and make sure that the DHCP server is running. Try a different ethernet cable, even if the hub indicates a good link. Make sure you are using the latest firmware for your router or access point.

### Can I connect Squeezebox directly to my computer?

You can connect Squeezebox directly to your computer (without a local network or hub) using an ethernet crossover cable. You can purchase a crossover cable at most retail computer stores. Configure your network adaptor and Squeezebox with static IP addresses so that they can find each other. Visit http://faq.slimdevices.com and search for CROSSOVER for additional information.

### I can't enter my wireless password.

If your network is using WEP encryption, you'll need the hexadecimal WEP key for your wireless network. Hexadecimal keys are either 10 or 26 digits of 0-9 or the letters A to F. Some wireless access points or routers use text passwords for WEP. The configuration software for your wireless device can show the key in hexadecimal. Airport users can use Airport Admin Utilities. Use the Base Station menu to find the Equivalent Network Password and use the value displayed.

### The web interface won't come up, even though Squeezebox is working.

Try using the following URL: http://127.0.0.1:9000/. (Be sure to type the "http://" part, as some versions of Internet Explorer require it when accessing a URL by IP address.)

### How do I find the IP address of the c

On Windows<sup>®</sup>: Click Start > Run, type in **c ipconfig** and hit enter.

On Mac OS X: Go to System Preferences > pick the network interface you are using,

On Linux® or UNIX®: Open up a shell and t

### Squeezebox can't connect to my cor

This could be due to a firewall being activ

**Macintosh**<sup>®</sup>: You will have to create a ne Squeezebox to connect to SlimServer. To

- 1. Open System Preferences > Sharing
- 2. Click 'New...' to create a new rule
- 3. For 'Port Name:' choose 'Other'
- 4. For 'Port Number, Range or Series:
- 5. For 'UDP Port Number(s):' specify '
- 6. For 'Description:', type 'SlimServer'
- 7. Click OK, and ensure that your new

Windows<sup>®</sup>: Windows<sup>®</sup> XP Service Pack 2 to configure the firewall to allow access to

- 1. Go to Control Panel
- 2. Click Security Center
- 3. Click Windows Firewall under 'Man
- 4. Click the Exceptions tab

Add an exception for the following three

- Port number: 3483 (TCP) Name
- Port number: 3483 (UDP) Name
- Port Number: 9000 (TCP) Name

Third-party Firewalls: Examples of third party software firewalls include: Brickhouse, Norton Personal Firewall, Norton Security Center, PC-Cillin, Blacklce, McAfee Security Center, ZoneAlarm. You will need to configure your firewall software or hardware to allow connections to ports 3483 and 9000 for both UDP and TCP connections. Refer to the instructions that came with your firewall for details. There are detailed instructions for many third-party firewalls available on our web site at http://faq.slimdevices.com.

# My computer is displaying an error that says that another device on my network is using the same IP address.

If you have a wireless Squeezebox and you have connected it using both ethernet and wireless, your Squeezebox may have created a "loop" in your network and you need to disconnect one of your network connections. Unplug the ethernet connection or go back to the setup screens to set up your Squeezebox to connect using ethernet.

# I'm trying to use a mapped network drive like Y:\ for my Music Folder on my Windows\* computer and it does not work.

If you are using Windows NT, 2000 or XP, SlimServer is running as a Windows service. Windows services do not have permission to use networked drives by default. You must run the SlimServer service as a user who has permission to use the shared volume. To do this, go to Control Panel > Administrative Tools > Services. Find SlimServer and double-click to view the properties. Click on the Log On tab, then click This Account and enter the account information for the user account that has access to the network volume.

**Tip:** The user account for the service must be protected by a password for this to work.

If you are still having problems, try using a UNC-style path to specify your music library in the Server Settings page. Instead of X:\path for a mounted volume or mapped drive, use \\SERVER\path\ style addressing. This may work for some servers where direct volume letter mapping does not.

### How do I use multiple folders or disks with my music library?

You can create links or shortcuts to other folders and place them in your specified Music Library Folder. The contents of the linked folders will then be part of your Music Library.

### I added some music to my library bu

If you add music to your music library, you library. From the web interface, click Serve examine your music folder, looking for ne

Depending on how much music you have will not appear in your music library on th

### Some of the songs in my iTunes libra STOPPED when I try to play them. W

If you've moved your iTunes music files ar about the songs in its library. You'll need your music library. In iTunes, open Prefere your Music Library folder is incorrect, you' to a different folder and then change it b the information about your music and ex any of your music, but it will force iTunes all the songs. iTunes may prompt you to o move and rename your songs.)

### My question wasn't answered here,

We keep an up-to-date list of frequently a http://faq.slimdevices.com.

# **Getting More Infor**

### Where can I find more documentation

Check out the Help area at the bottom o area of our web site at: http://www.slimdevices.com/

#### Logitech®

### AC POWERED PRODUCTS: IMPORTANT SAFETY INFORMATION

#### CAUTION ELECTRIC SHOCK HAZARD

- Do not use this apparatus near water.
- Do not block any ventilation openings. Install in accordance with the manufacturer's instructions.
- Do not push objects into apparatus vents or slots because fire or electric shock hazards could result.
- Maintain a minimum distance of at least 6 inches around apparatus for sufficient ventilation.
- Ventilation should not be impeded by covering the ventilation openings with items, such as newspapers, table clothes, curtains, etc.
- No naked (open) flame sources, such as lighted candles, should be placed on or near the apparatus.
- Place apparatus in a stable location so it will not fall causing product damage or bodily harm.
- Do not install near any heat sources such as radiators, heat registers, stoves, or other apparatus (including
  amplifiers) that produce heat.
- Do not defeat the safety purpose of the polarized plug. A polarized plug has two blades with one wider than
  the other. The wide blade is provided for your safety. If the provided plug does not fit into your outlet, consult an
  electrician for replacement of the obsolete outlet.
- Protect the power cord from being walked on or pinched particularly at plugs, convenience receptacles, and the
  point where they exit from the apparatus.
- Only use attachments/accessories specified by the manufacturer.
- Unplug this apparatus during lightning storms or when unused for long periods of time.
- Refer all servicing to qualified service personnel. Servicing is required when the apparatus has been damaged in any way, such as power-supply cord or plug is damaged, liquid has been spilled or objects have fallen into the apparatus, the apparatus has been exposed to rain or moisture, does not operate normally, or has been dropped.
- The apparatus shall be disconnected from the mains by unplugging the power cord of the apparatus from the AC mains receptacle.
- The socket-outlet shall be installed near the equipment and shall be easily accessible.

# WARNING: TO REDUCE THE RISK OF FIRE OR ELECTRIC SHOCK, DO NOT EXPOSE THIS APPARATUS TO RAIN OR MOISTURE.

UL Safety: Your product has been UL tested. It should only be used with other UL listed devices.

### FCC Compliance and Advisory Sta

This hardware device complies with Part 15 of the FCC f this device may not cause harmful interference, and 2) interference that may cause undesired operation. This ilimits for a Class B digital device, pursuant to Part 15 of protection against harmful interference in a residential frequency energy and, if not installed or used in accord radio communications. However, there is no guarantee equipment does cause harmful interference to radio or equipment off and on, the user is encouraged to try to 1) reorient or relocate the receiving antenna; 2) increas connect the equipment to an outlet on a circuit differe dealer or an experienced radio/TV technician for help. / responsible for compliance could void the user's author have been provided with the product or specified addit with the installation of the product, they must be used

FCC Radiation Exposure Statement. This equipmer uncontrolled environment. End users must follow the sp This transmitter must not be co-located or operating in

Canadian DOC Statement: This digital device does n apparatus specified in the interference-causing equipm Department of Communications. This device complies to the following two conditions: 1) this device may not including interference that may cause undesired opera

La Déclaration suivante d'Industrie Canada s'applique à

Déclaration d'Industrie Canada: Cet appareil numérique radio par des appareils numériques de catégorie B, telle NMB-003 édictée par Industrie Canada.

Cet équipement a été déclaré conforme à la norme CN soumis aux conditions suivantes: 1) l'équipement conce interférence reçue, y compris les interférences risquant

#### Interference Information for 2.4 GHz Cordless Pr

and frequency-hopping technology to avoid interferen tested with other 2.4 GHz cordless devices and RF- (rad wireless networks, cordless cameras, A/V senders/receibetween your Logitech<sup>\*</sup> cordless product and the devic interference may occur. This interference could result in devices. If you notice this behavior (or static, clicking, or you can take to reduce or eliminate the interference. 1. (including the receiver) and the other cordless devices/ the other cordless devices that are in close proximity. [EN] Use of this product is authorized in the following countires:

[FR] L'utilisation de ce produit est autorisée dans les pays suivants:

[DE] Verbrauch dieses Produktes wird in den folgenden Ländern autorisiert:

# AT, CY, BE, BGR\*, DK, UK, FI, FR\*\*, DE, GR, HU, IE, LU, NL, PT, ES, SE, IS, LI, NO, CH, CZ, PL, RO, SK, SI, EE, LV, LT, MT

[EN] \* General license require for outdoor use; \*\* For indoor use only

[FR] \* Permis général requis pour l'usage extérieur; \*\* Pour l'usage d'intérieur seulement

[DE] \* Allgemeine Lizenz erfordert für im Freiengebrauch; \*\* Für nur Innengebrauch

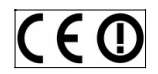

#### BATTERY WARNING

Your product uses batteries. Please follow the battery manufacturer's instructions as well as these important safety tips. Exercise care when handling batteries. Do not open or mutilate them. When batteries are misused, they may leak or explode causing burns and personal injury. Conducting materials can also short out a battery causing it to overheat and leak. Do not put batteries in a fire, expose them to heat above 130 F (54C), or immerse them in water. If your batteries leak, use caution and discard the batteries immediately according to the battery manufacturer's instructions and your local laws. When replacing batteries, remove all used batteries. Nixing old and new batteries may cause battery leakage or rupture. When possible use alkaline battery replacements. You may use other battery types, but do not mix them with alkalines. Make sure that you insert the batteries correctly. When not using your product for long periods of time, remove the batteries and store them in cool, dry place at normal room temperature.

#### POWER SUPPLY WARNING

Your product has a power supply so please follow these safety guidelines: 1) The power supply is for indoor use only. 2) Use the power supply that comes with your product; do not use any other power supply. 3) Do not use a damaged power supply or attempt to repair one that is damaged. 4) Do not immerse the power supply in water or subject it to physical abuse. 5) Inspect the power supply regularly for damage to its cable, plug, and body.

### Logitech<sup>®</sup> Hardware Product Lim

Logitech<sup>\*</sup> warrants that your Logitech hardware prod for two (2) years, beginning from the date of purchas is nontransferable and is limited to the original purch also have other rights that vary under local laws.

#### Remedies

Logitech's entire liability and your exclusive remedy for (1) to repair or replace the hardware, or (2) to refunce point of purchase, or such other place as Logitech m receipt. Shipping and handling charges may apply ex option, use new or refurbished or used parts in good Any replacement hardware product will be warranter days, whichever is longer or for any additional period

#### Limits of Warranty

This warranty does not cover problems or damage re unauthorized repair, modification or disassembly; (2) with product instructions or connection to improper batteries, not supplied by Logitech except where suc

#### How to Obtain Warranty Support

Before submitting a warranty claim, we recommend assistance. Valid warranty claims are generally proces days after purchase; however, this period of time ma Please check with Logitech or the retailer where you be processed through the point of purchase and any Logitech. The addresses and customer service conta accompanying your product and on the web at www

#### Limitation of Liability

LOGITECH SHALL NOT BE LIABLE FOR ANY SPECIAL, INI WHATSOEVER, INCLUDING BUT NOT LIMITED TO LOSS OR COMMERCIAL LOSS FOR BREACH OF ANY EXPRESS HAS BEEN ADVISED OF THE POSSIBILITY OF SUCH DAM of special, indirect, incidental, or consequential dama

#### **Duration of Implied Warranties**

EXCEPT TO THE EXTENT PROHIBITED BY APPLICABLE L. MERCHANTABILITY OR FITNESS FOR A PARTICULAR PU TO THE DURATION OF THE APPLICABLE LIMITED WARF allow limitations on how long an implied warranty las

#### National Statutory Rights

Consumers have legal rights under applicable national Such rights are not affected by the warranties in this

#### No Other Warranties

No Logitech dealer, agent, or employee is authorized this warranty.

#### Logitech<sup>®</sup> Address.

Logitech, Inc., 6505 Kaiser Drive, Fremont, California

© 2007 Logitech. All rights reserved. Logitech, the Lo and may be registered. All other trademarks are the no responsibility for any errors that may appear in this without notice.

# Inhalt

# Was ist Squeezebox<sup>™</sup>?

Vielen Dank, dass Sie den Musik-Player Squeezebox<sup>™</sup> erworben haben. Mit Squeezebox<sup>™</sup> können Sie Ihre digitalisierte Musiksammlung über ein drahtloses oder Ethernet-Netzwerk auf der Stereoanlage wiedergeben. Außerdem können Sie mit Squeezebox<sup>™</sup> Internetradio hören, den Wecker einrichten, RSS-Feeds anzeigen und noch mehr!

Dieses Handbuch enthält Anweisungen zum Einrichten und Betrieb des Geräts. Da Squeezebox<sup>™</sup> ständig um neue Funktionen erweitert wird, werden eventuell nicht alle hier behandelt. Zusätzliche Informationen über die neuesten Funktionen von Squeezebox<sup>™</sup> sowie ausführliche eine Dokumentation für Entwickler finden Sie auf http://www.slimdevices.com/.

Squeezebox<sup>™</sup> wird von der Open-Source-Software SlimServer<sup>™</sup> betrieben, die das Ergebnis der weltweiten Zusammenarbeit von Software-Entwicklern in einer frei zugänglich Gemeinschaft ist. Wir sind allen dankbar, die an der Entwicklung von Squeezebox<sup>™</sup> beteiligt waren.

Wir hoffen, dass Sie Spaß mit Squeezebox™ haben und Ihren Freunden davon erzählen.

# Systemvoraussetzungen

- Windows® XP/2000/NT: 733 MHz Pentium, 512 MB RAM, Ethernet- oder drahtloses Netzwerk sowie 40 MB Festplattenspeicher f
  ür SlimServer
- Linux<sup>\*</sup>/BSD/Solaris<sup>\*</sup>/Andere: Perl 5.8.3 oder höher, 512 MB RAM, Ethernet- oder drahtloses Netzwerk sowie 40 MB Festplattenspeicher für SlimServer
- Breitband-Internetverbindung für Internetradio und SqueezeNetwork™

# **Erste Schritte**

Wenn Sie bereits ein drahtloses bzw. Ethe eingerichtet haben, dauert das Einrichten Minuten. Alle zur Musikwiedergabe über S diesem Handbuch enthalten.

- Sammeln Sie zuerst die digitalisie Sie können alle Dateien in einen G ablegen. Die Software, die Sie zu hat diese Ordner evtl. bereits eine sortiert.
- Laden Sie anschließend die neues herunter, auf dem sich die Musiks Version von SlimServer<sup>™</sup>: http://w

Wenn die Konfiguration der Installation abgeschlossen ist, zeigt der Assistent

Wizard" wird geöffnet.

- 7. In der Windows<sup>®</sup>-Taskleiste wird rechts ein Squeezebox-Symbol angezeigt. Klicken Sie mit der rechten Maustaste darauf, um ein Kontextmenü zu öffnen, über das Sie SlimServer starten bzw. beenden oder die Slim Devices-Website aufrufen können.

# Installieren der Software SlimServer

Logitech®

- herunter.
- Der Assistent zum Einrichten von SlimServer wird gestartet.

Tipp: Falls eine Sicherheitswarnung angezeigt wird, klicken Sie auf Ausführen.

- 3. Folgen Sie den Anweisungen zum Einrichten von SlimServer und geben Sie Folgendes an:
  - den Ordner, in dem SlimServer installiert werden soll
  - den Ordner, in dem sich die Musiksammlung befindet (sie können diesen später ändern)
  - einen Ordner zum Speichern von Wiedergabelisten
  - wo Verknüpfungen und Symbole f
    ür die Anwendung platziert werden sollen
- 4. Klicken Sie auf WEITER, um die Standardeinstellungen zu akzeptieren. Wenn Sie die Einstellungen ändern möchten, klicken Sie auf **ZURÜCK**.

eine Zusammenfassung der Einstellungen an.

### 5. Klicken Sie auf INSTALL.

SlimServer wird installiert und das Dialogfeld "Completing the SlimServer Setup

6. Klicken Sie auf OK

# Installieren unter Windows<sup>®</sup>

- 1. Laden Sie das SlimServer-Installationsprogramm in einen Ordner (z. B. den Desktop)
- 2. Doppelklicken Sie anschließend auf das Symbol zum Installieren von SlimServer.

Squeezebox<sup>™</sup> Handbuch

### Installieren unter Mac OS X

- 1. Speichern Sie die DMG-Datei auf
- 2. Doppelklicken Sie anschließend a anzuzeigen. Der Web-Browser fü
- 3. Doppelklicken Sie auf das Symbo wird gestartet.
- 4. Sie können bestimmen, ob SlimSe installiert werden soll. Soll SlimSe Sie ein Administratorkennwort an installieren, kann nur der Benutze beenden.
- 5. Klicken Sie auf **INSTALL**. Klicken S
- 6. Die Systemeinstellungen werden Hier können Sie bestimmen, ob S Anmelden am Computer gestarte
- 7. Klicken Sie auf Start Server, Nach klicken. Die Web-Benutzeroberflä Sie können ein Lesezeichen für d zugreifen können.

### Installieren unter Linux<sup>®</sup> ode

Wenn Sie Red Hat Linux® oder andere kor die RPM-Datei mit dem Tool rpm installie

Wenn Sie eine andere Unix<sup>®</sup>-Plattform nut im Format TAR oder ZIP (gzip) herunterla sind enthalten.

Weitere Informationen zum Installieren vo finden Sie auf unserer Website http://wi http://forums.slimdevices.com.

# Anschließen von Squeezebox

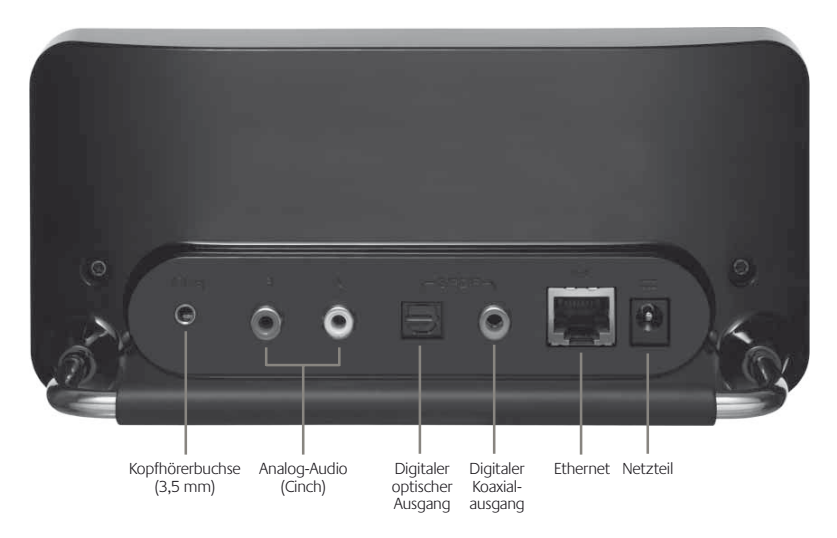

1. Schließen Sie Squeezebox an einen Stereoverstärker oder -empfänger über das im Lieferumfang enthaltene Cinch-Kabel mit den roten und weißen Steckern an.

Sie können auch ein digitales optisches Kabel an der quadratischen bzw. ein digitales Koaxialkabel an der orangefarbenen Buchse anschließen (diese Kabel sind nicht enthalten). Einen Kopfhörer oder Aktivlautsprecher können Sie an der 3,5 mm-Buchse anschließen.

- 2. Schließen Sie ein Ethernet-Kabel am Hub bzw. Switch und Squeezebox an.
- 3. Legen Sie die beiden AA-Batterien in die Fernbedienung ein.
- 4. Schließen Sie das Netzteil an Squeezebox und einer Steckdose an.

Sie können Squeezebox immer eingesteckt lassen. Wird das Gerät nicht genutzt, schaltet es in den Standby-Modus und deaktiviert das Display.

**Hinweis:** Verwenden Sie nur das im Lieferumfang von Squeezebox enthaltene geregelte Netzteil, da andere Netzteile das Gerät beschädigen könnten.

# Konfigurieren von

Wenn Sie Squeezebox einstecken, wird ku angezeigt.

### Einrichten des Netzwerks

- Drücken Sie **RECHTS** auf der Ferr wird angezeigt.
- 2. Drücken Sie RECHTS, um die Net
- Bestimmen Sie, ob Squeezebox a angeschlossen werden soll, inden anschließend RECHTS.
- Squeezebox fordert Sie auf, die R UNTEN auf der Fernbedienung, I Drücken Sie RECHTS, um die Reg

Hinweis: Das Auswählen einer fal verstoßen.

5. Squeezebox sucht das drahtlose aus, und drücken Sie **RECHTS**.

Sollten mehrere drahtlose Netzw mit den Pfeiltasten suchen. Sollte müssen Sie "Netzwerknamen ein

TIPP: Mit den Zifferntasten der Fe Mobiltelefon Text eingeben. Die T zum Einfügen eines Buchstabens.

 Ist das Netzwerk mit WEP- oder V Sie das Netzwerkkennwort bzw. o Fernbedienung ein, und drücken Verschlüsselungsverfahren gleich eventuell aufgefordert, zunächst

**Tipp:** WEP-Schlüssel bestehen aus oder den Buchstaben A bis F. WP/ von Buchstaben, Ziffern bzw. Sat:

> Squeezebox stellt eine Verbindur Verbindung hergestellt, drücken Sollten immer noch Fehler auftre am Ende dieses Handbuchs.

Pdf downloaded from http://www.thepdfportal.com/logitechsqueezeboxclassic-multilang\_36539.pdf

38

 Geben Sie an, ob Squeezebox automatisch eine IP-Adresse über DHCP oder eine statische IP-Adresse zugewiesen werden soll. Die meisten Netzwerke lassen zu, dass Squeezebox eine automatische Adresse erhält. Drücken Sie **RECHTS**.

Wenn Sie Squeezebox eine statische IP-Adresse zuweisen, geben Sie sie über die Zifferntasten der Fernbedienung ein. Drücken Sie **RECHTS**, um die Adresse zu speichern.

**Tipp:** Geben Sie für Zahlen mit weniger als drei Stellen führende Nullen ein. Beispiel: 010.001.004.281 für 10.1.4.281.

Geben Sie die Subnetzmaske für das Netzwerk, die Standard-Gateway-IP-Adresse sowie die Adresse des DNS-Servers ein. Drücken Sie RECHTS, um zwischen den Einstellungen umzuschalten.

### Herstellen einer Verbindung zu SlimServer

1. Starten Sie SlimServer, falls die Anwendung noch nicht läuft.

Squeezebox durchsucht das lokale Netzwerk nach dem Computer, auf dem SlimServer ausgeführt wird. Wenn Sie SlimServer starten, nachdem Sie Squeezebox konfiguriert haben, müssen Sie eventuell einen Bildlauf ausführen.

- 2. Wählen Sie den gewünschten Computer aus. Wird SlimServer auf mehreren Computern im Netzwerk ausgeführt, drücken Sie **UNTEN**, um den gewünschten zu wählen.
- 3. Drücken Sie **RECHTS** auf der Fernbedienung, um die Verbindung herzustellen.

Die Einrichtung ist abgeschlossen.

Tipp: Wenn Sie diesen Vorgang später wiederholen möchten, drücken Sie LINKS fünf Sekunden lang. Squeezebox zeigt erneut das Menü Netzwerk einrichten an.

# Die Fernbedienung

Drücken Sie den **EINSCHALTER**, um Squeezebox in den Standby-Modus zu versetzen. Das Display wird abgedunkelt, die Wiedergabe wird angehalten und die Uhr wird angezeigt. Drücken Sie den **EINSCHALTER** erneut, um Squeezebox zu aktivieren.

Mit den Tasten unter **VOLUME** können Sie die Lautstärke der Squeezebox regeln.

Drücken Sie **REW**, um die Wiedergabe des aktuellen Titels von vorne zu beginnen. Drücken Sie **REW** zweimal, um zum vorherigen Titel zu springen. Halten Sie **REW** gedrückt, um einen schnellen Rücklauf durch den aktuellen Titel auszuführen. Drücken Sie **PAUSE**, um die Wiedergabe Drücken Sie **PAUSE** erneut, um die Wiede **PAUSE** gedrückt, um die Wiedergabe zu

Drücken Sie **FWD** zweimal, um zum näch **FWD** gedrückt, um einen schnellen Vorla auszuführen.

Mit **OBEN**, **UNTEN**, **LINKS** und **RECHTS** durchsuchen. **OBEN** zeigt den vorherige **UNTEN** den nächsten. Drücken Sie **LINK** Drücken Sie **RECHTS**, um den Eintrag zu über den Titel anzuzeigen.

Drücken Sie **PLAY**, um die in der angezeig wiederzugeben. Wenn Sie PLAY drücken,

- Musikstil, Interpret oder Album: S entsprechenden Titel wieder.
- Titel: Squeezebox gibt diesen Tite eines Albums angezeigt, wird das ausgewählten Titel wiedergeben.
- Wiedergabeliste: Squeezebox gib wieder.
- Ordner: Squeezebox gibt alle Tite wieder.

**Tipp:** Drücken Sie zum Speichern und halten Sie PLAY gedrückt. Sie Wiedergabeliste zu speichern.

Drücken Sie **ADD**, um die angezeigte Aus einzufügen. Wenn Sie ADD drücken, wäh

- Musikstil, Interpret oder Album: S Ende der Wiedergabeliste "Es läur
- Titel: Squeezebox fügt diesen Tite
- Wiedergabeliste: Squeezebox füg
- Ordner: Squeezebox fügte alle Tit

**Tipp:** Halten Sie **ADD** gedrückt, u dem aktuellen Titel wiederzugeb

**Tipp:** Drücken Sie in der Wiederg unsichtbaren Titel aus der Wiede gedrückt, um den Titel aus der ak der Wiedergabeliste "Zapped Sor

### Wenn Sie SLEEP, wird Squeezebox nach 15 Minuten ausgeschaltet. Sie können SLEEP

wiederholt drücken, um die Spielzeit um jeweils 15 Minuten (bis maximal 90 Minuten) zu verlängern. Sie können den Schlafmodus abbrechen, indem Sie SLEEP drücken, bis Schlafmodus abgebrochen angezeigt wird.

Pdf downloaded from http://www.thepdfportal.com/logitechsqueezeboxclassic-multilang 36539.pdf

#### Drücken Sie NOW PLAYING, um den akt PLAYING erneut, um durch die verschied und Fortschrittsanzeige) für den aktueller

Drücken Sie SIZE, um durch die verfügba dies tun, wenn Squeezebox ein- oder aus

Drücken Sie BRIGHTNESS, um durch die Sie können dies tun, wenn Squeezebox e vollständig abgedunkelt werden, drücken Ist Squeezebox ausgeschaltet, bleibt das BRIGHTNESS erneut drücken. Ist Squeez Taste der Fernbedienung, um das Display

Drücken Sie FAVORITES, um die Liste der von Ihnen zusammengestellten Favoriten aufzurufen. Halten Sie FAVORITES gedrückt, während der Name eines Titels, eines Radiosenders oder einer Wiedergabeliste angezeigt wird, um ihn in die Favoritenliste aufzunehmen.

Drücken Sie BROWSE, um die Musikbibliothek nach Musikstil, Interpret, Album oder anderen Kriterien zu durchsuchen.

Drücken Sie SEARCH, um nach Alben, Interpreten oder Titeln zu suchen. Wird auf Squeezebox MUSIK SUCHEN angezeigt, drücken Sie RECHTS, und geben Sie den Suchtext ein.

Geben Sie den Text über die Zifferntasten wie bei einem Mobiltelefon ein. Beispiel: Drücken Sie 2 einmal für "A", zweimal für "B", dreimal für "C" und viermal für "2". Drücken Sie **0** zum Eingeben eines Leerzeichen. Drücken Sie **1**, um durch die Satzzeichen zu schalten. Drücken Sie RECHTS, um die Suchergebnisse anzuzeigen.

Tipp: In sortierten Listen (Interpreten, Alben, Musikstile) können Sie eine Zifferntaste drücken, um den ersten Eintrag, der mit dem entsprechenden Buchstaben beginnt, anzuzeigen.

Tipp: In unsortierten Listen (z. B. Wiedergabelisten) können Sie eine Zifferntaste drücken, um entsprechend schrittweise durch die Liste zu springen.

Drücken Sie SHUFFLE, um zwischen den folgenden Einstellungen umzuschalten:

- Titel zufällig wiedergeben
- Alben zufällig wiedergeben
- Keine Zufallswiedergabe

Drücken Sie REPEAT, um zwischen den folgenden Einstellungen umzuschalten:

- Wiederholung ausgeschaltet (die Wiedergabe wird am Ende der aktuellen Wiedergabeliste beendet)
- Wiederholen des aktuellen Titels
- Wiedergabeliste wiederholen

Logitech®

# Wiedergeben von Musik

Squeezebox gibt Musik wieder, die Sie über die Fernbedienung oder die Web-Benutzeroberfläche auswählen.

### Steuern der Wiedergabe mit der Fernbedienung

- 1. Drücken Sie LINKS, um das SQUEEZEBOX-HAUPTMENÜ anzuzeigen. Sie müssen LINKS evtl. mehrfach drücken, bis das Menü angezeigt wird.
- 2. Drücken Sie **OBEN** bzw. **UNTEN**, bis die Option **MUSIK DURCHSUCHEN** angezeigt wird.
- 3. Drücken Sie **RECHTS**. Die Option Alben durchsuchen wird angezeigt. Sie können die Titel eines Interpreten, Musikstils, Jahrs, der neuen Musik, einer vorhandenen Wiedergabeliste oder des Musikordners durchsuchen.
- Drücken Sie zum Durchsuchen nach Album, Interpret oder Musikstil RECHTS, um die entsprechenden Option auszuwählen und dann OBEN bzw. UNTEN, um die Liste zu durchsuchen.
- Wenn Sie ein interessantes Album, einen Künstler, einen Musikstil oder einen Titel gefunden haben, drücken Sie PLAY, um alle mit dem angezeigten Eintrag verknüpften Titel wiederzugeben.

**Tipp:** Sollen die ausgewählten Titel nach den Titeln in der aktuellen Wiedergabeliste wiedergeben werden, drücken Sie **ADD**, um sie am Ende der Liste einzufügen.

 Drücken Sie NOW PLAYING, um die Liste der ausgewählten Titel aufzurufen. Sie können die Liste mit OBEN bzw. UNTEN durchsuchen. Drücken Sie LINKS, um das SQUEEZEBOX-HAUPTMENÜ anzuzeigen.

Wiedergeben von Musik über die Web-Benutzeroberfläche

1. Öffnen Sie die Web-Benutzeroberfläche im Browser.

Wenn Sie den Computer verwenden, auf dem SlimServer installiert ist, rufen Sie http://localhost:9000/ auf.

Wenn Sie einen anderen Computer am selben lokalen Netzwerk wie SlimServer verwenden, geben Sie "http://<IP-Adresse>:9000/" ein, wobei <IP-Adresse> die IP-Adresse bzw. der Name des SlimServer-Computers ist. Weitere Informationen hierzu finden Sie im Abschnitt "Fehleranalyse" am Ende dieses Handbuchs.

Tipp: Windows<sup>®</sup>-Benutzer können auf dem SlimServer-Computer die Web-Benutzeroberfläche über das SlimServer-Taskleistensymbol starten. Mac-Benutzer können den Bereich "SlimServer" in den Systemeinstellungen verwenden.

- Im linken Bereich der Web-Benutz nach verschiedenen Kategorien (/ (falls verfügbar), neue Musikstück
- Wenn Sie ein interessantes Album eine Wiedergabeliste gefunden h rechts daneben, um den Eintrag Hinzufügensymbol, um den Eintrag

# Suchen nach Musik mit der

Sie haben zwei Möglichkeiten zum Eingel Interpreten oder Albums. In beiden Fällen dem Drücken einer Taste weiter. Wenn Sie schneller schreiben, aber wenn Sie dieselt warten, bis die Einfügemarke weitergespr

**Tipp:** Sie brauchen nicht den gan Titels einzugeben. Drücken Sie na und dann **UNTEN**, um die Ergebn

Eingeben von Buchstaben oder Ziffer

- 1. Drücken Sie OBEN bzw. UNTEN,
- 2. Drücken Sie einmal **RECHTS**, um zu verschieben.
- 3. Sie können Fehler korrigieren, ind
- 4. Nachdem Sie den Suchtext einge um die Suche auszuführen.

Eingeben von Buchstaben und Ziffern

- 1. Drücken Sie die schwarzen Ziffern um Buchstaben bzw. Ziffern einz
- 2. Drücken Sie 0 (Null), um einen Le
- 3. Drücken Sie 1, um durch die Satz
- 4. Drücken Sie **LINKS**, um das letzte gedrückt, um mehrere Zeichen z
- 5. Wenn Sie den Suchtext eingegeb zu starten.

Pdf downloaded from http://www.thepdfportal.com/logitechsqueezeboxclassic-multilang\_36539.pdf

# Erstellen und Speichern einer Wiedergabeliste

Sie können Wiedergabelisten über die Fernbedienung oder die Web-Benutzeroberfläche erstellen und speichern. Vergewissern Sie sich vorher, dass Sie einen Ordner angegeben haben, in dem Squeezebox die Wiedergabelisten speichern soll.

So geben Sie einen Ordner für Wiedergabelisten an:

- 1. Klicken Sie in der Web-Benutzeroberfläche auf SERVER EINSTELLUNGEN.
- 2. Geben Sie im Bereich "Wiedergabenlisten Ordner" den Pfad des Ordners an, in dem Squeezebox Wiedergabelisten speichern soll und klicken Sie auf ÄNDERN.

So erstellen Sie eine Wiedergabeliste über die Web-Benutzeroberfläche:

- 1. Durchsuchen Sie die Musiksammlung nach den Titeln, die in die Wiedergabeliste aufgenommen werden sollen.
- Klicken Sie neben dem gewünschten Titel, Album, Interpret oder Musikstil auf das Pluszeichen (+), um die entsprechenden Titel in die Wiedergabeliste ES LÄUFT GERADE einzufügen.
- 3. Sie können die Reihenfolge der Titel in der Wiedergabeliste ändern, indem Sie sie mit den Pfeiltasten nach oben oder unten verschieben.
- 4. Klicken Sie zum Speichern der Wiedergabeliste im rechten Fensterbereich oben in der Wiedergabeliste auf SPEICHERN. Die neue Wiedergabeliste sollte jetzt im linken Bereich angezeigt werden. Geben Sie den gewünschten Namen ein und klicken Sie auf "Speichern". Die Wiedergabeliste wird im angegebenen Ordner gespeichert. Mit der Funktion "Wiedergabelisten nachschlagen" können Sie später danach suchen.

So erstellen Sie eine Wiedergabeliste über die Fernbedienung:

- 1. Durchsuchen Sie die Musiksammlung nach den Titeln, die in die Wiedergabeliste aufgenommen werden sollen.
- 2. Wenn Sie einen Titel, ein Album, einen Interpret oder Musikstil gefunden haben, drücken Sie **ADD**, um die entsprechenden Titel in die Wiedergabeliste **ES LÄUFT GERADE** einzufügen.
- Drücken Sie zum Speichern einer Wiedergabeliste NOW PLAYING und halten Sie PLAY gedrückt. Geben Sie den gewünschten Namen über die Zifferntasten ein und drücken Sie RECHTS.
- 4. Die Wiedergabeliste wird gespeichert. Mit der Funktion **WIEDERGABELISTEN** NACHSCHLAGEN können Sie später danach suchen.

# Internetradio

Mit Squeezebox können Sie Tausende vor die Fernbedienung auf Internetradiosend

- 1. Drücken Sie **LINKS**, um das Sque **LINKS** evtl. mehrfach drücken, bi
- 2. Drücken Sie UNTEN, um Internet
- Drücken Sie UNTEN, um eine List durchsuchen.

**PICKS** ist eine regelmäßige und v Anbieter zeigen mehr Sender nac Empfehlung geordnet an.

- 4. Drücken Sie **RECHTS**, um den An Sender mit den Pfeiltasten.
- 4. Drücken Sie **PLAY**, um den Sende Minuten dauern.

So geben Sie einen Internetradiosender v angezeigt werden:

- 1. Klicken Sie in der Web-Benutzero
- 2. Geben Sie im Feld Radio-URL die klicken Sie auf Station wählen.

# SqueezeNetwork

SqueezeNetwork ist ein ständig aktiver Dienst, der Zugriff auf Internetradio, Wecker, natürliche Töne, RSS-Feeds usw. ermöglicht, auch wenn der Computer ausgeschaltet ist. Squeezebox stellt über die Breitband-Internetverbindung eine Verbindung zu SqueezeNetwork. Ist Squeezebox mit SqueezeNetwork verbunden, wird die Verbindung zum SlimServer-Computer getrennt.

Drücken Sie zum Herstellen einer Verbindung zu SqueezeNetwork LINKS, bis SQUEEZEBOX EINRICHTEN oder Squeezebox-Hauptmenü angezeigt wird. Drücken Sie dann UNTEN, bis SQUEEZENETWORK angezeigt wird, und drücken Sie RECHTS.

Wenn Sie zum ersten Mal eine Verbindung zu SqueezeNetwork herstellen, werden Sie aufgefordert, eine Sprache und Zeitzone zu wählen. Sie erhalten dann eine Persönliche Identifikationsnummer (PIN) für Squeezebox.

Öffnen Sie http://www.squeezenetwork.com/ im Browser, um ein Konto auf SqueezeNetwork zu erstellen, und geben Sie die PIN ein, um sich zu registrieren. Auf dieser Website können Sie Favoriten zum SqueezeNetwork-Konto hinzufügen sowie Radiosender, RSS-Feeds usw. hinzufügen oder ändern.

Wenn Sie die PIN vergessen haben, stellen Sie mit der Fernbedienung eine Verbindung zu SqueezeNetwork her, drücken Sie **UNTEN**, bis **EINSTELLUNGEN** angezeigt wird, drücken Sie **RECHTS**, zeigen Sie **SQUEEZEBOX-PIN** an und drücken Sie RECHTS erneut.

Wenn Sie wieder von SqueezeNetwork auf SlimServer umschalten möchten, drücken Sie **LINKS**, bis in der oberen Zeile **SQUEEZENETWORK** angezeigt wird, dann **UNTEN**, bis Abmelden angezeigt wird, und drücken Sie **RECHTS**.

**Tipp:** "Wo bin ich?" Drücken Sie **LINKS**, bis das Menü der obersten Ebene angezeigt wird. Besteht eine Verbindung zu **SQUEEZENETWORK**, wird in der obersten Zeile SqueezeNetwork angezeigt. Besteht eine Verbindung zum SlimServer-Computer, wird **Squeezebox-Hauptmenü** angezeigt.

# Sonderfunktionen

Squeezebox ist mit einem schönen hoch auflösenden Vakuumfluoreszenz-Display ausgestattet. Neben dem Namen des aktuellen Titels bzw. Internetradiosenders kann Squeezebox dynamische Inhalte über RSS-Feeds, grafische Musikvisualisierungen sowie eine Reihe von Bildschirmschonern, Spielen und mehr anzeigen.

Sie können Squeezebox mithilfe einer großen Auswahl an verschiedenen Einstellungen an Ihre Bedürfnisse anpassen. Probieren Sie es aus, Sie werden es nicht bereuen. Ein paar Vorschläge:

### Wecker

Squeezebox enthält einen Wecker mit ac einen weiteren, der jeden Tag zur selben

So richten Sie einen Alarm über die Fernb

- Drücken Sie LINKS, bis in der ober HAUPTMENÜ oder SQUEEZENI bis EINSTELLUNGEN angezeigt
- 2. Drücken Sie UNTEN, bis Wecker a
- So richten Sie einen Alarm ein, de Zeigen Sie WECKZEIT EINSTELL

die gewünschte Uhrzeit ein. Stelle drücken Sie LINKS , wenn Sie fert

Drücken Sie **UNTEN**, um **WECKE** und drücken Sie **RECHTS**. Wähle des Weckers abgespielt werden s

Drücken Sie **UNTEN**, bis **WECKE** und drücken Sie **RECHTS**. Drücke zu regeln, und drücken Sie **RECH** 

Drücken Sie **UNTEN**, bis Wecker um den Alarm zu aktivieren. Drüc

4. Wenn Sie einen Alarm für einen b drücken Sie **UNTEN**, bis **WOCHE** 

> Drücken Sie **RECHTS**, um die List UNTEN, bis der gewünschte Wool

> Zeigen Sie **WECKZEIT EINSTELL** gewünschte Uhrzeit ein. Stellen S **LINKS**, wenn Sie fertig sind.

> Drücken Sie **UNTEN**, um **WECKE** und drücken Sie **RECHTS**. Wähle des Weckers abgespielt werden s

> Drücken Sie **UNTEN**, bis Wecker-Sie **RECHTS**. Drücken Sie **OBEN** und drücken Sie **RECHTS**.

> Drücken Sie **UNTEN**, bis Wecker a um den Alarm zu aktivieren. Drüc

So richten Sie einen Alarm über die Web-Benutzeroberfläche ein:

- 1. Öffnen Sie die Web-Benutzeroberfläche von SlimServer, und klicken Sie auf **PLAYER EINSTELLUNGEN**.
- 2. Wählen Sie in der Dropdownliste oben links die Option WECKER.
- 3. Wählen Sie die gewünschten Alarme aus und geben Sie die gewünschte Weckzeit sowie die Wiedergabeliste an. Klicken Sie auf **ÄNDERN**, um die Einstellungen zu speichern.

Squeezebox wacht dann am eingestellten Tag zur eingestellten Zeit auf und startet die Wiedergabe.

# Grafische Visualisierungen

Squeezebox kann Visualisierungen (z. B. Oszillograph und VU-Meter) anzeigen, die sich mit dem Takt der Musik ändern. Die Visualisierungen können ständig oder nur als Bildschirmschoner angezeigt werden.

So legen Sie fest, dass die Visualisierung ständig angezeigt wird:

Drücken Sie **NOW PLAYING** mehrfach, um durch die verfügbaren Visualisierungen zu schalten.

So legen Sie fest, dass die Visualisierung als Bildschirmschoner angezeigt wird:

- 1. Wählen Sie unter **EINSTELLUNGEN** die Option **PLAYER-EINSTELLUNGEN** und dann **BILDSCHIRMSCHONER**.
- 2. Wählen Sie aus der Liste von Bildschirmschonern.

### Einsatz von Squeezebox als drahtlose Bridge

Squeezebox Wireless hat sowohl einen 802.11g- als auch einen Ethernet-Anschluss. Sie können verkabelte Geräte (z. B. PVR, PlayStation, Xbox oder Multimedia-PC) einfach am drahtlosen Netzwerk anschließen. So richten Sie Squeezebox als drahtlose Bridge ein:

- 1. Schließen Sie das Gerät, das mit dem drahtlosen Netzwerk verbunden werden soll, über ein Ethernet-Crossover-Kabel am Ethernet-Anschluss auf der Rückseite von Squeezebox an. Crossover-Kabel sind im Computerfachhandel erhältlich.
- 2. Halten Sie auf der Fernbedienung **LINKS** fünf Sekunden lang gedrückt, um das Menü zum Einrichten von Squeezebox aufzurufen.
- 3. Drücken Sie **OBEN**, um **NETZWERK EINRICHTEN** anzuzeigen, und drücken Sie **RECHTS**.

- 4. Richten Sie das Netzwerk ein, wol Netzwerk herstellen, und wählen
- 5. Es sollte eine Option zum Aktivier Wählen Sie **JA** und drücken Sie **R**I
- Drücken Sie **RECHTS**, bis die draf des Vorgangs funktioniert Squeez

# Überblenden von Titeln

Squeezebox kann Titel überblenden. Sie k ganz deaktivieren.

- 1. Klicken Sie in der Web-Benutzero
- 2. Wählen Sie in der Dropdownliste
- 3. Wählen Sie im Abschnitt "Überga und klicken Sie auf **ÄNDERN**. Fol
  - Überblendung zwischen zwe
  - Einblenden am Beginn eines
  - Ausblenden am Ende eines T
  - Ein- und Ausblenden beim Ül
  - Keine Überblendung
- Bestimmen Sie im Abschnitt "Dau in Sekunden zwischen Titeln und Squeezebox fügt jetzt die angege

### **RSS News Ticker**

Squeezebox kann RSS-Feeds anzeigen. In SlimServer sind bereits mehrere RSS-Feeds konfiguriert.

So zeigen Sie einen bestehenden RSS-Feed an:

- 1. Drücken Sie LINKS, um das SQUEEZEBOX-HAUPTMENÜ anzuzeigen. Sie müssen LINKS evtl. mehrfach drücken, bis das Menü angezeigt wird.
- 2. Drücken Sie UNTEN, um PLUGINS anzuzeigen, und drücken Sie RECHTS.
- 3. Drücken Sie UNTEN, um RSS-FEEDS anzuzeigen, und drücken Sie RECHTS. Drücken Sie RECHTS.
- 4. Drücken Sie UNTEN, um eine Liste von verfügbaren RSS-Feeds zu durchsuchen.
- 5. Drücken Sie **RECHTS**, um die für diesen Eintrag verfügbaren Feeds anzuzeigen, und erneut, um Informationen zu einem bestimmten Feed aufzurufen.

So ändern Sie die Liste der auf Squeezebox verfügbaren RSS-Feeds:

- 1. Klicken Sie in der Web-Benutzeroberfläche auf Server Einstellungen und wählen Sie in der Dropdownliste die Option Plugins.
- 2. Geben Sie im Abschnitt RSS News Ticker in einem der Felder die URL für einen RSS-Feed ein.

Sie können ein vorhandenes Abonnement ersetzen, eines am Ende hinzufügen oder alle löschen.

So zeigen Sie RSS-Feeds als Bildschirmschoner an:

- 1. Klicken Sie in der Web-Benutzeroberfläche auf Player Einstellungen und gehen Sie zum Abschnitt Bildschirmschoner.
- 2. Wählen Sie in der Dropdownliste den Bildschirmschoner RSS News Ticker. Klicken Sie auf Ändern.

# Steuern mehrerer Squeezeb

In einem lokalen Netzwerk können belieb einem SlimServer herstellen. Da jeder Play können Sie auf jeweils andere Musik wied synchronisieren, um dieselbe Musik auf al

Sind mehrere Player mit SlimServer verbu Benutzeroberfläche eine Dropdownliste a auswählen können.

So synchronisieren Sie mehrere Player übe

- 1. Klicken Sie in der Web-Benutzero in der Dropdownliste die Option /
- 2. Wählen Sie im Abschnitt Synchro auf Ändern.

## Aktivieren des Computers be

Sie können den Computer so einrichten, Fernbedienung darauf zugreifen:

**Mac:** Öffnen Sie die Systemeinstellungen Optionen. Aktivieren Sie das Kontrollkäste aufwachen.

Windows<sup>\*</sup> XP: Wählen Sie im Menü Star Netzwerkverbindungen. Öffnen Sie LAN-V Klicken Sie auf Konfigurieren und dann au Sie die Kontrollkästchen Gerät kann den C Nur Verwaltungsstationen können Standb

Wenn sich jetzt der Computer im Standbrauf der Squeezebox-Fernbedienung drüc

# Fehleranalyse

Die folgenden Tipps und Antworten auf häufig gestellte Fragen sollen Ihnen beim Lösen etwaiger Probleme helfen. Weitere Fragen und Antworten finden Sie auf unserer Website unter **http://faq.slimdevices.com/**.

### Wie rufe ich das Menü zum Einrichten von Squeezebox auf?

Halten Sie auf der Fernbedienung LINKS fünf Sekunden lang gedrückt.

### Wie setze ich Squeezebox auf die Standardeinstellungen zurück?

Schließen Sie das Netzteil an Squeezebox an während Sie **ADD** auf der Fernbedienung gedrückt halten, bis **NETZWERK EINRICHTEN** angezeigt wird.

### Der Player kann keine IP-Adresse finden.

Überprüfen Sie die Netzwerkverbindungen und vergewissern Sie sich, dass der DHCP-Server ausgeführt wird. Versuchen Sie es mit einem anderen Ethernet-Kabel, auch wenn der Hub eine gute Verbindung meldet. Vergewissern Sie sich, dass die Firmware für Router oder Zugriffspunkt auf dem neuesten Stand ist.

### Kann ich Squeezebox direkt am Computer anschließen?

Sie können Squeezebox direkt (ohne LAN oder Hub) über ein Ethernet-Crossover-Kabel am Computer anschließen. Crossover-Kabel sind im Computerfachhandel erhältlich. Konfigurieren Sie Netzwerkkarte und Squeezebox mit statischen IP-Adressen, damit sie einander finden können. Weitere Informationen erhalten Sie, wenn Sie unter http://faq.slimdevices.com nach CROSSOVER suchen.

### I kann das Kennwort für das drahtlose Netzwerk nicht eingeben.

Nutzt das drahtlose Netzwerk WEP-Verschlüsselung, benötigen Sie einen hexadezimalen WEP-Schlüssel. Hexadezimale Schlüssel enthalten 10 oder 26 Stellen mit den Ziffern 0 bis 9 bzw. den Buchstaben A bis F. Manche drahtlose Zugriffspunkte oder Router nutzen Text-Kennwörter für WEP. Die Konfigurationssoftware für das drahtlose Gerät zeigt den Schlüssel eventuell im hexadezimalen Format an. Airport-Benutzer (Mac) können die entsprechenden Admin-Dienstprogramme verwenden. Suchen Sie über das Menü Basisstation das Alternative Netzwerk-Kennwort und verwenden Sie den angezeigten Wert.

# Die Web-Benutzeroberfläche wird nicht angezeigt, obwohl Squeezebox funktioniert.

Geben Sie folgende URL ein: http://127.0.0.1:9000/. Vergessen Sie "http://" nicht, da es von manchen Versionen von Internet Explorer zum Zugriff auf URLs nach IP-Adresse benötigt wird.

### Wie finde ich die IP-Adresse des Con

Windows<sup>®</sup>: Wählen Sie Start > Ausführen, Eingabetaste. Geben Sie im DOS-Fenster

Mac OS X: Öffnen Sie Systemeinstellunge Zeige: die genutzte Netzwerkschnittstelle angezeigt.

Unter Linux<sup>®</sup> bzw. UNIX<sup>®</sup>: Öffnen Sie eine Eingabetaste.

#### Squeezebox kann keine Verbindung

Dies kann daran liegen, dass auf dem Cor

Macintosh<sup>®</sup>: Sie müssen eine neue Ausn Squeezebox eine Verbindung zu SlimServ

- 1. Öffnen Sie Systemeinstellungen >
- 2. Klicken Sie auf New..., um eine ne
- 3. Wählen Sie unter Dienst: die Opt
- 4. Geben Sie unter Port-Nummer, Be
- 5. Geben Sie unter UDP-Port-Numm
- 6. Geben Sie unter Beschreibung "Sl
- 7. Klicken Sie auf OK und vergewisse

Windows<sup>®</sup>: Windows<sup>®</sup> XP Service Pack 2 a Sie müssen die Firewall so konfigurieren, d

- 1. Öffnen Sie die Systemsteuerung.
- 2. Klicken Sie auf Sicherheitscenter.
- 3. Klicken Sie unter Sicherheitseinste
- 4. Klicken Sie auf die Registerkarte A

Klicken Sie auf Port... und fügen Sie eine

- Portnummer: 3483 (TCP) Name
- Portnummer: 3483 (TCP) Name
- Portnummer: 9000 (TCP) Name

Firewalls anderer Hersteller: Beispiele für Firewalls anderer Hersteller: Brickhouse, Norton Personal Firewall, Norton Security Center, PC-Cillin, Blacklce, McAfee Security Center, ZoneAlarm. Sie müssen die Firewall-Software bzw. -Hardware so konfigurieren, dass Verbindungen an Port 3483 und 9000 für UDP- und TCP-Verbindungen zugelassen werden. Lesen Sie in der Dokumentation zur Firewall nach. Sie finden ausführliche Anweisungen für viele verschiedene Firewalls auf unserer Website unter http://faq.slimdevices.com/.

#### Der Computer meldet, dass ein Gerät im Netzwerk dieselbe IP-Adresse nutzt.

Wenn Sie eine Wireless Squeezebox über Ethernet- und drahtloses Netzwerk angeschlossen haben, wurde im Netzwerk eventuell eine "Schleife" erzeugt und Sie müssen eine der Netzwerkverbindungen trennen. Trennen Sie die Ethernet-Verbindung oder rufen Sie das Menü zum Einrichten von Squeezebox auf, um eine Ethernet-Verbindung herzustellen.

# Ich habe auf dem Windows<sup>\*</sup>-Computer ein verbundenes Netzlaufwerk (z. B. Y:\) für meinen Musikordner eingerichtet, aber er funktioniert nicht.

Unter Windows NT, 2000 oder XP wird SlimServer als Windows-Dienst ausgeführt. Windows-Dienste sind standardmäßig nicht berechtigt, auf Netzlaufwerke zuzugreifen. Sie müssen SlimServer als Benutzer ausführen, der Zugriffsrechte auf den freigegebenen Datenträger hat: Wählen Sie Systemsteuerung > Verwaltung > Dienste. Doppelklicken Sie auf den Eintrag SlimServer, um die Eigenschaften anzuzeigen. Klicken Sie auf die Registerkarte Anmelden und dann auf Dieses Konto:, und geben Sie die Daten für das Benutzerkonto, das Zugriff auf das Netzlaufwerk hat, ein.

**Tipp:** Das Benutzerkonto für den Dienst muss durch ein Kennwort geschützt sein, damit dies funktioniert.

Sollten immer noch Probleme auftreten, geben Sie auf der Seite Server Einstellungen einen UNC-Pfad zur Musiksammlung ein: Geben Sie anstatt "X:\path" für ein verbundenes Netzlaufwerk "\\SERVER\Pfad\" ein. Dies funktioniert eventuell für bestimmte Server, auf denen das Angeben von verbundenen Laufwerken nicht funktioniert.

# Wie kann ich mehrere Ordner oder Datenträger in die Musiksammlung aufnehmen?

Sie können Verknüpfungen zu anderen Ordnern im für die Musiksammlung angegebenen Ordner erstellen. Der Inhalt der verknüpften Order werden dann in die Musiksammlung aufgenommen.

### Ich habe meine Musiksammlung erv nicht angezeigt.

Wenn Sie die Musiksammlung erweitern, die Sammlung erneut zu durchsuchen. Kl Server Einstellungen und dann unter Musik SlimServer sucht neue Einträger im Musik

Je nach Größe der Musiksammlung kann Die neuen Titel werden erst in der Musiks Vorgang abgeschlossen ist.

#### Warum werden manche Titel in der angezeigt oder warum wird GESTOF sie wiederzugeben?

Wenn Sie die Musikdateien innerhalb von eventuell falsche Angaben über die Titel i dass iTunes den richtigen Ordner für die M Einstellungen und klicken Sie auf die Regis den Pfad zum Musik-Ordner. Ist der Pfad k und dann wieder den richtigen Ordner. iT exportiert die Daten ordnungsgemäß. Be nicht verschoben, aber iTunes durchsucht Pfade zu den Titeln. iTunes fordert Sie eve Wenn Sie dies tun, werden die Titel versch

### Ich finde hier keine Antwort auf mei Informationen?

Sie finden eine aktuelle Liste häufig geste unter http://faq.slimdevices.com.

# Weitere Information

### Wo finde ich zusätzliche Dokumenta

Sie können auf der SlimServer-Startseite o Website nutzen: http://www.slimdevices.com/

#### Logitech®

# Wechselstromgeräte: Wichtige Sicherheitshinweise

#### Vorsicht - Elektroschockgefahr

- Verwenden Sie das Gerät nicht in der Nähe von Wasser.
- Verdecken Sie keine Lüftungsöffnungen. Installieren Sie das Gerät gemäß den Anweisungen des Herstellers.
- Führen Sie zur Vermeidung von Elektroschock oder Brand keine Gegenstände in die Geräteöffnungen ein.
- Stellen Sie das Gerät in einem Abstand von mindestens 20 cm von anderen Geräten auf, um eine ausreichende Lüftung zu gewährleisten.
- Verdecken Sie die Lüftungsöffnungen des Geräts nicht mit Zeitungen, Tischtüchern, Vorhängen usw.
- Stellen Sie in der Nähe des Geräts keine Feuerquellen (z. B. brennende Kerzen) auf.
- Das Gerät muss auf einer stabilen Unterlage stehen, um zu verhindern, dass es herunterfällt und dabei Personen oder das Gerät zu Schaden kommen.
- Stellen Sie das Gerät nicht in der N\u00e4he von W\u00e4rmequellen (Heizk\u00f6rpern, \u00f6fen, Herden oder anderen W\u00e4rme abgebenden Ger\u00e4ten, z.B. Verst\u00e4rkern) auf.
- Achten Sie darauf, dass das Netzkabel nicht geknickt oder gedehnt wird und dass Sie keine Gegenstände darauf stellen. Achten Sie besonders auf Kabelenden an Steckern, Mehrfachsteckdosen und Geräteanschlüssen.
- Verwenden Sie nur vom Hersteller genehmigtes Zubehör.
- Ziehen Sie den Netzstecker während Gewittern oder wenn Sie das Gerät längere Zeit nicht benutzen.
- Lassen Sie die Wartung nur von Fachpersonal vornehmen. Das Gerät muss gewartet werden, wenn es auf irgendeine Weise beschädigt wurde (z.B. wenn das Netzkabel oder der Stecker beschädigt wurde, wenn Flüssigkeiten oder Gegenstände in das Gerät gelangt sind oder wenn das Gerät Regen oder Feuchtigkeit ausgesetzt war, nicht ordnungsgemäß funktioniert oder fallen gelassen wurde).
- Um das Gerät von der Stromversorgung zu trennen, ziehen Sie des Netzstecker des Geräts aus der Steckdose.
- Die Steckdose sollte sich leicht erreichbar in der Nähe des Geräts befinden.

#### Achtung: Um das Risiko eines elektrischen Schlags oder eines Brands zu reduzieren, schützen Sie das Gerät vor Regen und Feuchtigkeit.

UL-Sicherheit: Das Gerät wurde von UL getestet und sollte nur mit andern von UL genehmigten Geräten verwendet werden.

### Einhaltung von FCC-Bestimmungen

Dieses Gerät entspricht Abschnitt 15 der FCC-Bestim erlaubt: 1) Dieses Gerät darf keinerlei Funkstörungen solche, die zu einer ungewollten Inbetriebnahme füh Digitalgerät der Klasse Bigeltenden Beschränkungen Diese Beschränkungen sollen einen angemessenen S bieten. Da dieses Gerät Hochfrequenz erzeugt, benu Funkstörungen verursacht, wenn es nicht entspreche jedoch nicht garantiert werden, dass keine Störunger vorliegt, kann durch Aus- und Einschalten festgestellt Fall, sollte der Benutzer versuchen, die Störung durch 1) Ändern der Ausrichtung oder Position der Empfanund dem Empfänger; 3) Verbinden des Geräts mit ei verbunden ist; 4) Beratung durch den Händler oder e ausdrücklich von der für die Einhaltung verantwortlic zur Inbetriebnahme des Geräts erlöschen. Sind abge Zubehörgeräten enthalten, müssen diese verwendet gewährleistet ist.

FCC-Bestimmung zu Funkstrahlung Dieses Gerät Grenzwerten für Funkstrahlung in einer nicht kontroll Betriebsanweisungen befolgen, um die Einhaltung de in der Nähe eines anderen Senders bzw. einer Antenr

#### Interferenzinformationen für kabellose 2,4-GH

Kanal- und Frequenzsprungverfahren zur Vermeidung wurde umfangreich mit anderen kabellosen 2,4-GHz-Sender, drahtlose Netzwerke usw.) getestet. Es werde kabellosen Logitech<sup>-</sup>-Gerät und den oben genannten Die Störungen könnten zu ungewöhnlichem Verhalte kabellosen Geräten führen. Ist dies der Fall oder tritt F Geräten auf, gibt es zwei Möglichkeiten zum Reduzie Abstand zwischen dem kabellosen Gerät von Logitec 2. Schalten Sie anderen in der Nähe Geräte aus, wenr [EN] Use of this product is authorized in the following countires:

[FR] L'utilisation de ce produit est autorisée dans les pays suivants:

[DE] Verbrauch dieses Produktes wird in den folgenden Ländern autorisiert:

# AT, CY, BE, BGR\*, DK, UK, FI, FR\*\*, DE, GR, HU, IE, LU, NL, PT, ES, SE, IS, LI, NO, CH, CZ, PL, RO, SK, SI, EE, LV, LT, MT

[EN] \* General license require for outdoor use; \*\* For indoor use only

[FR] \* Permis général requis pour l'usage extérieur; \*\* Pour l'usage d'intérieur seulement

[DE] \* Allgemeine Lizenz erfordert für im Freiengebrauch; \*\* Für nur Innengebrauch

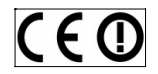

#### Batteriewarnung

Halten Sie sich beim Einsatz von Batterien immer an die Anweisungen des Herstellers sowie an die folgenden Sicherheitshinweise: Gehen Sie vorsichtig mit Batterien um. Öffnen oder beschädigen Sie die Batterien nicht. Durch unsachgemäße Behandlung können Batterien explodieren oder auslaufen, wobei es zu Verätzungen oder anderen Verletzungen kommen kann. Leiter können einen Kurzschluss in der Batterie verursachen, wodurch sie überhitzt wird und auslaufen kann. Werfen Sie Batterien nicht ins Feuer, setzen Sie sie keinen Temperaturen von über 54° C aus und werfen Sie sie nicht ins Wasser. Sollten Batterien auslaufen, entsorgen Sie sie entsprechend den Anweisungen des Herstellers und der Gesetzgebung Ihres Landes. Wechseln Sie immer alle Batterien im Gerät aus. Wenn Sie alte und neue Batterien kombinieren, können diese auslaufen oder platzen. Verwenden Sie möglichst Alkalibatterien. Sie sich, dass die Batterien ordnungsgemäß eingelegt sind. Wenn Sie das Gerät längere Zeit nicht verwenden, nehmen Sie die Batterien heraus und lagern Sie sie an einem kühlen, trockenen Ort bei normaler Zimmertemperatur.

#### Hinweis zum Netzteil

Beachten Sie folgende Sicherheitsrichtlinen zum Einsatz des Netzteils: 1) Das Netzteil ist nur auf den Betrieb im Haus ausgelegt. 2) Verwenden Sie nur das im Lieferumfang enthaltene Netzteil. 3) Verwenden Sie das Netzteil nicht, wenn es beschädigt ist, und versuchen Sie nicht, es zu reparieren. 4) Legen Sie das Netzteil nicht in Wasser und beschädigen Sie es nicht. 5) Prüfen Sie das Netzteil regelmäßig auf Schäden am Kabel, Stecker und Gehäuse.

#### Beschränkte Garantie für Hardware

Logitech garantiert, dass Ihr Logitech Hardwareprodukt fr aufweisen wird. Außer dort, wo dies vom anwendbaren f Originalkäufer beschränkt. Diese Garantie gewährt Ihnen Rechte besitzen, die je nach örtlichen Gesetzen untersch

#### Rechtsmittel

Logitechs gesamte Haftung und Ihr einziges Rechtsmitte entweder (1) die Reparatur oder der Austausch der Hard dass die Hardware an den Kaufort oder solch anderen Or zusammen mit einer Kopie der Kaufquittung oder einer außer dort, wo dies vom anwendbaren Recht untersagt v oder gebrauchte Teile, die sich in gutem Betriebszustanc Hardwareprodukts verwenden. Jedes Ersatzhardwarepro für dreißig (30) Tage mit einer Garantie versehen, je nach Zeitspanne, die in Ihrer Gerichtsbarkeit Anwendung finde

Diese Garantie deckt keine Probleme oder Schäden ab, d Missbrauch, falsche Anwendung oder jedwede nicht gene Bedienung oder unvorschriftsmäßige Wartung, eine von an eine ungeeignete Spannungsversorgung oder (3) Geb Logitech geliefert wurden, außer dort, wo eine solche Be

#### Erhalt des durch die Garantie gewährten Supports

Wir empfehlen Ihnen, vor der Stellung eines Garantieans um technische Unterstützung in Anspruch zu nehmen. C dreißig (30) Tage nach dem Kauf über den Kaufort abger haben, kann diese Zeitspanne jedoch unterschiedlich sei Händler, bei dem Sie das Produkt gekauft haben, nach Ei abgewickelt werden können, oder sonstigen produktbez und Kontaktinformationen für den Kundendienst von Log Internet unter www.logitech.com/contactus.

#### Haftungsbeschränkung

LOGITECH IST IN KEINEM FÄLL HAFTBAR FÜR JEGLICHEN SC SCHADEN, FÜR NEBEN- UND FOLGESCHÄDEN, EINSCHLIES GEWINNEN, EINNAHMEN ODER DATEN (OB DIREKT ODER VERLETZUNG EINER BELIEBIGEN AUSDRÜCKLICHEN ODER S DANN, WENN LOGITECH AUF DIE MÖGLICHKEIT SOLCHER erlauben nicht den Ausschluss oder die Beschränkung vo Schaden, für Neben- und Folgeschäden, sodass die vorste nicht auf Sie zutreffen.

#### Laufzeit von stillschweigenden Zusagen und Gewä

AUSSER IN DEM VOM ANWENDBAREN REGHT ZUGELASSE GEWÄHRLEISTUNG DER ALLGEMEINEN GEBRAUGHSTAUGL DIESES HARDWAREPRODUKT ZEITLICH AUF DIE LAUFZEIT I BEGRENZT. Einige Gerichtsbarkeiten lassen Beschränkung Gewährleistung nicht zu, sodass die vorstehende Beschrä

#### Nationale gesetzliche Rechte

Verbraucher besitzen Rechte nach anwendbarer national beziehen. Diese Rechte sind von den in dieser beschränk

#### Keine anderen Garantien

Kein Händler, Vertreter oder Mitarbeiter von Logitech ist b oder Zusätze vorzunehmen.

#### Adresse von Logitech

Logitech, Inc., 6505 Kaiser Drive, Fremont, California 945

© 2007 Logitech. Tous droits réservés. Logitech, le lo Logitech et sont susceptibles d'être déposés. Toutes respectifs. Logitech décline toute responsabilité en ca document peuvent faire l'objet de modifications sans

# Sommaire

| A propos de la Squeezebox™                          |
|-----------------------------------------------------|
| Configuration requise                               |
| Avant de commencer                                  |
| Installation du SlimServer                          |
| Installation sous Windows®                          |
| Installation sous Mac OS X                          |
| Installation sous Linux® ou d'autres syst           |
| Connexion de la Squeezebox                          |
| Configuration de la Squeezebox                      |
| Mise en réseau                                      |
| Connexion au SlimServer                             |
| Utilisation de la télécommande                      |
| Lecture de la musique                               |
| Lecture de la musique à l'aide de la té             |
| Lecture de la musique à l'aide de l'inte            |
| Recherche de musique à l'aide de la té              |
| Création et enregistrement d'une liste de           |
| Ecoute de stations de radio Internet                |
| SqueezeNetwork                                      |
| Fonctions spéciales                                 |
| Réveil                                              |
| Effets visuels graphiques                           |
| Utilisation de la Squeezebox en tant q              |
| Transition entre les morceaux                       |
| Visualisation des flux RSS                          |
| Contrôle de plusieurs Squeezebox à l'a              |
| Mise en marche de l'ordinateur depuis               |
| Dépannage                                           |
| Pour en savoir plus                                 |
| CONSIGNES DE SECURITE IMPORTANTE<br>EN ELECTRICITE: |

# A propos de la Squeezebox™

Vous venez d'acheter une platine Squeezebox<sup>™</sup> et nous vous en félicitons. La Squeezebox<sup>™</sup> vous permet de diffuser de la musique au format numérique par le biais de votre système stéréo à l'aide d'un réseau sans fil ou Ethernet. Grâce à la Squeezebox<sup>™</sup>, vous pouvez également écouter les stations de radio Internet, programmer des alarmes, afficher des flux RSS, et bien plus encore.

Ce guide inclut les instructions de base relatives à l'installation et l'utilisation de la platine. Il est possible que ce guide n'aborde pas toutes les fonctionnalités de la platine, celleci bénéficiant de nouveautés de manière régulière. Pour en savoir plus sur les dernières fonctions de la Squeezebox<sup>™</sup> et pour consulter une documentation détaillée pour les développeurs, rendez-vous à l'adresse **http://www.slimdevices.com/**.

La Squeezebox<sup>™</sup> utilise le logiciel Open Source SlimServer<sup>™</sup>, qui est le fruit des efforts combinés des membres d'une communauté de développeurs Open Source du monde entier. Nous tenons à remercier tout ceux qui ont participé à la création de la Squeezebox<sup>™</sup>.

Nous espérons que vous apprécierez votre platine Squeezebox<sup>™</sup> et que vous la ferez découvrir à vos amis.

# **Configuration requise**

- Macintosh<sup>\*</sup>: Mac OS X 10.3 ou version ultérieure, 512 Mo de RAM, réseau sans fil ou Ethernet, 40 Mo d'espace disque disponible pour le SlimServer
- Windows<sup>®</sup> XP/2000/NT: processeur Pentium 733 MHz, 512 Mo de RAM, réseau sans fil ou Ethernet, 40 Mo d'espace disque disponible pour le SlimServer
- Linux<sup>\*</sup>/BSD/Solaris<sup>\*</sup> ou autre: Perl 5.8.3 ou version ultérieure, 512 Mo de RAM, réseau sans fil ou Ethernet, 40 Mo d'espace disque disponible pour le SlimServer
- Connexion Internet haut débit pour la radio sur Internet et pour SqueezeNetwork™

# Avant de commeno

Si vous disposez déjà d'un réseau sans fil le serveur, la configuration de la Squeezel minutes. Il vous suffit de diffuser votre mu dans ce guide.

- Sélectionnez d'abord un emplace musicaux. Vous pouvez tous les p sous-dossiers. Les logiciels tels qu audio, permettent déjà d'organis
- Téléchargez ensuite la dernière v sur l'ordinateur sur lequel se trou télécharger la dernière version er http://www.slimdevices.com/

#### Logitech®

# Installation du SlimServer

### Installation sous Windows<sup>®</sup>

- 1. Téléchargez le programme d'installation du SlimServer. Vous pouvez le placer sur votre bureau pour le retrouver facilement.
- 2. Une fois le téléchargement terminé, cliquez deux fois sur l'icône du programme. L'assistant d'installation du SlimServer démarre.

**Conseil:** il est possible qu'un avertissement de sécurité s'affiche lors de l'ouverture du fichier. Le cas échéant, sélectionnez **Exécuter**.

- 3. Suivez les instructions à l'écran pour installer le SlimServer et spécifiez les éléments suivants:
  - l'emplacement d'installation du SlimServer;
  - l'emplacement de votre collection musicale sur votre ordinateur (vous pouvez le modifier ultérieurement);
  - l'emplacement de sauvegarde des listes de lecture que vous créez;
  - l'emplacement des raccourcis et des icônes de l'application.
- 4. Cliquez sur **SUIVANT** pour accepter les valeurs par défaut pour chaque panneau. Si vous souhaitez revenir en arrière pour modifier votre sélection, cliquez sur **PRÉCÉDENT**.

Lorsque la configuration de l'installation est terminée, l'assistant de configuration récapitule vos sélections.

### 5. Cliquez sur INSTALLER.

SlimServer s'installe, et le panneau de fin de l'assistant de configuration de SlimServer s'affiche.

- 6. Cliquez sur OK.
- 7. Une icône de la Squeezebox s'affiche dans la barre d'état système de Windows<sup>®</sup> en bas à droite de l'écran. Cliquez dessus avec le bouton droit de la souris pour afficher un menu contextuel vous permettant de démarrer et d'arrêter le SlimServer, ou de vous rendre sur le site Web de Slim Devices.

# Installation sous Mac OS X

- 1. Enregistrez le fichier .dmg sur voi
- Une fois le fichier téléchargé, cliq sur votre bureau. Il est possible q automatiquement.
- 3. Cliquez deux fois sur l'icône du pu L'installation démarre.
- Vous pouvez choisir d'installer le pour l'utilisateur en cours. Si vous tous les utilisateurs, vous devez sp Dans un cas comme celui-ci, seul l'arrêter ultérieurement.
- 5. Cliquez sur INSTALLER. Cliquez s
- 6. La fenêtre Préférences Système s' du SlimServer. Vous pouvez spéci automatiquement au démarrage
- Cliquez sur START SERVER (DÉM vous pouvez cliquez sur le boutor s'ouvre dans votre navigateur We favoris afin de pouvoir la retrouve

# Installation sous Linux<sup>®</sup> ou d

Si vous exécutez Red Hat Linux<sup>®</sup> ou une au le fichier RPM à l'aide de l'outil approprié.

Si vous utilisez une autre plate-forme, vo le SlimServer au format compressé ZIP ou au démarrage du serveur Perl.

Pour en savoir plus sur l'installation du Slir sur notre site Web à l'adresse http://wiki à l'adresse http://forums.slimdevices.c

# Connexion de la Squeezebox

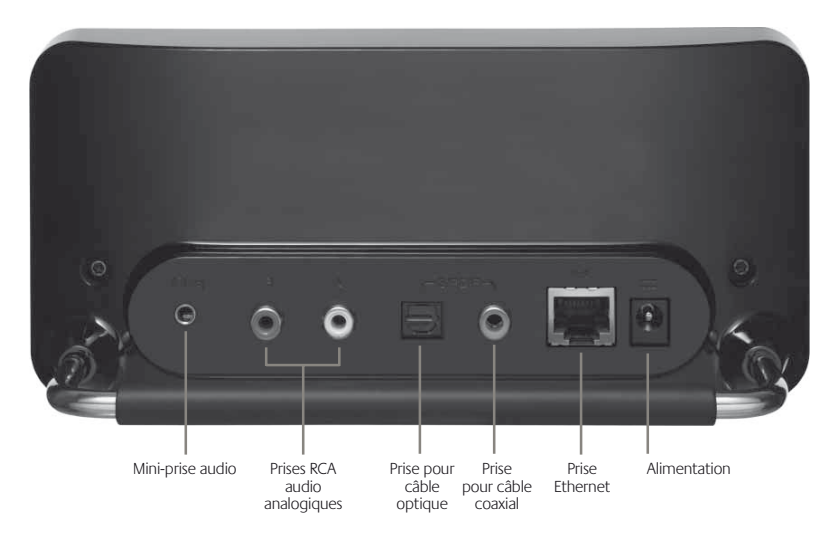

1. Connectez la Squeezebox à votre amplificateur ou votre récepteur stéréo à l'aide des connecteurs rouge et blanc du câble RCA inclus.

Vous pouvez également connecter un câble optique numérique sur la prise carrée ou un câble coaxial numérique sur la prise orange. Ces câbles ne sont pas inclus. Si vous utilisez un casque ou des haut-parleurs alimentés en électricité, vous pouvez les connecter à la mini-prise audio.

- 2. Reliez la Squeezebox à un hub ou commutateur réseau à l'aide d'un câble Ethernet.
- 3. Placez les deux piles AA dans la télécommande.
- 4. Branchez le câble d'alimentation sur la Squeezebox.

Vous pouvez laisser la Squeezebox branchée en permanence. Lorsque vous ne l'utilisez pas, elle se place en mode veille et l'écran se désactive.

**Remarque:** la Squeezebox est livrée avec un adaptateur secteur à régulation. La platine risque d'être endommagée si vous utilisez un câble différent.

# Configuration de la

Lorsque vous branchez la Squeezebox, ur de bienvenue.

### Mise en réseau

- Appuyez sur la flèche DROITE de EN RÉSEAU s'affiche à l'écran.
- 2. Appuyez sur la flèche DROITE po
- Spécifiez si vous souhaitez conne en appuyant sur les flèches HAUT la flèche DROITE lorsque vous av
- Vous êtes ensuite invité à spécifie Parcourez la liste à l'aide de la flèv votre emplacement géographiqu votre sélection.

**Remarque:** si vous ne spécifiez pa approprié, votre utilisation risque la législation locale.

 La Squeezebox recherche votre re (SSID) et appuyez sur la flèche DI Si vous vous trouvez à proximité o défiler la liste à l'aide de la téléco Si le routeur n'affiche pas le nom vous-même.

**Conseil:** vous pouvez utiliser les b pour saisir du texte, comme sur u ADD pour effacer une lettre et le

 Si le réseau est sécurisé à l'aide d' la clé ou le mot de passe du résea puis appuyer sur la flèche DROIT de chiffrement ou s'il n'affiche pa vous deviez d'abord sélectionner

**Conseil:** les clés WEP sont constit composés de chiffres et de lettres composés d'une chaîne de lettres

> La Squeezebox se connecte au ré d'accès sans fil, appuyez sur la flè Si vous rencontrez encore des dif à la fin de ce guide.

 Spécifiez si vous souhaitez que la Squeezebox obtienne une adresse IP automatiquement par le protocole DHCP ou si vous souhaitez lui attribuer une adresse IP fixe. La plupart des réseaux autorisent la Squeezebox à obtenir une adresse IP automatiquement. Appuyez sur la flèche DROITE.

Si vous choisissez d'attribuer une adresse IP fixe à la Squeezebox, saisissez-la à l'aide des boutons numérotés de la télécommande. Appuyez sur la flèche **DROITE** pour enregistrer l'adresse.

**CONSEIL:** utilisez des zéros à gauche pour spécifier des nombres composés de moins de trois chiffres. Par exemple, saisissez 010.001.004.281 pour spécifier l'adresse 10.1.4.281.

Spécifiez le masque de sous-réseau, l'adresse IP de la passerelle par défaut et l'adresse du serveur DNS, en appuyant sur la flèche **DROITE** de la télécommande pour effectuer chaque sélection.

### **Connexion au SlimServer**

1. Démarrez le SlimServer, s'il n'est pas déjà en cours d'exécution.

La Squeezebox recherche le réseau local pour détecter l'ordinateur qui exécute le SlimServer. Si vous avez démarré le SlimServer après avoir configuré la Squeezebox, il est possible que vous deviez le rechercher.

- Sélectionnez l'ordinateur que vous souhaitez utiliser. Si vous exécutez le SlimServer sur plusieurs ordinateurs sur un réseau local, vous pouvez parcourir la liste de ces ordinateurs à l'aide de la flèche BAS.
- 3. Appuyez sur la flèche DROITE de la télécommande pour vous connecter.

L'installation est terminée.

**Conseil:** si vous souhaitez revenir à la configuration ultérieurement, maintenez le bouton **GAUCHE** enfoncé pendant cinq secondes. La Squeezebox vous ramène au menu Mise en réseau.

# Utilisation de la télécommande

Appuyez sur le bouton **MARCHE/ARRET** pour placer la Squeezebox en veille. L'éclairage de l'écran baisse, la musique s'arrête et une horloge s'affiche. Appuyez sur ce bouton à nouveau pour réactiver la Squeezebox.

Utilisez les boutons VOLUME pour régler le niveau sonore de la Squeezebox.

Appuyez sur le bouton **REW** pour recommencer la lecture du morceau en cours. Appuyez deux fois dessus pour revenir au morceau précédent. Maintenez ce bouton enfoncé pour effectuer un retour rapide dans le morceau en cours.

Appuyez sur **PAUSE** pour interrompre momentanément la lecture du morceau en cours.

Appuyez sur **FWD** pour passer au morcea enfoncé pour effectuer une avance rapid

Utilisez les flèches HAUT, BAS, GAUCHE collection musicale. La flèche HAUT perr et le bouton BAS permet d'afficher l'élén GAUCHE permet de sortir de la liste en c d'entrer dans un menu ou d'afficher des un morceau.

Appuyez sur **PLAY** pour lire les morceaux sélectionnée. Effets du bouton **PLAY** pen suivants:

- Genre, artiste ou album: la Squee genre, de l'artiste ou de l'album a
- Morceau: la Squeezebox lit le mo parmi les autres morceaux d'un a en commençant par le morceau
- Liste de lecture: la Squeezebox lit de lecture.
- Dossier: la Squeezebox lit tous les dossiers.

**Conseil:** pour enregistrer une liste puis maintenez le bouton **PLAY** e la liste de lecture en cours.

Appuyez sur **ADD** pour ajouter la sélection Effets du bouton **ADD** pendant l'affichag

- Genre, artiste ou album: la Squee de l'artiste ou de l'album affiché a
- Morceau: la Squeezebox ajoute le
- Liste de lecture: la Squeezebox aj de lecture.
- Dossier: la Squeezebox ajoute tou ses sous-dossiers.

**Conseil:** maintenez le bouton **AD** sélectionné à l'écran directement

**Conseil:** lorsque vous vous trouve appuyez sur ADD pour supprimer lecture. Maintenez le bouton ADI la liste de lecture en cours vers la
Appuyez sur **FAVORITES** pour accéder à la liste des morceaux favoris. Maintenez le bouton **FAVORITES** enfoncé lors de l'affichage d'un morceau, d'une station de radio ou du nom d'une liste de lecture pour l'ajouter à la liste des favoris.

Appuyez sur **BROWSE** pour parcourir la collection musicale par genre, par artiste, par album ou en fonction d'un critère différent.

Appuyez sur **SEARCH** pour rechercher des albums, des artistes ou des morceaux. Lorsque la Squeezebox affiche **RECHERCHER**, appuyez sur la flèche **DROITE** pour saisir le texte de votre recherche.

Utilisez les boutons numérotés pour saisir les lettres, comme avec un téléphone portable. Appuyez sur le bouton **2** une fois pour saisir A, deux fois pour saisir B, trois fois pour saisir C et quatre fois pour saisir 2, par exemple. Utilisez le bouton **0** pour insérer des espaces. Appuyez sur **1** pour afficher les signes de ponctuation. Appuyez sur la flèche **DROITE** pour afficher les résultats de la recherche.

**CONSEIL:** dans les listes triées par artiste, album ou genre, appuyez sur un bouton numéroté pour rechercher le premier élément commençant par la lettre correspondante.

**CONSEIL:** dans les listes non triées comme les listes de lecture, appuyez sur un bouton numéroté pour parcourir la liste plus rapidement.

Appuyez sur SHUFFLE pour passer en revue les options suivantes.

- Mélanger par morceau
- Mélanger par album
- Aucun mélange

Appuyez sur **REPEAT** pour passer en revue les options suivantes.

- Répétition désactivée (arrête la lecture à la fin du morceau en cours)
- Répète le morceau en cours
- Répète tous les morceaux

Appuyez sur **SLEEP** pour que la Squeezebox se mette en veille après 15 minutes. Appuyez sur **SLEEP** de manière répétée pour incrémenter ce délai par tranches de 15 minutes (jusqu'à 90 minutes). Si vous souhaitez annuler la fonction de veille, appuyez sur **SLEEP** jusqu'à ce que la platine affiche **MISE EN VEILLE ANNULÉE**. Appuyez sur **NOW PLAYING** pour affiche bouton à nouveau pour passer en revue l cours de lecture, parmi lesquels des barre

Appuyez sur **SIZE** pour passer en revue le effectuer cette action lorsque la Squeeze

Appuyez sur **BRIGHTNESS** pour passer et de la Squeezebox. Vous pouvez effectue ou désactivée. Si vous souhaitez entièren **BRIGHTNESS** jusqu'à ce que l'écran soit noir jusqu'à ce que vous réactiviez l'appa à nouveau. Si la Squeezebox est activée, allumer l'écran.

## Lecture de la musique

La Squeezebox permet de lire la musique que vous sélectionnez à l'aide de la télécommande ou de l'interface Web.

### Lecture de la musique à l'aide de la télécommande

- Rendez-vous dans le Menu Squeezebox à l'aide de la flèche GAUCHE. Il est possible que vous deviez appuyer dessus plusieurs fois pour y accéder.
- 2. Recherchez l'option PARCOURIR LA MUSIQUE à l'aide des flèches HAUT et BAS.
- Appuyez sur la flèche DROITE. L'option PARCOURIR LES ALBUMS s'affiche. Vous pouvez faire défiler la liste vers le bas pour effectuer une recherche par artiste, par genre, par année, par nouveautés, par liste de lecture existante, ou pour parcourir le contenu de votre collection musicale.
- 4. Pour parcourir les morceaux d'un album, d'un artiste ou d'un genre, appuyez sur la flèche **DROITE** pour effectuer votre sélection, puis sur les flèches **HAUT** et **BAS** pour parcourir la liste.
- 5. Lorsque vous sélectionnez un album, un artiste, un genre ou un morceau à écouter, appuyez sur **PLAY** pour lire tous les morceaux associés à l'élément sélectionné.

**Conseil:** si vous souhaitez lire les morceaux sélectionnés après le morceau en cours de lecture, appuyez sur **ADD** pour les ajouter à la fin de la liste de lecture.

 Appuyez sur NOW PLAYING pour passer à la liste de morceaux que vous avez sélectionnés pour lecture. Parcourez la liste à l'aide des flèches HAUT et BAS. Appuyez sur la flèche GAUCHE pour revenir au Menu Squeezebox.

### Lecture de la musique à l'aide de l'interface Web

1. Ouvrez l'interface Web dans votre navigateur.

Si vous utilisez l'ordinateur sur lequel vous avez installé le SlimServer, rendez-vous à l'adresse http://localhost:9000/.

Si vous utilisez un ordinateur différent situé sur le même réseau local que l'ordinateur sur lequel le SlimServer est installé, utilisez une adresse du type **http://<IPaddress>:9000/** où <adresse\_IP> représente l'adresse IP de l'ordinateur sur lequel se trouve le serveur. Pour en savoir plus, reportez-vous à la section Dépannage à la fin de ce quide.

**CONSEIL:** les utilisateurs Windows<sup>®</sup> peuvent utiliser l'icône SlimServer dans la barre d'état système pour afficher l'interface Web automatiquement sur l'ordinateur sur lequel le serveur est installé. Les utilisateurs Mac peuvent utiliser le volet SlimServer dans Préférences système pour afficher l'interface Web.

- Dans le volet de gauche de l'inter catégories, par exemple les albur (le cas échéant), les nouveautés o
- Lorsque vous sélectionnez un alb à écouter, cliquez sur l'icône de la ajouter un élément à lire à la fin c

### Recherche de musique à l'ai

Vous pouvez spécifier le nom du morceau manières. Dans chacun des cas, le curseu secondes une fois que vous appuyez sur o bouton différent du bouton précédent, c devez appuyer sur le même bouton de m soit déplacé avant d'appuyer de nouveau pour continuer.

> **Conseil:** vous n'avez pas besoin d de l'artiste ou du morceau pour q d'en saisir les premières lettres, d faire défiler les résultats à l'aide d

Utilisation des flèches **HAUT**, **BAS**, **GAUC** des chiffres:

- 1. Appuyez sur les flèches HAUT et
- 2. Appuyez sur la flèche DROITE un
- 3. Corrigez les erreurs de saisie à l'ai
- 4. Après avoir saisi le texte à recherce lancer la recherche.

Saisie de lettres et de chiffres comme sur

- 1. Appuyez sur les boutons numéro les lettres et les chiffres.
- 2. Appuyez sur le bouton 0 (zéro) p
- 3. Appuyez sur le bouton **1** de man ponctuation.
- 4. Appuyez sur le bouton **GAUCHE** enfoncé pour effacer plusieurs ca
- 5. Lorsque vous avez terminé de sai lancer la recherche.

Pdf downloaded from http://www.thepdfportal.com/logitechsqueezeboxclassic-multilang\_36539.pdf

# Création et enregistrement d'une liste de lecture

Vous pouvez créer une liste de lecture par le biais de la télécommande ou de l'interface Web, puis l'enregistrer pour l'utiliser ultérieurement. Avant de créer et d'enregistrer une liste de lecture, vérifiez que vous avez spécifié un dossier dans lequel la Squeezebox pourra l'enregistrer.

Spécification du dossier des listes de lecture:

- 1. Dans l'interface Web, cliquez sur RÉGLAGES DU SERVEUR.
- Dans la section du dossier contenant les listes de lecture, spécifiez le chemin d'accès au dossier dans lequel la Squeezebox doit enregistrer les listes de lecture, puis cliquez sur MODIFIER.

Pour créer une liste de lecture dans l'interface Web:

- 1. Recherchez dans votre collection musicale les morceaux que vous souhaitez ajouter à la liste de lecture.
- 2. Pour ajouter un morceau, un album, un artiste ou un genre à la liste de lecture, cliquez sur le signe «+» en regard de l'élément sélectionné. Celui-ci est ensuite ajouté à la liste de lecture en cours.
- 3. Pour modifier l'ordre des pistes dans la liste de lecture, utilisez les flèches **HAUT** et **BAS** pour les déplacer.
- 4. Pour enregistrer la liste de lecture, cliquez sur le bouton ENREGISTRER dans la partie droite de la page. La nouvelle liste de lecture s'affiche dans la partie gauche de la page. Attribuez un nom à la liste, puis cliquez sur ENREGISTRER. La liste est enregistrée dans le dossier que vous avez spécifié. Vous pouvez la retrouver à l'aide de la fonction permettant de parcourir les listes de lecture.

Pour créer une liste de lecture à l'aide de la télécommande:

- 1. Recherchez dans votre collection musicale les morceaux que vous souhaitez ajouter à la liste de lecture.
- 2. Pour ajouter un morceau, un album, un artiste ou un genre à la liste de lecture, cliquez sur le bouton **ADD**. L'élément est ajouté à la liste de lecture en cours.
- Pour enregistrer la liste de lecture, appuyez sur NOW PLAYING, puis maintenez le bouton PLAY enfoncé. A l'aide des boutons numérotés, saisissez le nom que vous souhaitez attribuer à la liste de lecture, puis appuyez sur la flèche DROITE.
- 4. La liste de lecture est enregistrée. Vous pouvez la retrouver à l'aide de la fonction permettant de parcourir les listes de lecture.

## Ecoute de stations

La Squeezebox vous permet d'écouter de Pour accéder aux stations de radio Interne

- 1. Appuyez sur la flèche **GAUCHE** p Il est possible que vous deviez ap
- 2. Appuyez sur la flèche **BAS** pour a la flèche **DROITE**.
- 3. Appuyez sur la flèche **DROITE** po Internet.

La Liste des stations recommandé par Slim Devices. Les autres diffus genre, par type, par nom, par pop

- Appuyez sur la flèche DROITE po boutons fléchés pour parcourir le à laquelle vous souhaitez vous co
- 4. Appuyez sur **PLAY** pour vous con quelques secondes.

Pour écouter une station de radio Interne de radio:

- 1. Cliquez sur CONNEXION RADIO
- 2. Dans le champ URL radio, spécifie écouter, puis cliquez sur Connect

## SqueezeNetwork

SqueezeNetwork est un service activé en permanence qui vous permet d'avoir accès aux stations de radio Internet, au réveil, aux flux d'informations ou à d'autres fonctionnalités, même lorsque l'ordinateur est éteint. La Squeezebox se connecte à SqueezeNetwork à l'aide de votre connexion Internet haut débit. Lorsque la Squeezebox est connectée à SqueezeNetwork, elle n'est plus connectée au SlimServer installé sur l'ordinateur.

Pour vous connecter à SqueezeNetwork, appuyez sur la flèche **GAUCHE** jusqu'à ce que l'écran affiche **CONFIGURATION DE LA SQUEEZEBOX** ou **MENU SQUEEZEBOX**. Utilisez ensuite la flèche **BAS** pour rechercher l'option SqueezeNetwork, puis validez votre sélection en appuyant sur la flèche **DROITE**.

Lorsque vous vous connectez à SqueezeNetwork pour la première fois, vous êtes invité à sélectionner une langue et un fuseau horaire. Un code **PIN** est ensuite attribué à votre Squeezebox.

Rendez-vous sur **http://www.squeezenetwork.com/** pour créer un compte SqueezeNetwork et spécifiez le code **PIN** pour vous enregistrer. A partir de cette page Web, vous pouvez ajouter des favoris à votre compte SqueezeNetwork et ajouter et modifier vos stations et flux RSS favoris.

Si vous avez à nouveau besoin du code **PIN**, connectez-vous à SqueezeNetwork à l'aide de la télécommande, appuyez sur la flèche BAS pour sélectionner **RÉGLAGES**, appuyez sur la flèche **DROITE**, recherchez l'option **PIN SQUEEZEBOX**, puis appuyez à nouveau sur la flèche **DROITE**.

Pour vous reconnecter au SlimServer à partir de **SQUEEZENETWORK**, appuyez sur la flèche **GAUCHE** jusqu'à ce que la ligne du haut affiche SqueezeNetwork, recherchez l'option **DÉCONNEXION**, puis appuyez sur la flèche **DROITE**.

**Conseil:** Comment savoir où vous vous trouvez? Appuyez sur la flèche GAUCHE de manière répétée pour remonter dans le menu. La ligne du haut affiche **SqueezeNetwork** si vous êtes connecté à SqueezeNetwork. Elle affiche **Menu Squeezebox** si vous êtes connecté au SlimServer.

## **Fonctions spéciales**

La Squeezebox est dotée d'un écran fluorescent à haute résolution. En plus d'afficher le nom du morceau ou de la station de radio Internet en cours, la Squeezebox peut également afficher du contenu dynamique par le biais de flux RSS, d'effets visuels graphiques, ou encore de jeux ou d'économiseurs d'écrans.

Une large gamme de paramètres vous permet de personnaliser la Squeezebox. Découvrez toutes ces fonctionnalités, vous n'en reviendrez pas. Voici une présentation des principales fonctionnalités.

### Réveil

La Squeezebox dispose d'une fonction de chaque jour de la semaine et une qui se o

Pour régler les alarmes à l'aide de la téléc

- Appuyez sur la flèche GAUCHE ju SQUEEZEBOX ou SQUEEZENET puis appuyez sur la flèche DROIT
- 2. Recherchez l'option RÉVEIL, puis
- 3. Pour régler une alarme qui se déc

Appuyez sur la flèche **DROITE** ap **DE L'ALARME** pour régler l'alarm Appuyez sur la flèche **GAUCHE** u

Appuyez sur la flèche **BAS** pour s le réveil, puis appuyez sur la flèch de lecture que vous souhaitez éc la flèche **GAUCHE** pour valider la

Appuyez sur la flèche **BAS** pour s puis appuyez sur la flèche **DROIT** régler le volume. Appuyez sur la

Appuyez sur la flèche **BAS** pour a **DROITE** pour activer le réveil. Ap

4. Pour régler des alarmes pour les la flèche **BAS** pour afficher Réveil

> Appuyez sur la flèche **DROITE** po Sélectionnez un jour, puis appuye

> Appuyez sur la flèche **DROITE** ap pour régler l'alarme. Utilisez les b la flèche **GAUCHE** une fois l'heur

> Appuyez sur la flèche **BAS** pour s le réveil, puis appuyez sur la flèch de lecture que vous souhaitez éc la flèche **GAUCHE** pour valider la

> Appuyez sur la flèche **BAS** pour s puis appuyez sur la flèche **DROI1** régler le volume. Appuyez sur la

> Appuyez sur la flèche **BAS** pour a **DROITE** pour activer le réveil. Ap

Pour régler des alarmes à l'aide de l'interface Web:

- 1. Ouvrez l'interface Web du SlimServer, puis cliquez sur **RÉGLAGES DE LA PLATINE**.
- 2. Cliquez sur l'onglet **RÉVEIL** en haut à gauche de la page.
- Utilisez le formulaire pour sélectionner le réveil à régler, l'heure d'activation et la liste de lecture à lire lorsque l'alarme se déclenche. Cliquez sur MODIFIER pour enregistrer les modifications.

Une fois que vous avez réglé le réveil, la Squeezebox s'active à l'heure prévue, le jour prévu et lit le morceau sélectionné.

### Effets visuels graphiques

La Squeezebox peut afficher des effets visuels graphiques tels que des analyseurs de spectre ou des vumètres qui réagissent au rythme de la musique. Vous pouvez choisir d'afficher les effets visuels en permanence ou en tant qu'écrans de veille.

Pour sélectionner un effet visuel graphique à afficher en permanence:

Appuyez plusieurs fois sur NOW PLAYING pour passer en revue les différents effets visuels.

Pour sélectionner un effet visuel graphique à afficher en tant qu'écran de veille:

- 1. Sous Réglages, sélectionnez RÉGLAGES DE LA PLATINE, puis ECRANS DE VEILLE.
- 2. Effectuez votre sélection dans la liste des écrans de veille.

### Utilisation de la Squeezebox en tant que pont sans fil

La Squeezebox dispose d'une connectivité Ethernet et 802.11g. Vous pouvez connecter des périphériques filaires (comme un décodeur TiVo, une console Playstation ou Xbox, ou un PC avec installation home cinéma) à un réseau sans fil. Pour configurer la Squeezebox en tant que pont sans fil:

- Branchez le périphérique sur le port Ethernet à l'arrière de la Squeezebox en utilisant un câble Ethernet croisé. Ce type de câble croisé est disponible dans la plupart des magasins d'informatique.
- 2. Maintenez le bouton **GAUCHE** de la télécommande enfoncé pendant cinq secondes pour accéder aux écrans de configuration de la Squeezebox.
- 3. Appuyez sur le bouton **HAUT** pour sélectionner l'option Mise en réseau, puis appuyez sur la flèche **DROITE**.

- 4. Effectuez les réglages nécessaires vous connecter à un réseau sans
- Vous devriez être invité à activer puis appuyez sur la flèche DROIT
- Continuez d'appuyer sur la flèche connexion sans fil. Une fois la cor un pont sans fil.

### Transition entre les morceau

La Squeezebox peut utiliser un effet de tr Vous pouvez sélectionner un type de trar

- 1. Dans l'interface Web, sélectionne
- 2. Dans le menu du haut, sélectionr
- Dans la section des transitions, sé déroulante, puis cliquez sur MOE suivantes:
  - Transition entre deux morcea
  - Fondu au début du morceau
  - Fondu à la fin du morceau
  - Fondu enchaîné entre les cha
  - Aucune transition
- Dans la section de la durée de la transition entre les morceaux, pui La Squeezebox utilise maintenant

### Visualisation des flux RSS

La Squeezebox peut afficher le contenu de flux RSS à l'écran. Le SlimServer contient par défaut des abonnements à plusieurs flux RSS.

Pour visualiser le contenu d'un flux RSS existant:

- 1. Appuyez sur la flèche **GAUCHE** pour revenir au Menu Squeezebox. Il est possible que vous deviez appuyer plusieurs fois sur ce bouton.
- 2. Appuyez sur la flèche **BAS** pour accéder à Modules d'extension, puis appuyez sur la flèche **DROITE**.
- 3. Appuyez sur la flèche **BAS** pour sélectionner l'option Flux RSS. Appuyez sur la flèche **DROITE**.
- 4. Appuyez sur la flèche BAS pour parcourir la liste des flux RSS disponibles.
- Appuyez sur la flèche DROITE pour affiche la liste d'éléments contenus dans un flux. Appuyez une nouvelle fois pour afficher des informations détaillées sur ce flux.

Pour modifier la liste des flux RSS disponibles sur la Squeezebox:

- 1. Dans l'interface Web, cliquez sur Réglages du serveur puis sur Modules d'extension.
- 2. Accédez à la section Flux RSS et spécifiez l'URL d'un flux RSS dans l'un des champs.

Vous pouvez remplacer les abonnements préréglés, les supprimer entièrement ou ajouter des abonnements.

Pour afficher le contenu d'un flux RSS en tant qu'écran de veille:

- 1. Dans l'interface Web, sélectionnez Réglages de la platine, puis Ecrans de veille.
- 2. Dans la liste des écrans de veille disponibles, sélectionnez Flux RSS. Cliquez sur Modifier.

### Contrôle de plusieurs Squee

Il est possible de connecter plusieurs Sque SlimServer. Chaque platine agit de maniè différents. Vous pouvez également les sy de musique dans toutes les pièces de ma

Si plusieurs platines sont connectées au S de l'interface Web vous permet de sélect

Pour synchroniser plusieurs platines à l'aic

- 1. Dans l'interface Web, sélectionne
- 2. Dans la section relative à la synch Cliquez sur Modifier.

### Mise en marche de l'ordinat

Vous pouvez configurer un ordinateur po y accédez à l'aide de la télécommande d

Mac: dans Préférences Système, sélection Cochez la case Réactiver pour l'accès au

Windows<sup>\*</sup> XP: dans le menu Démarrer, s puis Connexions réseau. Sélectionnez Con Cliquez sur Configurer, puis Gestion de l'a ce spériphérique à sortir cet ordinateur d stations de gestion à sortir cet ordinateur

Vous pouvez maintenant appuyer sur le b de sla Squeezebox pour activer l'ordinate

## Dépannage

Les conseils et les réponses aux questions fréquentes suivantes ont pour but de vous aider à résoudre certains problèmes potentiels. Vous trouverez des réponses à des questions supplémentaires sur notre site Web à l'adresse **http://faq.slimdevices.com/**.

### Comment retourner au menu Configuration de la Squeezebox?

Appuyez sur la flèche GAUCHE et maintenez-la enfoncée pendant cinq secondes pour revenir au menu Configuration de la Squeezebox.

### Comment rétablir les paramètres par défaut de la Squeezebox?

Branchez la prise d'alimentation dans la Squeezebox tout en appuyant sur le bouton ADD de la télécommande jusqu'à ce que l'invite Mise en réseau s'affiche.

### La platine ne parvient pas à obtenir une adresse IP.

Vérifiez toutes vos connexions réseau et assurez-vous que le serveur DHCP est en cours d'exécution. Remplacez le câble Ethernet même si le hub indique un branchement correct. Vérifiez que vous utilisez le dernier micrologiciel disponible pour votre routeur ou votre point d'accès.

#### Est-il possible de connecter la Squeezebox directement à l'ordinateur?

Vous pouvez connecter la Squeezebox directement à un ordinateur (sans passer par un réseau local ou un hub) à l'aide d'un câble Ethernet. Ce type de câble croisé est disponible dans la plupart des magasins d'informatique. Configurez votre adaptateur réseau et votre Squeezebox en leur attribuant des adresses IP fixes de manière à ce qu'ils puissent communiquer l'un avec l'autre. Pour plus d'informations, visitez la page http://faq.slimdevices.com et effectuez une recherche sur le mot crossover (croisé).

#### Je ne parviens pas à saisir mon mot de passe de réseau sans fil

Si votre réseau utilise le chiffrement WEP, vous devez vous procurer la clé WEP hexadécimale de votre réseau sans fil. Les clés hexadécimales sont composées de 10 ou de 26 chiffres compris entre 0 et 9 ou de lettres comprises entre A et F. Certains points d'accès ou routeurs utilisent des mots de passe textuels pour le WEP. Le logiciel de configuration de votre dispositif sans fil vous permet d'afficher la clé hexadécimale de votre réseau. Les utilisateurs de AirPort peuvent avoir recours à l'Utilitaire Admin AirPort. Utilisez le menu de la Station de base pour identifier le mot de passe équivalent au réseau et utilisez la valeur affichée.

#### L'interface Web est inaccessible bien que la Squeezebox fonctionne.

Essayez d'utiliser l'URL suivante: http://127.0.0.1:9000/. Prenez soin de saisir le préfixe «http://» car certaines versions d'Internet Explorer le nécessitent pour accéder à une URL par l'intermédiaire d'une adresse IP.

#### Comment identifier l'adresse IP de l' est installé?

Sous Windows<sup>®</sup>: cliquez sur Démarrer > El la fenêtre DOS, saisissez ipconfig et appur

Sous Mac OS X: cliquez sur Préférences S «Afficher :», sélectionnez l'interface Web adresse IP s'affiche alors.

Sous Linux<sup>®</sup> ou UNIX<sup>®</sup>: ouvrez un shell et s

#### La Squeezebox ne parvient pas à se le SlimServer.

Ce problème peut être dû au fait qu'un p

Macintosh<sup>®</sup>: vous devez créer une excep la Squeezebox de se connecter au SlimSe

- 1. Ouvrez Préférences Système > Pa
- 2. Cliquez sur «Nouveau…» pour cre
- 3. Pour «Nom de port :», choisissez
- 4. Pour «Série, plage ou numéro de
- 5. Pour «Numéro(s) de port UDP :»,
- 6. Pour «Description :», saisissez Slin
- 7. Cliquez sur OK et assurez-vous qu

Windows<sup>®</sup>: Windows<sup>®</sup> XP Service Pack 2 configurer ce pare-feu de manière à ce q

- 1. Ouvrez le Panneau de configurat
- 2. Cliquez sur «Centre de sécurité».
- 3. Cliquez sur «Pare-feu Windows» s
- 4. Cliquez sur l'onglet Exceptions.

Ajoutez une exception pour les trois ports

- Numéro du port: 3483 (TCP) No
- Numéro du port: 3483 (UDP) N
- Numéro du port: 9000 (TCP) No

Logiciels de Pare-feu tiers: il existe divers types de logiciels de pare-feu tiers, notamment Brickhouse, Norton Personal Firewall, Norton Security Center, PC-Cillin, Blacklce, McAfee Security Center et ZoneAlarm. Vous devez configurer votre pare-feu ou matériel de manière à ce qu'il autorise les protocoles UDP et TCP à se connecter aux ports 3483 et 9000. Consultez les instructions fournies avec votre pare-feu pour plus de détails. De nombreuses informations concernant les pare-feu tiers sont disponibles à partir de notre site Web à l'adresse http://faq.slimdevices.com.

## Mon ordinateur affiche un message d'erreur expliquant qu'un autre service utilise la même adresse IP sur mon réseau.

Si votre Squeezebox sans fil est connectée à l'aide d'un câble Ethernet ainsi que d'une connexion sans fil, il est possible que votre Squeezebox crée une «boucle» sur le réseau. Si tel est le cas, vous devez déconnecter l'une des connexions réseau. Débranchez le câble Ethernet ou retournez aux écrans de configuration pour configurer votre Squeezebox de manière à ce qu'elle se connecte à l'aide du câble Ethernet.

## Je ne parviens pas à utiliser un lecteur réseau mappé tel que Y:\ pour le dossier Ma musique de mon ordinateur Windows<sup>\*</sup>.

Si vous utilisez Windows NT, 2000 ou XP, le SlimServer s'exécute en tant que service Windows. Par défaut, les services Windows ne sont pas autorisés à utiliser des lecteurs réseau. Vous devez exécuter le service SlimServer par l'intermédiaire d'un utilisateur disposant des autorisations nécessaires pour utiliser le volume partagé. Pour ce faire, cliquez sur Panneau de configuration > Outils d'administration > Services. Localisez le SlimServer et cliquez deux fois dessus pour afficher les propriétés. Cliquez sur l'onglet Connexion puis sur «Ce compte :» et saisissez les informations du compte utilisateur ayant accès au volume réseau.

**Conseil:** pour que cette procédure fonctionne, le compte utilisateur utilisé pour le service doit être protégé par un mot de passe.

Si votre problème persiste, essayez d'utiliser un chemin de type UNC pointant vers votre collection musicale dans la page Réglages du serveur. Plutôt que d'utiliser un adressage de type X:\chemin pour un volume monté ou un lecteur mappé, spécifiez \\SERVER\ chemin\. Cette procédure est susceptible de fonctionner pour les serveurs dont les lettres de volume ne peuvent être directement mappées.

#### Comment utiliser plusieurs dossiers ou disques pour la collection musicale?

Vous pouvez créer des liens ou des raccourcis vers d'autres dossiers et les placer dans le dossier de votre collection musicale. Le contenu des dossiers liés sera intégré à votre collection musicale.

### J'ai ajouté des morceaux à ma collec

Si vous ajoutez des morceaux à votre coll SlimServer de manière à ce qu'il répertori cliquez sur Réglages du serveur puis sur R dossier musical en recherchant les nouve

Selon le nombre de morceaux dont vous minutes. Une fois ce processus terminé, le collection musicale sur le SlimServer.

### Certains morceaux issus de ma bibli sur la Squeezebox ou sont à l'état ar A quoi cela est-il dû?

Si vous avez déplacé vos fichiers audio, il or relatives aux morceaux de façon incorrect que iTunes utilise bien le dossier de votre Préférences et cliquez sur l'onglet Avancé musicale est incorrect, corrigez-le. S'il est différent puis remplacez-le à nouveau pa mettra à jour les informations concernant Ce processus n'entraîne pas le déplacement répertorier votre collection musicale et à Il est possible qu'iTunes vous invite à orga qui implique le déplacement de vos morce

### Je n'ai trouvé aucune réponse à ma trouver des réponses supplémentair

Une liste de questions fréquentes mise à Web à l'adresse **http://faq.slimdevices.** 

## Pour en savoir plus

### Où trouver des informations supplér

Consultez la section Aide disponible en buvisitez la page de support technique de numerica http://www.slimdevices.com/

#### Logitech®

### CONSIGNES DE SECURITE IMPORTANTES RELATIVES AUX PRODUITS ALIMENTES EN ELECTRICITE:

### ATTENTION: RISQUE D'ELECTROCUTION

- N'utilisez pas l'appareil à proximité d'une source d'eau.
- Ne bloquez pas les évents de ventilation. Procédez à l'installation en respectant les instructions du fabricant.
- N'introduisez aucun objet dans les évents et les fentes de l'appareil, vous risqueriez de vous électrocuter.
- Dégagez une zone d'au moins 15 cm autour de l'appareil pour garantir une aération suffisante.
- L'aération ne doit pas être obstruée: ne couvrez en aucune manière les évents de ventilation avec des journaux, des nappes, des rideaux, etc.
- Tenez l'appareil éloigné de toute source incandescente ou flamme (nue), telle qu'une bougie allumée.
- Placez l'appareil sur un support stable pour prévenir toute chute qui pourrait endommager son boitier ou son mécanisme.
- N'installez pas les haut-parleurs à proximité d'un radiateur, d'un poêle ou de toute autre source de chaleur (y compris les amplificateurs).
- Ne supprimez pas la fonction de sécurité de la fiche polarisée. Une fiche polarisée possède deux broches, dont l'une est plus large que l'autre. La broche la plus large assure votre sécurité. Si la fiche fournie n'est pas adaptée à votre prise, consultez un électricien pour la remplacer.
- Evitez de marcher sur le cordon d'alimentation ou de le pincer, en particulier au niveau des prises, des socles de prises d'alimentation et du point de sortie de l'appareil.
- N'utilisez que les éléments annexes et les accessoires spécifiés par le fabricant.
- Débranchez cet appareil en cas d'orage ou si vous ne l'utilisez pas pendant des périodes prolongées.
- Les réparations doivent être effectuées par des techniciens qualifiés. L'appareil doit être réparé dès qu'il a été endommagé (par exemple, au niveau du cordon d'alimentation ou de la prise), si un liquide a été renversé, si des objets sont tombés dessus, s'il a été exposé à la pluie ou à l'humidité, s'il ne fonctionne pas normalement ou s'il est tombé.
- L'appareil doit être déconnecté de l'alimentation secteur. Pour ce faire, débranchez le cordon d'alimentation de l'appareil de la prise secteur.
- La prise d'alimentation doit se trouver à proximité de l'équipement et doit être facilement accessible.

### AVERTISSEMENT: POUR REDUIRE LE RISQUE D'INCENDIE OU D'ELECTROCUTION, N'EXPOSEZ PAS CET APPAREIL A LA PLUIE NI A L'HUMIDITE.

SECURITE UL: votre produit est certifié UL. Il doit être utilisé uniquement avec des appareils certifiés UL.

### **Déclaration FCC**

Ce dispositif a été testé et déclaré conforme à la sect soumise aux deux conditions suivantes: 1) le dispositi 2) il doit accepter toute interférence recue, y compri indésirable. Cet équipement a été testé et déclaré co B des appareils numériques selon la définition de la s conçues pour fournir une protection raisonnable con Cet équipement génère, utilise et diffuse des ondes instructions dont il fait l'objet, peut causer des interfe saurions toutefois garantir l'absence d'interférences o des interférences graves lors de réceptions radio ou t l'équipement, vous êtes invité à les supprimer de plu réception; 2) augmenter la distance séparant l'équip différent de celui auquel le récepteur est connecté; 4 Toutes modifications ou tous changements effectués pourraient annuler le droit de l'utilisateur à utiliser so avec le produit ou si des composants ou des accesso lors de l'installation du produit afin d'assurer la confo

Déclaration FCC sur la radioexposition Cet équi exposition en usage dans les environnements non co d'utilisation pour se conformer aux normes de radioe d'un autre émetteur ou d'une autre antenne, ni être antenne.

Informations sur les interférences pour les pro de 2,4 GHz fait appel à la technologie de saut de can avec les autres dispositifs sans fil. Il a fait l'objet de tes 2,4 GHz, ainsi que des dispositifs émetteurs de fréqui fil, émetteurs/récepteurs audiovisuels, etc.). Les risqui dispositifs énumérés ci-dessus sont minimes. Toutefo certains cas. De telles interférences peuvent entraîne ou une perte totale du signal. Si vous remarquez ce t bourdonnement des autres dispositifs sans fil, vous pi façons. 1. Augmentez la distance entre le produit Log récepteurs sans fil. 2. Lorsque vous utilisez votre proc sans fil qui se trouvent à proximité. [EN] Use of this product is authorized in the following countires:

[FR] L'utilisation de ce produit est autorisée dans les pays suivants:

[DE] Verbrauch dieses Produktes wird in den folgenden Ländern autorisiert:

## AT, CY, BE, BGR\*, DK, UK, FI, FR\*\*, DE, GR, HU, IE, LU, NL, PT, ES, SE, IS, LI, NO, CH, CZ, PL, RO, SK, SI, EE, LV, LT, MT

[EN] \* General license require for outdoor use; \*\* For indoor use only

[FR] \* Permis général requis pour l'usage extérieur; \*\* Pour l'usage d'intérieur seulement

[DE] \* Allgemeine Lizenz erfordert für im Freiengebrauch; \*\* Für nur Innengebrauch

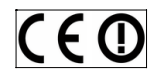

#### AVERTISSEMENT RELATIF AUX PILES

Votre produit fonctionne avec des piles. Veuillez suivre les instructions du fabricant ainsi que les consignes de sécurité suivantes. Manipulez les piles avec précaution. N'essayez pas d'ouvrir ni d'altérer les piles. En cas de mauvaise utilisation, les piles peuvent exploser ou couler, entrainant des dommages matériels et corporels. Les matériaux conducteurs peuvent provoquer des courts-circuits, faisant ainsi surchauffer les piles au risque de les faire couler. Ne jetez pas les piles au feu et ne les exposez pas à une température supérieure à 54 °C. Ne les plongez pas dans l'eau. Si les piles coulent, prenez les précautions d'usage et débarrassez-vous en immédiatement en vous référant aux instructions du fabricant, ainsi qu'aux règlements locaux. Lorsque vous changez les piles, retirez toutes les endommager. Dans la mesure du possible, utilisez des piles alcalines. Vous pouvez utiliser d'autres types de piles, mais vous ne devez pas les associer à des piles alcalines. Assurez-vous d'insérer les piles correctement. Lorsque vous n'utilisez pas votre produit pendant des périodes prolongées, retirez les piles et conservez-les dans un endroit sec, à température ambiante.

#### AVERTISSEMENT CONCERNANT L'ALIMENTATION

Votre produit dispose d'un dispositif d'alimentation et vous devez donc vous conformer aux règles de sécurité suivantes: 1) Le dispositif d'alimentation est limité à un usage en intérieur. 2) Utilisez uniquement le boîtier d'alimentation fourni avec le produit. 3) Si le boîtier d'alimentation est endommagé, ne l'utilisez pas et ne tentez en aucun cas de le réparer. 4) Ne plongez pas le boîtier d'alimentation dans l'eau et ne le soumettez à aucune utilisation abusive. 5) Vérifiez réquilèrement l'état du câble, de la prise et des parois du boîtier d'alimentation.

#### Garantie limitée du matériel Logitee

Logitech garantit que votre produit Logitech exempt de date d'achat. Hormis lorsque les lois en vigueur l'interdise initial. Cette garantie vous octroie un certain nombre de les lois locales en vigueur.

#### Recours

En cas de rupture de garantie, la seule obligation de Logi (1) à réparer ou remplacer le matériel, ou (2) à rembours ou à tout autre lieu indiqué par Logitech, accompagné d et de traitement peuvent être demandés, sauf si cela est des pièces neuves, remises à neuf ou déjà utilisées mais de remplacement sera garanti pour le reste de la périodé longue, ou pour toute durée supplémentaire éventueller

Cette garantie ne couvre pas les problèmes ou les préjuc d'une modification ou d'un désassemblage ; (2) d'une ut aux instructions fournies avec le produit ou d'un branche l'utilisation de consommables (piles de remplacement, p est interdite par les lois en vigueur.

#### Comment bénéficier de la garantie

Avant de soumettre une réclamation relative à la garantitechnique de notre site Web, disponible à l'adresse wuw et qui sont liées à la garantie, sont en général traitées pa l'achat. Cette durée peut toutefois varier en fonction du boutique qui vous a vendu le produit pour plus de détail: du point de vente, et les autres questions liées au produi coordonnées du service client de Logitech sont mentionn Internet à l'adresse www.logitech.com/contactus.

#### Limite de responsabilité

LOGITECH NE PEUT ÊTRE TENU RESPONSABLE DE TOUT PR MAIS SANS RESTRICTION, DE TOUT MANQUE À GAGNER, I INDIRECTE) OU DE TOUT PRÉJUDICE COMMERCIAL POUR R VOTRE PRODUIT, MÊME SI LOGITECH A ÉTÉ INFORMÉ DE L' pas l'exclusion ou la limitation des préjudices spéciaux, in susmentionnées peuvent ne pas s'appliquer à votre cas.

#### Durée des garanties implicites

HORMIS LORSQUE CELA EST INTERDIT PAR LES LOIS EN VIC MARCHANDE OU D'ADAPTATION À UN USAGE PARTICULE À LA DURÉE DE LA PÉRIODE DE GARANTIE LIMITÉE APPLIC les limitations de durée des garanties implicites, les limit

#### Droits nationaux prévus par la loi

Les consommateurs bénéficient de droits reconnus par la de biens de consommation. Ces droits ne sont pas affect

#### Aucune autre garantie

Aucun distributeur, représentant ou employé de Logitech ni à y ajouter des éléments.

#### Adresse de Logitech

Logitech, Inc., 6505 Kaiser Drive, Fremont, California 945

© 2007 Logitech. Tous droits réservés. Logitech, le la Logitech et sont susceptibles d'être déposés. Toutes respectifs. Logitech décline toute responsabilité en ce document peuvent faire l'objet de modifications s

## Sommario

| Informazioni su Squeezebox <sup>™</sup>                                |
|------------------------------------------------------------------------|
| Requisiti di sistema                                                   |
| Operazioni preliminari                                                 |
| Installazione del software SlimServer                                  |
| Installazione in sistemi operativi Windo                               |
| Installazione in sistemi operativi Mac C                               |
| Installazione in Linux® o in altri sistemi                             |
| Collegamento di Squeezebox                                             |
| Configurazione di Squeezebox                                           |
| Impostazione della rete                                                |
| Connessione a SlimServer                                               |
| Utilizzo del telecomando                                               |
| Riproduzione dei brani musicali                                        |
| Riproduzione dei brani musicali tramit                                 |
| Riproduzione dei brani musicali tramit                                 |
| Ricerca dei brani musicali tramite teleo                               |
| Creazione e salvataggio di una sequer                                  |
| Ascolto di stazioni radio Internet                                     |
| SqueezeNetwork                                                         |
| Caratteristiche particolari                                            |
| Sveglia                                                                |
| Visualizzatori musicali                                                |
| Utilizzo di Squeezebox come ponte se                                   |
| Impostazione della dissolvenza tra i br                                |
| RSS News Ticker                                                        |
| Gestione di più dispositivi Squeezebox                                 |
| Attivazione LAN                                                        |
| Risoluzione dei problemi                                               |
| Ulteriori informazioni                                                 |
| INFORMAZIONI IMPORTANTI SULLA SICI<br>CON ALIMENTAZIONE A CORRENTE ALT |

Pdf downloaded from http://www.thepdfportal.com/logitechsqueezeboxclassic-multilang 36539.pdf

## Informazioni su Squeezebox™

Grazie per avere acquistato il lettore musicale Squeezebox<sup>™</sup>. Squeezebox<sup>™</sup> consente di riprodurre raccolte di brani musicali digitali tramite l'impianto stereo utilizzando la rete senza fili o Ethernet. Con Squeezebox<sup>™</sup> è inoltre possibile ascoltare le stazioni radio Internet, utilizzare la funzione di sveglia, visualizzare i feed RSS e altro ancora.

In questo manuale dell'utente vengono fornite istruzioni di installazione e istruzioni operative di base per il lettore; tuttavia, poiché Squeezebox<sup>™</sup> viene continuamente aggiornato con nuove funzioni, alcune di esse potrebbero non essere trattate in questo manuale. Nel sito Web **http://www.slimdevices.com**/ sono disponibili ulteriori informazioni sulle funzioni più recenti di Squeezebox<sup>™</sup>, nonché la documentazione dettagliata per qli sviluppatori.

Squeezebox<sup>™</sup> è basato sul software open source SlimServer<sup>™</sup>, risultato della collaborazione tra sviluppatori di software di ogni parte del mondo. Desideriamo esprimere la nostra riconoscenza a tutti coloro che hanno contribuito alla creazione di Squeezebox<sup>™</sup>.

Auspicando che Squeezebox<sup>™</sup> soddisfi appieno le vostre esigenze, vi invitiamo a diffonderne il nome tra i vostri amici.

### Requisiti di sistema

- Macintosh<sup>®</sup>: Mac OS X 10.3 o versioni successive, 512 MB di RAM, rete Ethernet o senza fili e 40 MB di spazio libero su disco per SlimServer
- Windows<sup>®</sup> XP/2000/NT: Pentium 733 MHz, 512 MB di RAM, rete Ethernet o senza fili e 40 MB di spazio libero su disco per SlimServer
- Linux<sup>®</sup>/BSD/Solaris<sup>®</sup> o altro sistema operativo: Perl 5.8.3 o versione successiva, 512 MB di RAM, rete Ethernet o senza fili e 40 MB di spazio libero su disco per SlimServer
- Connessione Internet a banda larga per le stazioni radio Internet e SqueezeNetwork  $^{\mbox{\tiny M}}$

## Operazioni prelimi

Se già si dispone di una rete Ethernet o se server, l'installazione di Squeezebox<sup>™</sup> e Sli Tutte le istruzioni per riprodurre musica c manuale dell'utente.

- Innanzitutto, è necessario raccog directory del computer o in una s di acquisizione dei CD, ad esemp automaticamente e i file musicali
- Scaricare quindi la versione più re è presente la raccolta musicale. L all'indirizzo: http://www.slimde

#### Logitech®

## Installazione del software SlimServer

### Installazione in sistemi operativi Windows®

- 1. Scaricare il programma di installazione di SlimServer in un percorso facile da ricordare, ad esempio sul desktop.
- 2. Al termine del download del file, fare doppio clic sull'icona del programma di installazione di SlimServer. Viene avviata l'installazione guidata di SlimServer.

**Suggerimento:** nel caso in cui venga visualizzato il messaggio Apertura file in corso - Avviso di protezione, fare clic su Esegui.

- 3. Seguire le istruzioni di installazione di SlimServer e specificare quanto segue:
  - Il percorso in cui installare il software SlimServer
  - Il percorso del computer in cui si trova la raccolta musicale (in seguito è possibile indicarne uno diverso)
  - Il percorso in cui salvare e ricercare le eventuali sequenze di brani create
  - Il percorso in cui memorizzare collegamenti e icone dell'applicazione
- Per accettare le impostazioni predefinite in ogni finestra, fare clic su NEXT. Se si desidera tornare a una finestra precedente per modificare le selezioni eseguite, fare clic su BACK.

Al termine della configurazione delle opzioni di installazione, viene visualizzato un riepilogo delle stesse.

5. Fare clic su INSTALL.

SlimServer viene installato e viene visualizzata la finestra Completing the SlimServer Setup Wizard.

- 6. Fare clic su OK.
- Sulla barra delle applicazioni di Windows<sup>®</sup>, nella parte inferiore destra dello schermo, viene visualizzata l'icona di Squeezebox. Fare clic con il pulsante destro del mouse su questa icona per visualizzare un menu con le opzioni per avviare il software SlimServer, chiuderlo o accedere al sito Web di Slim Devices.

### Installazione in sistemi oper

- 1. Registrare il file .dmg sulla Scrivar
- Al termine del download, fare do per aprirlo sulla Scrivania nel caso dal browser Web utilizzato.
- 3. Fare doppio clic sull'icona del pro
- È possibile scegliere se installare s corrente. Nel primo caso è neces e l'utente che avvia SlimServer sa successivamente.
- 5. Fare clic su INSTALL. Al termine c
- Viene visualizzata la finestra Prefe di SlimServer, nel quale è possibile avviato automaticamente all'avvio
- Fare clic su Start Server. Dopo qui Accesso Web. L'interfaccia Web c È consigliabile aggiungere la pagi rapidamente in seguito.

### Installazione in Linux<sup>®</sup> o in a

Se si esegue Red Hat Linux<sup>®</sup> o altre distributilizzando lo strumento rpm.

Se si utilizza un'altra piattaforma Unix<sup>®</sup>, è SlimServer disponibili nel formato gzipper sono incluse negli script.

Ulteriori informazioni sull'installazione di S nel sito Web di Slim Devices, all'indirizzo Devices all'indirizzo **http://forums.slimo** 

## Collegamento di Squeezebox

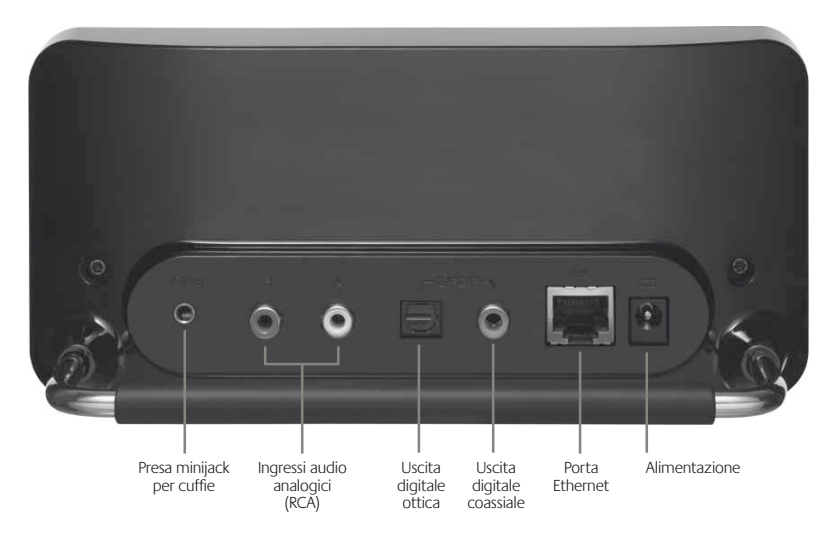

1. Collegare Squeezebox all'amplificatore o al ricevitore stereo utilizzando il cavo RCA fornito.

È inoltre possibile collegare un cavo digitale ottico al connettore quadrato o un cavo digitale coassiale al connettore arancione. Questi cavi non vengono forniti con il prodotto. Se si utilizzano cuffie o altoparlanti alimentati, è possibile collegarli alla presa minijack da 3,5 mm.

- 2. Collegare Squeezebox all'hub o allo switch con un cavo Ethernet.
- 3. Inserire le due batterie AA nel telecomando.
- 4. Collegare l'alimentatore a Squeezebox e inserirlo nella presa.

È possibile lasciare Squeezebox sempre collegato all'alimentazione. Quando non è utilizzato, passa alla modalità standby disattivando il display.

**Nota:** Squeezebox viene fornito con un adattatore di alimentazione regolato. Non utilizzare altri alimentatori; potrebbero verificarsi danni al lettore.

## Configurazione di

Quando si collega Squeezebox all'aliment istante e quindi un messaggio iniziale.

### Impostazione della rete

- 1. Premere il pulsante freccia **DEST**I di menu Imposta rete.
- 2. Premere il pulsante freccia DESTI
- Scegliere se collegare Squeezebo i pulsanti freccia SU e GIÙ del tel premere il pulsante feccia DESTR
- Viene chiesto di indicare l'area o desiderata, scorrere il display con pulsante freccia DESTRA.

**Nota:** la selezione di un'area dive delle disposizioni legali locali.

5. Viene eseguita la ricerca della ret e premere il pulsante freccia **DES** 

> Se nella propria area geografica s scorrerne l'elenco con il telecoma Se il router non trasmette il nome Immetti un nome rete.

**Suggerimento:** per immettere un utilizzare i pulsanti numerici com pulsante **ADD** del telecomando in e il pulsante **PLAY** per inserire un

 Se la rete è protetta con crittogra la password o la chiave di rete uti telecomando e premere il pulsan di crittografia contemporaneame visualizzato un messaggio che ch da utilizzare.

**Suggerimento:** le chiavi WEP son 26 cifre o di lettere da A a F. Le pa di lettere, numeri o segni di punt

> Viene stabilita la connessione di S di Squeezebox al punto di access il pulsante freccia **SINISTRA** e reg consultare la sezione Risoluzione

7. Scegliere se ottenere automaticamente un indirizzo IP per Squeezebox tramite DHCP o assegnare manualmente un indirizzo IP statico. Nella maggior parte delle reti l'indirizzo viene fornito automaticamente. Premere il pulsante freccia **DESTRA**.

Se si sceglie di assegnare a Squeezebox un indirizzo IP statico, immetterlo utilizzando i pulsanti numerici del telecomando. Premere il pulsante freccia **DESTRA** per salvare l'indirizzo.

**Suggerimento:** per specificare numeri composti da meno di tre cifre, anteporvi degli zeri; ad esempio per indicare 10.1.4.281, immettere 010.001.004.281.

Immettere la subnet mask per la rete, l'indirizzo IP del gateway predefinito e l'indirizzo del server DNS utilizzando il pulsante freccia **DESTRA** del telecomando per spostarsi su ciascuna di queste voci.

### Connessione a SlimServer

1. Se SlimServer non è già in esecuzione, avviarlo.

Squeezebox esegue una ricerca del computer in cui è in esecuzione SlimServer all'interno della rete locale. Se SlimServer è stato avviato in seguito alla configurazione di Squeezebox, potrebbe essere necessario individuarlo manualmente.

- Selezionare il computer che si desidera utilizzare. Se si esegue SlimServer in più computer della rete locale, è possibile utilizzare il pulsante freccia GIÙ per individuare quello desiderato.
- 3. Premere il pulsante freccia **DESTRA** del telecomando per stabilire la connessione.

La configurazione è stata completata.

**Suggerimento:** se in seguito si desidera tornare alle impostazioni di configurazione, tenere premuto il pulsante freccia SINISTRA del telecomando per cinque secondi. Viene visualizzata nuovamente l'opzione di menu Imposta rete.

## Utilizzo del telecomando

Premere il pulsante di **ACCENSIONE** per impostare la modalità standby. Viene attenuata la luminosità dello schermo, interrotta la riproduzione musicale e visualizzato un orologio. Per riattivare Squeezebox, premere nuovamente il pulsante di **ACCENSIONE**.

Per regolare il livello dell'audio di Squeezebox, utilizzare i pulsanti VOLUME.

Per riavviare immediatamente la riproduzione del brano corrente, premere il pulsante **REW**. Premere due volte il pulsante **REW** se si desidera passare alla riproduzione del brano precedente. Per avviare la riproduzione rapida a ritroso del brano corrente, tenere premuto il pulsante **REW**.

Premere il pulsante **PAUSE** per sospende corrente. Per continuare, premere nuoval Per interrompere la riproduzione, tenere

Per passare al brano successivo, premere la riproduzione rapida in avanti del brano il pulsante **FWD**.

Utilizzare i pulsanti freccia **SU**, **GIÙ**, **SINIS** all'interno della libreria musicale. Il pulsan visualizzare la voce precedente di un eler consente di visualizzare quella successiva premere il pulsante freccia **SINISTRA**. Pre per accedere alla voce o visualizzare ulter

Premere il pulsante **PLAY** per riprodurre i Se si preme **PLAY** quando è visualizzato:

- Genere, artista o album: vengono a genere, artista o album visualiz.
- Brano: viene riprodotto il brano v di un album, viene riprodotto l'in visualizzato.
- Lista di esecuzione: vengono ripro
- Cartella: vengono riprodotti tutti sottocartelle.

Suggerimento: per salvare una se NOW PLAYING, quindi tenere pre un messaggio in cui si chiede di s utilizzarla in seguito.

Premere **ADD** per aggiungere la selezion corrente. Se si preme **ADD** quando è visu

- Genere, artista o album: tutti i br. vengono aggiunti alla fine della se
- Brano: il brano visualizzato viene
- Lista di esecuzione: vengono aggi
- Cartella: vengono aggiunti tutti i sottocartelle.

**Suggerimento:** per inserire il bra la riproduzione immediatamente tenere premuto il pulsante **ADD**.

SUGGERIMENTO: nell'elenco Ripro per rimuovere dalla sequenza il b ADD per spostare il brano dalla se Sequenza rapida di brani.

Logitech®

Premere il pulsante **FAVORITES** per passare all'elenco di brani preferiti salvati. Per aggiungere all'elenco dei preferiti un brano, una stazione radio o una sequenza di brani, tenere premuto **FAVORITES** quando è visualizzato l'elemento interessato.

Premere **BROWSE** per esplorare la libreria musicale in base al genere, all'artista, all'album o ad altri elementi.

Premere **SEARCH** per eseguire la ricerca di album, artisti o brani. Quando viene visualizzato il messaggio Ricerca musica, premere il pulsante freccia **DESTRA** per immettere il testo da cercare.

Utilizzare i pulsanti numerici per immettere le lettere, come con un telefono cellulare. Ad esempio, premere il pulsante **2** una volta per immettere la lettera A, due volte per la lettera B, tre volte per la lettera C e quattro volte per immettere 2. Per inserire spazi, utilizzare il pulsante **0**. Per scorrere i segni di punteggiatura, premere **1**. Per visualizzare i risultati della ricerca, premere il pulsante freccia **DESTRA**.

**Suggerimento:** negli elenchi in ordine alfabetico, ad esempio elenchi di artisti, album o generi, premere i pulsanti numerici per passare al primo elemento che inizia con la lettera corrispondente.

**Suggerimento:** negli elenchi con ordine casuale, ad esempio le sequenze di brani, premere un pulsante numerico per spostarsi di un numero corrispondente di posizioni all'interno dell'elenco.

Premere il pulsante SHUFFLE per scorrere le seguenti impostazioni:

- Riproduzione casuale per brano
- Riproduzione casuale per album
- Disattiva l'ordinamento casuale dei brani

Premere il pulsante **REPEAT** per scorrere le sequenti impostazioni:

- Ripetizione disattivata (consente di interrompere la riproduzione al termine della sequenza di brani corrente)
- Ripeti il brano corrente
- Ripeti la lista dei brani

Premere **SLEEP** per impostare lo spegnim Per aggiungere incrementi di 15 minuti (f volte il pulsante **SLEEP**. Se si desidera disa premere il pulsante **SLEEP** fino a quando cancellato.

Premere il pulsante **NOW PLAYING** per v Premere nuovamente **NOW PLAYING** per del brano in corso di riproduzione, ad ese dell'avanzamento.

Premere **SIZE** per scorrere le varie dimen Questa operazione può essere eseguita s

Per visualizzare i diversi livelli di luminosità BRIGHTNESS. Questa operazione può es sia se è spento. Se si desidera disattivare o premere BRIGHTNESS fino a quando noi scuro. Se Squeezebox è spento, il display Squeezebox o si preme nuovamente il pu per riattivare il display è sufficiente preme

## Riproduzione dei brani musicali

Squeezebox consente di riprodurre i brani musicali selezionati con il telecomando o tramite l'interfaccia Web.

### Riproduzione dei brani musicali tramite telecomando

- 1. Utilizzare il pulsante freccia **SINISTRA** per accedere alla Pagina iniziale Squeezebox. Potrebbe essere necessario premere il pulsante più volte per visualizzare la pagina.
- 2. Per individuare l'opzione Sfoglia musica, utilizzare i pulsanti freccia SU e GIÙ.
- 3. Premere il pulsante freccia **DESTRA**. Viene visualizzata l'opzione Sfoglia per album. È possibile scorrere verso il basso le diverse opzioni che consentono di sfogliare per artista, genere, anno, nuovi brani musicali e sequenza di brani esistente oppure esplorare il contenuto della cartella dei brani musicali.
- 4. Per esplorare un album, artista o genere, selezionarlo con il pulsante freccia **DESTRA**, quindi utilizzare i pulsanti freccia **SU** e **GIÙ** per scorrere l'elenco.
- 5. Una volta individuato un album, artista, genere o brano da ascoltare, premere il pulsante **PLAY** per riprodurre tutti i brani associati all'elemento visualizzato.

**SUGGERIMENTO:** se si desidera riprodurre i brani selezionati al termine della riproduzione dei brani in corso, premere **ADD** per aggiungerli alla fine della sequenza.

 Premere NOW PLAYING per passare direttamente all'elenco di brani selezionati per la riproduzione. Scorrere l'elenco con il pulsanti freccia SU e GIÙ. Premere il pulsante freccia SINISTRA per tornare al menu principale della Pagina iniziale Squeezebox.

### Riproduzione dei brani musicali tramite l'interfaccia Web

1. Visualizzare l'interfaccia Web nel browser utilizzato.

Se si utilizza il computer in cui è installato SlimServer, immettere l'indirizzo http://localhost:9000/

Se si utilizza un computer diverso nella stessa rete locale in cui si trova il computer con SlimServer, immettere l'indirizzo

"http://<indirizzo IP>:9000/" in cui <indirizzo IP> corrisponde all'indirizzo IP o al nome del computer in cui è installato SlimServer. Per ulteriori informazioni, vedere la sezione Risoluzione dei problemi nella parte finale di questo manuale.

**Suggerimento:** nei sistemi operativi Windows<sup>®</sup>, per visualizzare automaticamente l'interfaccia Web nel computer in cui è installato SlimServer, è possibile utilizzare l'icona di SlimServer presente sulla barra delle applicazioni. Nei sistemi operativi Macintosh è invece possibile utilizzare il riquadro di SlimServer visualizzato nella finestra Preferenze di Sistema.

- Nel riquadro sinistro dell'interfaco in base a una serie di categorie, a copertina dell'album (se disponib
- Una volta individuato l'album, l'ar si desidera ascoltare, fare clic sull' per avviarne immediatamente la di cui avviare la riproduzione al te sull'icona di aggiunta.

### Ricerca dei brani musicali tra

Sono disponibili due metodi per immette il nome dell'artista di cui eseguire una ricc automaticamente tre secondi dopo aver che si desidera utilizzare è diverso dall'ult nei tempi desiderati. Se occorre utilizzare l'avanzamento del cursore prima di prem freccia **DESTRA** per procedere.

Suggerimento: per eseguire una il titolo completo dell'album o de è sufficiente immetterne le prime DESTRA, quindi scorrere i risultat

Quando si utilizzano i pulsanti freccia **SIN** o numeri:

- 1. Premere i pulsanti freccia **SU** o **G** desiderato.
- 2. Premere una volta il pulsante frec
- 3. Per correggere eventuali errori, ut
- Una volta immesso il testo da util freccia DESTRA per eseguire la ri

Se si utilizza lo stesso metodo adottato co o numeri:

- 1. Premere i pulsanti numerici neri c immettere lettere e numeri.
- 2. Premere il pulsante 0 (zero) per ir
- 3. Premere più volte il pulsante 1 pe
- 4. Premere il pulsante freccia **SINIS** se si desidera cancellarne più di u
- 5. Dopo aver immesso il testo, prem ricerca.

### Creazione e salvataggio di una sequenza di brani

È possibile utilizzare il telecomando o l'interfaccia Web per creare sequenze di brani e salvarle per un utilizzo successivo. Prima di creare e salvare una sequenza di brani, assicurarsi di avere specificato una cartella per il salvataggio delle sequenze di brani per Squeezebox.

Per specificare una cartella per le sequenze di brani:

- 1. Dall'interfaccia Web, fare clic sul collegamento IMPOSTAZIONI SERVER.
- 2. Nella sezione Cartella delle liste di esecuzione, immettere il percorso della cartella situata nel disco rigido del computer in cui si desidera salvare le sequenze di brani, quindi fare clic su **CAMBIA**.

Per creare una sequenza di brani tramite l'interfaccia Web:

- 1. Eseguire all'interno della raccolta musicale una ricerca dei brani musicali che si desidera inserire nella sequenza di brani.
- Una volta individuato un brano, album, artista o genere da inserire nella sequenza di brani, fare clic sul segno più (+) in corrispondenza dell'elemento. L'elemento viene aggiunto alla sequenza di brani RIPRODUZIONE IN CORSO.
- 3. Per modificare l'ordine dei brani nella sequenza, utilizzare i pulsanti freccia SU e GIÙ per spostarli verso l'alto o verso il basso.
- 4. Per salvare la sequenza di brani, fare clic sul pulsante SALVA nella parte superiore della sequenza di brani corrente, nella parte destra della pagina. La nuova sequenza di brani viene visualizzata nella parte sinistra della pagina. Immettere il nome desiderato per la sequenza e fare clic su SALVA. La sequenza di brani viene salvata nella cartella specificata. Per trovare la cartella, utilizzare la funzione Sfoglia le liste di esecuzione.

Per creare una sequenza di brani tramite il telecomando:

- 1. Eseguire all'interno della raccolta musicale una ricerca dei brani musicali che si desidera inserire nella sequenza di brani.
- 2. Una volta individuato un brano, album, artista o genere da inserire nella sequenza di brani, premere il pulsante ADD. L'elemento viene aggiunto alla sequenza di brani **RIPRODUZIONE IN CORSO**.
- Per salvare una sequenza di brani, premere il pulsante NOW PLAYING, quindi tenere premuto il pulsante PLAY. Immettere il nome desiderato per la sequenza di brani utilizzando i pulsanti numerici, quindi premere il pulsante freccia DESTRA.
- 4. La sequenza di brani viene salvata. Per trovarla successivamente, utilizzare la funzione Sfoglia le liste di esecuzione.

## Ascolto di stazioni

Con Squeezebox è possibile ascoltare nur stazioni radio Internet tramite telecoman

- Premere il pulsante freccia SINIS<sup>®</sup> INIZIALE SQUEEZEBOX. Potrebl freccia SINISTRA.
- Premere il pulsante freccia GIÙ è premere il pulsante freccia DEST
- 3. Premere il pulsante freccia **GIÙ** p Internet.

**PICKS** è un elenco di stazioni age Devices. Altri provider forniscono tipo, nome, popolarità o segnalaz

- Per accedere all'area di un provid Utilizzare i pulsanti freccia per sco desidera sintonizzarsi.
- 4. Premere **PLAY** per sintonizzarsi su Internet potrebbe richiedere alcu

Per riprodurre musica da una stazione rac SU INTERNET:

- 1. Fare clic sul collegamento SINTO
- 2. Immettere l'URL della stazione race fare clic su Sintonizza.

## SqueezeNetwork

SqueezeNetwork è un servizio sempre attivo che consente di accedere a stazioni radio Internet, funzione sveglia, suoni naturali, feed di notizie e altro ancora, anche a computer spento. Squeezebox si collega a SqueezeNetwork tramite la connessione Internet a banda larga. Se Squeezebox è connesso a SqueezeNetwork, non è collegato al computer con SlimServer.

Per stabilire una connessione con **SQUEEZENETWORK**, premere il pulsante freccia **SINISTRA** fino a quando non viene visualizzato sullo schermo il menu **IMPOSTAZIONI** o la **PAGINA INIZIALE SQUEEZEBOX**. Utilizzare il pulsante freccia **GIÙ** per individuare **SQUEEZENETWORK**, quindi premere il pulsante freccia **DESTRA**.

La prima volta che ci si connette a SqueezeNetwork, è necessario specificare la lingua desiderata e il fuso orario di appartenenza. Viene quindi fornito un codice di identificazione personale (PIN) per Squeezebox.

Accedere al sito **http://www.squeezenetwork.com**/ dal browser Web, quindi creare un account in SqueezeNetwork e immettere il PIN ricevuto per eseguire la registrazione. Da tale sito Web è possibile aggiungere brani preferiti all'account SqueezeNetwork, aggiungere e modificare stazioni radio e feed RSS preferiti e altro ancora.

Se in seguito è necessario recuperare nuovamente il **PIN**, connettersi a SqueezeNetwork con il telecomando e scorrere fino a Impostazioni utilizzando il pulsante freccia GIÙ, quindi premere il pulsante freccia **DESTRA**; scorrere quindi fino a PIN Squeezebox e premere nuovamente il pulsante freccia **DESTRA**.

Per tornare nuovamente a SlimServer da SqueezeNetwork, premere il pulsante freccia SINISTRA fino a quando non viene visualizzato SqueezeNetwork nella prima riga del display, quindi scorrere fino a Disconnetti e premere il pulsante freccia DESTRA.

**Suggerimento:** per visualizzare il servizio o il server a cui si è collegati, premere più volte il pulsante freccia **SINISTRA** fino a quando non viene visualizzato il menu principale. Se si è connessi a SqueezeNetwork, viene visualizzato **SqueezeNetwork** nella prima riga. Se si è collegati al computer in cui è installato SlimServer, viene visualizzata la **PAGINA INIZIALE SQUEEZEBOX**.

## Caratteristiche par

Squeezebox è dotato di un elegante disp impostare Squeezebox in modo che veng stazione radio Internet di cui si esegue l'a RSS e vengano ricercati visualizzatori mus e così via.

Sono disponibili numerose impostazioni o nel modo desiderato. Di seguito ne riport

### **Sveglia**

Squeezebox è dotato di una funzione di sossia sette per i giorni della settimana e u ora.

Per impostare la sveglia tramite telecoma

- Premere il pulsante freccia SINIST iniziale Squeezebox o SqueezeNe il basso fino a visualizzare IMPOS
- 2. Scorrere verso il basso fino a visua **DESTRA**.
- Per impostare la sveglia ogni giori Per impostare l'ora della sveglia, p viene visualizzato Imposta orario e impostare l'ora. Al termine dell'o

Premere il pulsante freccia giù pe quindi premere il pulsante freccia sequenza di brani che si desidera scelto la sequenza di brani deside

Premere il pulsante freccia **GIÙ** pi il pulsante freccia **DESTRA**. Utilizi il volume della sveglia. Al termine **DESTRA**.

Premere il pulsante freccia GIÙ pe Premere il pulsante freccia DESTE volta il pulsante freccia DESTRA p 4. Per impostare sveglie diverse per i singoli giorni della settimana, premere il pulsante freccia **GIÙ** fino a visualizzare Sveglia settimanale.

Premere il pulsante freccia **DESTRA** per visualizzare un elenco dei giorni della settimana. Scorrere fino al giorno che si desidera modificare e premere il pulsante freccia **DESTRA**.

Per impostare l'ora della sveglia, premere il pulsante freccia **DESTRA** quando viene visualizzato Imposta orario sveglia. Utilizzare i pulsanti freccia per modificare e impostare l'orario. Una volta impostata l'ora, premere il pulsante freccia **SINISTRA**.

Premere il pulsante freccia giù per visualizzare Lista di esecuzione sveglia, quindi premere il pulsante freccia **DESTRA**. Scegliere dall'elenco visualizzato la sequenza di brani che si desidera ascoltare quando la sveglia si disattiva. Dopo aver scelto la sequenza di brani desiderata, premere il pulsante freccia **SINISTRA**.

Premere il pulsante freccia giù per visualizzare Volume sveglia, quindi premere il pulsante freccia **DESTRA**. Utilizzare i pulsanti freccia **SU** e **GIÙ** per regolare il volume della sveglia. Premere il pulsante freccia **DESTRA** al termine dell'operazione.

Premere il pulsante freccia **GIÙ** per visualizzare Sveglia disattivata. Premere il pulsante freccia **DESTRA** per attivare la sveglia. Premere una seconda volta il pulsante freccia **DESTRA** per disattivarla nuovamente.

Per impostare la sveglia utilizzando l'interfaccia Web:

- 1. Visualizzare l'interfaccia Web SlimServer e fare clic su IMPOSTAZIONI LETTORE.
- 2. Fare clic sulla scheda SVEGLIA nell'area superiore sinistra della pagina.
- 3. Utilizzare il modulo per scegliere le sveglie che si desidera impostare, l'ora di attivazione e la sequenza di brani da ascoltare al momento dell'attivazione della sveglia. Fare clic su **CAMBIA** per salvare le selezioni effettuate.

Una volta configurati gli allarmi desiderati, Squeezebox verrà attivato nel giorno e all'ora impostati, avviando la riproduzione dei brani musicali.

### Visualizzatori musicali

In Squeezebox sono disponibili visualizzatori musicali quali analizzatori di spettro e indicatori VU sincronizzati con i brani musicali riprodotti. È possibile impostare i visualizzatori come immagine permanente sul display o come screen saver.

Per impostare i visualizzatori come immagine permanente:

Premere più volte il pulsante **NOW PLAYING** per visualizzare le diverse opzioni relative ai visualizzatori.

Per impostarli come screen saver:

- 1. In Impostazioni, scegliere Impost
- 2. Effettuare una selezione dall'elen

### Utilizzo di Squeezebox come

Il dispositivo Squeezebox senza fili può es: Ethernet. È possibile collegare facilmente PC con home theatre) alla rete senza fili. F

- 1. Collegare il dispositivo che si desi Ethernet disponibile nella parte p incrociato, in vendita nella maggi
- 2. Per accedere alle schermate di im il pulsante freccia **SINISTRA** del t
- 3. Premere il pulsante freccia **SU** e s il pulsante freccia **DESTRA**.
- Visualizzare le diverse schermate la connessione a una rete senza f di appartenenza.
- Viene visualizzata l'opzione di att quindi premere il pulsante freccia
- Continuare a premere il pulsante della connessione senza fili. Al ter come ponte senza fili.

### Impostazione della dissolve

In Squeezebox è possibile impostare vari tale funzione.

- 1. Nell'interfaccia Web fare clic su In
- 2. Scegliere Audio dal menu nella pa

Pdf downloaded from http://www.thepdfportal.com/logitechsqueezeboxclassic-multilang\_36539.pdf

- 3. Nella sezione Dissolvenza, scegliere il tipo di transizione desiderato dall'elenco a discesa e fare clic su Cambia. Scegliere una delle opzioni seguenti:
  - Dissolvenza
  - In entrata
  - In uscita
  - In entrata e in uscita
  - Nessuna
- 4. Nella sezione Durata dissolvenza, immettere il numero di secondi desiderato per la transizione tra i brani e fare clic su **CAMBIA**.
  - In Squeezebox viene quindi impostato il tipo di dissolvenza tra brani specificato.

### **RSS** News Ticker

È possibile visualizzare sul display di Squeezebox i feed RSS. SlimServer è preconfigurato con sottoscrizioni a diversi feed RSS.

Per visualizzare un feed RSS esistente:

- 1. Premere il pulsante freccia **SINISTRA** per tornare alla Pagina iniziale Squeezebox. Potrebbe essere necessario premere più volte il pulsante freccia SINISTRA.
- 2. Premere il pulsante freccia GIÙ è scorrere fino a Plugins, quindi premere il pulsante freccia DESTRA.
- 3. Premere il pulsante freccia **GIÙ** per scorrere fino all'opzione RSS News Ticker. Premere il pulsante freccia **DESTRA**.
- 4. Premere il pulsante freccia GIÙ per scorrere l'elenco dei feed di notizie disponibili.
- 5. Premere il pulsante freccia **DESTRA** per visualizzare l'elenco delle notizie di un feed specifico; premerlo nuovamente per visualizzare informazioni relative al feed.

Per modificare l'elenco dei feed RSS disponibili in Squeezebox:

- 1. Dall'interfaccia Web fare clic su Impostazioni server, quindi su Plugins.
- 2. Scorrere la schermata fino alla sezione RSS News Ticker e immettere l'URL di un feed RSS in uno dei campi.

È possibile sostituire le sottoscrizioni esist completamente.

Per impostare i feed RSS come screen sav

- 1. Nell'interfaccia Web scegliere Imp a Salvaschermo.
- Scegliere RSS News Ticker dall'ele su CAMBIA.

### Gestione di più dispositivi Se SlimServer

È possibile collegare il numero desiderato locale a un unico server SlimServer. Ciascu altri, quindi è possibile riprodurre in ognu essere inoltre sincronizzati in modo da rip musicali in tutte le stanze della casa.

Se si collegano più lettori a SlimServer, ne viene visualizzato un elenco a discesa da controllare.

Per sincronizzare più lettori tramite l'inter

- 1. Nell'interfaccia Web fare clic su II
- 2. Nella sezione Sincronizza della pa sincronizzare. Fare clic su **CAMBI**

### Attivazione LAN

È possibile configurare il computer in mo telecomando. Per configurare questa opz

In sistemi operativi Macintosh: visualizzaro Risparmio Energia, quindi fare clic su Opz amministratore di rete Ethernet.

In sistemi operativi Windows<sup>®</sup> XP: dal mer quindi Connessioni di rete. Fare doppio cl clic su Proprietà. Fare clic su Configura, qu Consenti alla periferica di interrompere lo stazioni di gestione di interrompere lo sta

Con queste impostazioni, quando il comp il pulsante di **ACCENSIONE** del telecoma

## Risoluzione dei problemi

I suggerimenti e le risposte alle domande frequenti presenti in questa sezione sono forniti a scopo di assistenza nella risoluzione di eventuali problemi relativi al dispositivo. Per informazioni riguardo a ulteriori problemi non trattati in questa sezione, consultare il sito Web all'indirizzo **http://faq.slimdevices.com/**.

#### Come è possibile tornare al menu di impostazione di Squeezebox?

Per tornare al menu di impostazione di Squeezebox, tenere premuto il pulsante freccia SINISTRA per cinque secondi.

### Come è possibile ripristinare le impostazioni di fabbrica di Squeezebox?

Tenere premuto il pulsante **ADD** sul telecomando e collegare il cavo di alimentazione a Squeezebox finché non viene visualizzato il menu **IMPOSTA RETE**.

#### Non è possibile ottenere un indirizzo IP.

Verificare tutte le connessioni di rete e assicurarsi che il server DHCP sia in esecuzione. Provare a utilizzare un altro cavo Ethernet anche se l'hub indica un collegamento corretto. Verificare di utilizzare il firmware più aggiornato per il router o il punto di accesso.

### È possibile collegare Squeezebox direttamente al computer?

È possibile collegare Squeezebox direttamente al computer, senza rete locale o hub, utilizzando un cavo Ethernet incrociato, in vendita nella maggior parte dei negozi di computer. Configurare la scheda di rete e Squeezebox con indirizzi IP statici per consentire la comunicazione fra i due dispositivi. Per ulteriori informazioni visitare il sito Web http://faq.slimdevices.com ed eseguire la ricerca di INCROCIATO.

#### Non è possibile immettere la password per la connessione senza fili.

Se la rete utilizza la crittografia WEP, è necessaria la chiave WEP esadecimale per la rete senza fili. Le chiavi esadecimali sono composte da 10 o 26 caratteri costituiti da numeri da 0 a 9 o da lettere da A ad F. Alcuni punti di accesso o router senza fili utilizzano password WEP rappresentate da un testo. Nel software di configurazione del dispositivo senza fili la chiave può essere visualizzata come valore esadecimale. Negli aeroporti è possibile utilizzare Airport Admin Utility. Individuare la password di rete equivalente tramite il menu Stazione base e utilizzare il valore visualizzato.

#### Squeezebox è in funzione, ma l'interfaccia Web non viene visualizzata.

Provare a utilizzare il seguente URL: **http://127.0.0.1:9000**/. Assicurarsi di immettere http://, in quanto per alcune versioni di Internet Explorer ciò è indispensabile per accedere a un URL tramite indirizzo IP.

### Come è possibile individuare l'indiri SlimServer?

In Windows<sup>®</sup>: fare clic su Start > Esegui, di digitare **IPCONFIG** e premere Invio.

In Mac OS X: scegliere Preferenze di Siste selezionare l'interfaccia di rete utilizzata

In Linux<sup>®</sup> o UNIX<sup>®</sup>: aprire una shell, digitare

#### Non è possibile stabilire la connession SlimServer.

Il problema potrebbe essere dovuto alla p

**Macintosh**<sup>®</sup>: è necessario creare una nuo la connessione fra Squeezebox e SlimServ

- 1. Visualizzare Preferenze di Sistema > Co
- 2. Fare clic su Nuovo per creare una nuov
- 3. In Nome porta, scegliere Altra.
- 4. In Numero porta, intervallo o serie, dig
- 5. Come numero di porta UDP, specificare
- 6. In Descrizione, immettere SlimServer.
- 7. Fare clic su OK e assicurarsi che la nuov

Windows<sup>\*</sup>: in Windows<sup>\*</sup> XP Service Pack predefinita ed è necessario configurarlo p scopo:

- 1. Visualizzare il Pannello di controllo.
- 2. Fare clic su Centro sicurezza PC, WinXF
- 3. In Gestione impostazioni di protezione
- 4. Selezionare la scheda Eccezioni

Fare clic su Aggiungi porta per aggiunger

- Numero porta: 3483 (TCP) Nom
- · Numero porta: 3483 (TCP) Nom
- Numero porta: 9000 (TCP) Nom

**FIREWALL DI TERZE PARTI.** Alcuni esempi di software firewall di terze parti sono: Brickhouse, Norton Personal Firewall, Norton Security Center, PC-Cillin, Blacklee, McAfee Security Center, ZoneAlarm. È necessario configurare il software o l'hardware del firewall in modo da consentire la connessione alle porte 3483 e 9000 per le due connessioni UDP e TCP. Per ulteriori informazioni consultare le istruzioni fornite con il firewall. È possibile reperire istruzioni dettagliate su molti firewall di terze parti nel sito Web del prodotto all'indirizzo http://faq.slimdevices.com.

## Nel computer viene visualizzato un messaggio di errore indicante che un altro dispositivo della rete sta utilizzando lo stesso indirizzo IP.

Se si utilizza Squeezebox senza fili e sono state effettuate le connessioni Ethernet e senza fili, potrebbe essere stato creato un loop nella rete e potrebbe essere necessario terminare una delle due connessioni di rete. Scollegare il cavo Ethernet o tornare alle schermate di installazione per impostare Squeezebox in modo da eseguire la connessione tramite Ethernet.

## Non è possibile utilizzare un'unità di rete mappata quale Y:\ per la cartella Musica in Windows<sup>\*</sup>.

Se si utilizza Windows NT, 2000 o XP, SlimServer è in esecuzione come servizio di Windows. Per impostazione predefinita i servizi di Windows non dispongono dell'autorizzazione per utilizzare le unità di rete. È necessario avviare il servizio SlimServer come utente che dispone dell'autorizzazione per utilizzare il volume condiviso. A questo scopo, scegliere Pannello di controllo > Strumenti di amministrazione > Servizi. Fare doppio clic su SlimServer per visualizzare le proprietà. Fare clic sulla scheda Connessione, quindi selezionare Account e immettere i dati dell'account utente con accesso al volume di rete.

Suggerimento: affinché l'account utente per il servizio funzioni, è necessario impostare una password.

Se si verificano ancora problemi, provare a utilizzare un percorso di tipo UNC per la libreria musicale nella pagina Impostazioni server. Per indicare un volume montato o mappato, invece di X:\percorso utilizzare un percorso di tipo \\SERVER\percorso\. Ciò potrebbe funzionare per alcuni server che non consentono di utilizzare la mappatura diretta dei volumi.

### Come è possibile utilizzare più cartelle o dischi con la libreria musicale?

È possibile creare collegamenti o scelte rapide per altre cartelle e collocarli in una cartella specifica della libreria musicale. Il contenuto delle cartelle a cui puntano i collegamenti sarà incluso nella libreria musicale.

#### Non è possibile visualizzare i brani r

Se si aggiungono brani musicali alla librer nuovamente l'analisi della libreria musical su Impostazioni server, quindi su Rianalisi. esaminata per individuare i nuovi brani ag

Questa operazione potrebbe richiedere r presenti nella cartella. I nuovi brani verrar al termine dell'analisi.

### Alcuni brani della libreria iTunes non oppure viene visualizzato il message Qual è il motivo?

Se i file musicali iTunes sono stati spostati esportate informazioni errate relative ai b la cartella corretta per la libreria musicale la scheda Avanzate. Verificare il percorso e, se necessario, correggerlo. Se il percorso cartella e quindi a reimpostarlo sulla carte informazioni musicali in iTunes e verranno comporta lo spostamento dei file musica musicale e viene effettuato l'aggiorname visualizzato un messaggio che chiede se accetta di eseguire questa operazione, i t

### In questa sezione non è presente un Dove è possibile trovare altre inform

È possibile consultare un elenco aggiorna del prodotto all'indirizzo http://faq.slim

## Ulteriori informazi

### Dove è possibile trovare ulteriori infe

Verificare la sezione AIUTO nella parte info la sezione del supporto sul sito Web del p http://www.slimdevices.com/

#### Logitech®

### INFORMAZIONI IMPORTANTI SULLA SICUREZZA DEI PRODOTTI CON ALIMENTAZIONE A CORRENTE ALTERNATA

### ATTENZIONE: PERICOLO DI SCOSSE ELETTRICHE

- Non utilizzare il dispositivo vicino all'acqua.
- Non bloccare le aperture per la ventilazione. Eseguire l'installazione secondo le istruzioni del produttore.
- Non forzare oggetti nelle aperture per la ventilazione o in altre fessure del dispositivo, in quanto ciò potrebbe determinare un rischio di incendio o di scosse elettriche.
- Non collocare alcun oggetto nel raggio di 15 cm dal dispositivo per garantire una ventilazione sufficiente.
- Non ostacolare la ventilazione coprendo le relative aperture con oggetti quali giornali, tovaglie, tende e così via.
- Non posizionare fonti di fiamme libere non riparate, quali candele accese, sul dispositivo.
- Collocare il dispositivo in posizione stabile per evitare che possa cadere danneggiandosi o causando lesioni
  personali.
- Non installare gli altoparlanti vicino a fonti di calore, quali termosifoni, stufe e altri apparecchi che emanano calore, inclusi gli amplificatori.
- Non disattivare il dispositivo di sicurezza della spina polarizzata. Una spina polarizzata presenta due lamine, una
  più larga dell'altra. La lamina larga viene fornita per garantire maggiore sicurezza. Se la spina fornita in dotazione
  non è compatibile con la presa di corrente esistente, contattare un elettricista per sostituire la presa obsoleta.
- Evitare che il cavo di alimentazione venga pestato o schiacciato, in particolare in corrispondenza di spine, prese integrate e punti in cui i cavi fuoriescono dal dispositivo.
- Utilizzare soltanto collegamenti o accessori specificati dal produttore.
- Scollegare il dispositivo durante i temporali con fulmini o durante lunghi periodi di inattività.
- Tutti gli interventi di assistenza dovranno essere effettuati da personale specializzato. Sono necessari interventi
  di assistenza se si verificano guasti del dispositivo, ad esempio se il cavo di alimentazione o la spina vengono
  danneggiati, se è stato versato del liquido o sono caduti oggetti sul dispositivo, se il dispositivo è stato esposto
  a pioggia o acqua o se non funziona correttamente o è caduto.
- Il dispositivo deve essere scollegato dalla presa di corrente rimuovendo il cavo dell'alimentazione dalla presa CA.
- La presa di corrente a muro deve trovarsi vicino all'apparecchiatura e deve essere facilmente accessibile.

### AVVISO: PER RIDURRE IL RISCHIO DI INCENDIO O SCOSSE ELETTRICHE, NON ESPORRE IL DISPOSITIVO A PIOGGIA O UMIDITÀ.

Sicurezza UL: questo prodotto è stato sottoposto a test UL e deve essere utilizzato esclusivamente con altri dispositivi provvisti di certificazione UL.

### Conformità FCC e disposizioni legali

Si dichiara che il presente dispositivo hardware è con soggetto alle due seguenti condizioni: 1) il dispositive deve accettare qualsiasi interferenza, comprese quel Ouesto dispositivo è stato collaudato e risulta confor disposizioni della sezione 15 delle norme FCC. Tali lin contro interferenze dannose in caso di installazione i emettere energia a radiofreguenza e, se non è install interferenze dannose alle radiocomunicazioni. L'asse installazione. Se questo dispositivo dovesse provocare può essere stabilito accendendo o spegnendo il disp uno dei sequenti modi: 1) Orientare diversamente o la distanza tra il dispositivo e il ricevitore. 3) Collegare diverso da quello in cui è collegato il ricevitore. 4) Per radiotelevisivo. Modifiche o cambiamenti apportati a della conformità potrebbero determinare l'annullame la conformità con le norme FCC, è necessario utilizza il prodotto, specifici componenti aggiuntivi o accesso il necessario utilizzo.

#### Dichiarazione FCC sull'esposizione alle radiazi

sull'esposizione alle radiazioni previsti per ambienti p istruzioni di funzionamento per garantire la conform Il trasmettitore non deve essere situato accanto ad al in concomitanza con tali dispositivi.

#### Informazioni sulle interferenze per i prodotti o

da 2,4 GHz utilizza una sofisticata tecnologia di ricero di evitare interferenze con altri dispositivi cordless. Il p cordless da 2,4 GHz e con dispositivi che emettonor webcam cordless, trasmettitori/ricevitori audio/video di radiofrequenze fra il prodotto cordless Logitech<sup>e</sup> e casi potrebbero manifestarsi interferenze che potreb completa perdita di segnale negli altri dispositivi cord verifica l'arresto o un rumore simile a un clic o a un co o eliminare l'interferenza in due modi: 1. Aumentare e gli altri dispositivi/ricevitori cordless. 2. Quando si ut cordless situati nelle immediate vicinanze. [EN] Use of this product is authorized in the following countires:

[FR] L'utilisation de ce produit est autorisée dans les pays suivants:

[DE] Verbrauch dieses Produktes wird in den folgenden Ländern autorisiert:

## AT, CY, BE, BGR\*, DK, UK, FI, FR\*\*, DE, GR, HU, IE, LU, NL, PT, ES, SE, IS, LI, NO, CH, CZ, PL, RO, SK, SI, EE, LV, LT, MT

[EN] \* General license require for outdoor use; \*\* For indoor use only

[FR] \* Permis général requis pour l'usage extérieur; \*\* Pour l'usage d'intérieur seulement

[DE] \* Allgemeine Lizenz erfordert für im Freiengebrauch; \*\* Für nur Innengebrauch

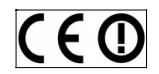

#### AVVISO RELATIVO ALLE BATTERIE

Questo prodotto è alimentato a batterie. Seguire le istruzioni del produttore delle batterie e le importanti disposizioni sulla sicurezza riportate di seguito. Prestare attenzione quando si maneggiano le batterie. Non aprire o danneggiane le batterie. Nen aprire o danneggiane le batterie. Nen aprire o tanneggiane le batterie. Nen aprire o danneggiane le batterie. Se le batterie non sono utilizzate correttamente, potrebbero presentare perdite o esplodere causando ustioni e lesioni personali. I materiali conduttori possono inoltre provocare un corto circuito nella batteria con conseguente surriscaldamento e perdita di liquido. Non incendiare le batterie, né esporle a temperature superiori a 54° C o immergerle in acqua. Se le batterie presentano perdite, prestare la massima attenzione e smaltirile immediatamente conformemente alle istruzioni del produttore e alle disposizioni di legge vigenti. Quando si sostituiscono le batterie, minuovere tutte le batterie usate. L'utilizzo contemporaneo di batterie usate e nuove potrebbe provocare perdite o guasti. Se possibile, utilizzare sempre batterie alcaline. È possibile utilizzare un tipo diverso di batterie, ma non unitamente alle batterie alcaline. Verificare di avere inserito le batterie in modo corretto. Se il prodotto rimane inutilizzato per un periodo prolungato, rimuovere le batterie e conservarle in un luogo asciutto a temperatura ambiente.

#### AVVISO RELATIVO ALL'ALIMENTATORE

Questo prodotto è dotato di un alimentatore. Attenersi alle seguenti disposizioni di sicurezza: 1) L'alimentatore deve essere utilizzato soltanto al chiuso. 2) Utilizzare l'alimentatore fornito con il prodotto; non utilizzare altri alimentatori disponibili in commercio. 3) Non utilizzare o tentare di riparare un alimentatore danneggiato. 4) Non immergere l'alimentatore in acqua o sottoporlo a eccessive sollecitazioni fisiche. 5) Ispezionare l'alimentatore regolarmente per controllare l'eventuale presenza di danni al cavo, alla spina e al corpo stesso.

#### Garanzia limitata prodotto hardwar

Logitech garantisce che il prodotto Logitech acquista di 2 anni a decorrere dalla data dell'acquisto. Fatta e garanzia non è trasferibile ed è limitata all'acquirente legali specifici, e l'acquirente può a sua volta vantare

#### Rimedi

L'intera responsabilità di Logitech ed il rimedio esclusiva a discrezione di Logitech: (1) riparazione o sostituzion a condizione che l'hardware sia stato restituito al punt accompagnato dalla copia della ricevuta d'acquisto o di spedizione e di movimentazione, fatta eccezione p sostituire un prodotto hardware, Logitech ha la facoltà in buone condizioni di funzionamento. Qualsiasi prod rimanente del periodo di garanzia originale, o per trer qualsiasi periodo di tempo aggiuntivo che sia conform

La presente garanzia non copre problemi o danni risi riparazione, modifica o disassemblaggio non autorizi conforme alle istruzioni relative al prodotto o collega (3) utilizzo di accessori non forniti da Logitech, quali restrizioni siano proibite dalla legge in vigore.

#### Come ottenere assistenza per la garanzia

Prima di presentare una richiesta di intervento in gara sezione relativa all'assistenza tecnica all'indirizzo wu vengono di norma gestite attraverso il punto di acqu trenta (30) giorni dopo l'acquisto stesso; questo peri è stato effettuato l'acquisto. Si prega di accertare qu quale si è acquistato il prodotto. Le richieste di interv il punto di acquisto, nonché qualsiasi altra domanda a Logitech. Gli indirizzi e le informazioni di contatto p documentazione che accompagna il prodotto acqui

#### Esclusione di responsabilità

LOGITECH NON SARÀ RESPONSABILE PER ALCUN DAN QUALSIASI GENERE, COMPRESE - A TITOLO ESEMPLIFIC O DI DATI (SIA DIRETTAMENTE CHE INDIRETTAMENTE) GARANZIA ESPLICITA O IMPLICITA SUL PRODOTTO ACC INFORMATA DELLA POSSIBILITÀ DI TALI DANNI. Alcune responsabilità per danni speciali, indiretti, incidentali sopra riportata potrebbe non essere valida nella giuri

#### Durata delle garanzie implicite

FATTA ECCEZIÓNE PER QUÁNTO PROIBITO DALLA LEGO DI COMMERCIABILITÀ O DI IDONEITÀ AD UN USO PARI ALLA DURATA DEL PERIODO DI GARANZIA LIMITATA SF ammettono limitazioni di durata della garanzia impli essere valida nella giurisdizione dell'acquirente.

#### Diritti legali nazionali

I consumatori godono dei diritti legali sanciti dalle leg ai consumatori. Tali diritti non sono influenzati dalle

#### Assenza di altre garanzie

Nessun venditore, agente o dipendente Logitech è a alla presente garanzia.

#### Indirizzo Logitech

Logitech, Inc., 6505 Kaiser Drive, Fremont, California 945

© 2007 Logitech. Tutti i diritti riservati. Logitech, il log e potrebbero essere registrati. Tutti gli altri marchi ap responsabilità relativa a errori eventualmente conten documento sono soggette a modifica senza preavvis

## Índice

| Acerca de Squeezebox™                                |
|------------------------------------------------------|
| Requisitos del sistema                               |
| Antes de empezar                                     |
| Instalación del software de SlimServer               |
| Instalación en Windows®                              |
| Instalación en Mac OS X                              |
| Instalación en Linux <sup>®</sup> u otros sistemas o |
| Conexión de Squeezebox                               |
| Configuración de Squeezebox                          |
| Configuración de red                                 |
| Conexión a SlimServer                                |
| Uso del mando a distancia                            |
| Reproducción de música                               |
| Uso del mando a distancia para reproc                |
| Uso de la interfaz Web para reproduci                |
| Búsqueda de música con el mando a o                  |
| Cómo crear y guardar una lista de rep                |
| Cómo escuchar radio por Internet                     |
| SqueezeNetwork                                       |
| Funciones especiales                                 |
| Reloj despertador                                    |
| Visualizadores gráficos                              |
| Uso de Squeezebox como puente inal                   |
| Fundido gradual de pistas                            |
| Teletipo de noticias RSS                             |
| Control de varios dispositivos Squeeze               |
| Wake-on-LAN                                          |
| Resolución de problemas                              |
| Cómo obtener más información                         |
| PRODUCTOS QUE FUNCIONAN CON CA<br>SOBRE SEGURIDAD    |

## Acerca de Squeezebox™

Gracias por adquirir el reproductor de música Squeezebox<sup>™</sup>. Squeezebox<sup>™</sup> permite reproducir la colección de música digitalizada mediante el sistema estéreo utilizando la red inalámbrica o Ethernet. Con Squeezebox<sup>™</sup> también puede escuchar emisoras de radio por Internet, configurar alarmas, mostrar fuentes de noticias RSS, etc.

Este manual del usuario incluye instrucciones de instalación y funcionamiento básico del nuevo reproductor. Como se están agregando continuamente funciones a Squeezebox<sup>™</sup>, puede que algunas de ellas no se expliquen aquí. Puede encontrar información adicional sobre las funciones más recientes de Squeezebox<sup>™</sup>, así como documentación detallada para programadores en **http://www.slimdevices.com/**.

Squeezebox<sup>™</sup> utiliza el software de código abierto SlimServer<sup>™</sup>, resultado de los esfuerzos de programadores de todo el mundo que colaboran en una comunidad abierta. Nuestro agradecimiento a todos los que han contribuido a crear Squeezebox<sup>™</sup>.

### Requisitos del sistema

- Macintosh<sup>®</sup>: Mac OS X 10.3 o posterior, 512 MB de RAM, red Ethernet o inalámbrica y 40 MB de espacio en disco para SlimServer
- Windows<sup>®</sup> XP/2000/NT: Procesador Pentium a 733 MHz, 512 MB de RAM, red Ethernet o inalámbrica y 40 MB de espacio en disco para SlimServer
- Linux<sup>\*</sup>/BSD/Solaris<sup>\*</sup>/Otros: Perl 5.8.3 o posterior, 512 MB de RAM, red Ethernet o inalámbrica y 40 MB de espacio en disco para SlimServer
- Conexión de banda ancha a Internet para radio por Internet y SqueezeNetwork™

## Antes de empezar

Si ya tiene una red Ethernet o inalámbrica la instalación de Squeezebox<sup>™</sup> y SlimServe para reproducir música mediante Squeez

- Primero reúna toda la música dig todos los archivos en un solo dire El software que utiliza para digita la música por álbum o artista.
- A continuación, descargue la vers de SlimServer al mismo ordenado de música. Puede encontrar la ver http://www.slimdevices.com/

Pdf downloaded from http://www.thepdfportal.com/logitechsqueezeboxclassic-multilang 36539.pdf

## Instalación del software de SlimServer

### Instalación en Windows®

- 1. Descargue el programa de instalación de SlimServer a una ubicación que pueda encontrar posteriormente en el ordenador. El escritorio es una buena opción.
- 2. Cuando termine de descargar el archivo, haga doble clic en el icono del instalador de SlimServer. Se iniciará el asistente para la instalación SlimServer Setup Wizard.

Sugerencia: si aparece un mensaje de 'Open File - Security Warning', haga clic en Run.

- 3. Siga las instrucciones para la instalación de SlimServer y especifique:
  - Dónde se debe instalar el software de SlimServer
  - Dónde se encuentra la colección de música en el ordenador (puede cambiar esta ubicación posteriormente)
  - Dónde se deben guardar y buscar las listas de reproducción que cree
  - Dónde se deben colocar los accesos directos e iconos de la aplicación
- 4. Haga clic en **NEXT** para aceptar los valores predeterminados en cada panel. Si desea volver atrás y cambiar la selección, haga clic en **BACK**.

Cuando haya finalizado la instalación, el asistente para la instalación mostrará un resumen de opciones.

5. Haga clic en INSTALL.

SlimServer se instalará y aparecerá el panel "Completing the SlimServer Setup Wizard".

- 6. Haga clic en **OK**.
- 7. Aparecerá un icono de Squeezebox en la bandeja del sistema de Windows<sup>®</sup>, en la parte inferior derecha de la pantalla. Haga clic con el botón derecho del ratón en este icono para que aparezca un menú con las opciones de abrir el software de SlimServer, detener SlimServer o ir al sitio Web de Slim Devices.

### Instalación en Mac OS X

- 1. Guarde el archivo .dmg en el esc
- Cuando termine de descargar el de disco (.dmg) para que aparez realice este paso automáticamen
- 3. Haga doble clic en el icono del in el instalador de SlimServer.
- Puede elegir entre instalar SlimSe activo. Si desea instalar SlimServe contraseña de administrador. Si iu que inicie SlimServer será el único
- 5. Haga clic en INSTALL. Cuando fir
- Se abrirá Preferencias del sistema Aquí puede decidir si desea que que inicie sesión en el ordenador
- Haga clic en START SERVER. Tras Web Access. Se abrirá la interfaz Puede marcar esta página para re

### Instalación en Linux<sup>®</sup> u otros

Si utiliza Red Hat Linux<sup>®</sup> u otras distribucio mediante la herramienta rpm.

Si utiliza otra plataforma Unix<sup>®</sup>, puede des del software de SlimServer disponibles en iniciar el servidor perl se incluyen con las

Puede encontrar información adicional so plataformas en el sitio Web http://wiki.s http://forums.slimdevices.com.

## Conexión de Squeezebox

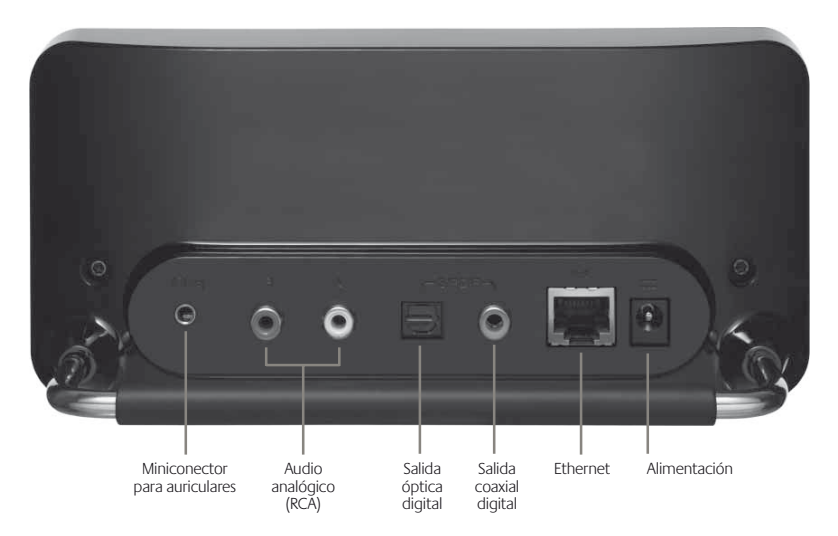

 Conecte Squeezebox al amplificador o receptor estéreo mediante el cable RCA con conectores rojo y blanco que se incluyen.

También puede conectar un cable óptico digital al conector cuadrado, o un cable coaxial digital al conector naranja. Estos cables no se incluyen. Si usa auriculares o altavoces con alimentación, puede conectarlos al miniconector de 3,5 mm.

- 2. Conecte un cable Ethernet del concentrador o conmutador a Squeezebox.
- 3. Coloque las dos pilas AA en el mando a distancia.
- 4. Conecte Squeezebox a la fuente de alimentación.

Puede dejar Squeezebox conectado todo el tiempo. Cuando no está en uso, entra en modo de suspensión y apaga la pantalla.

**Nota:** Squeezebox se entrega con un adaptador de alimentación regulada. No use otro tipo de fuente de alimentación: puede dañar el reproductor.

## Configuración de Squeezebox

Cuando se conecta Squeezebox, aparece brevemente un logotipo, seguido por un mensaje

de bienvenida.

### Configuración de red

- 1. Pulse la flecha **DERECHA** en el m **CONFIGURACIÓN DE RED**.
- 2. Pulse la flecha DERECHA para int
- Elija si desea conectar Squeezebo ARRIBA y ABAJO en el mando a pulse la flecha DERECHA.
- Squeezebox le pedirá la región o en el mando a distancia hasta qu para seleccionar la región.

Nota: no seleccionar la región pe

5. Squeezebox realizará una búsque de la red (SSID) y pulse la flecha **[** 

Si se encuentra en una zona con hacia abajo mediante el mando a Si el enrutador no transmite el no un nombre de red".

Sugerencia: puede usar los botor para introducir texto igual que er mando a distancia como retroces

 Si la red se ha protegido con cifra o clave de red mediante los núm y pulsar la flecha DERECHA. Si la o no transmite su SSID, Squeezet de cifrado.

Sugerencia: las claves WEP consis o letras de la A a la F. Las contrase números o signos de puntuación.

> Squeezebox realizará la conexiór conecta al punto de acceso inalá volver atrás y corregir la configura sección Resolución de problemas

 Elija si desea que Squeezebox obtenga una dirección IP automáticamente mediante DHCP, o si desea asignarle una dirección IP estática. La mayoría de las redes permitirán que Squeezebox obtenga una dirección automáticamente. Pulse la flecha DERECHA.

Si decide asignar a Squeezebox una dirección IP estática, introdúzcala mediante los números del mando a distancia. Pulse la flecha **DERECHA** para guardar la dirección.

**Sugerencia:** use ceros a la izquierda para especificar números con menos de tres dígitos, por ejemplo, 010.001.004.281 para 10.1.4.281.

Introduzca la máscara de subred para la red, la dirección IP de puerta de enlace predeterminada, así como la dirección del servidor DNS, pulsando la flecha DERECHA en el mando a distancia para desplazarse a cada una de ellas.

### Conexión a SlimServer

1. Si SlimServer no está en ejecución, inícielo.

Squeezebox analizará la red local para buscar el ordenador que ejecuta SlimServer. Si inició SlimServer tras configurar Squeezebox, quizás deba desplazarse hasta encontrarlo.

- 2. Seleccione el ordenador que desee utilizar. Si ejecuta SlimServer en varios ordenadores en la red local, puede usar la flecha **ABAJO** para desplazarse hasta el que desee utilizar.
- 3. Pulse la flecha DERECHA en el mando a distancia para la conexión.

Ha finalizado la configuración.

**Sugerencia:** si desea regresar a la configuración posteriormente, pulse la flecha IZQUIERDA en el mando a distancia y manténgala presionada durante cinco segundos. Squeezebox regresará al menú Configuración de red.

## Uso del mando a distancia

Pulse el botón de encendido para que Squeezebox pase al modo de suspensión. Se oscurecerá la pantalla, se detendrá la música y aparecerá un reloj. Pulse el botón de encendido nuevamente para activar Squeezebox.

Use los botones **VOLUME** para ajustar el nivel de volumen del audio que produce Squeezebox.

Pulse **REW** para volver a comenzar inmediatamente la canción activa. Pulse **REW** dos veces para pasar a la canción anterior. Pulse y mantenga presionado **REW** para rebobinar la canción activa.

Pulse **PAUSE** para poner en pausa la cano nuevamente para continuar. Pulse y man detener la reproducción.

Pulse FWD para pasar a la canción siguier FWD para avanzar dentro de la canción a

Use las flechas **ARRIBA**, **ABAJO**, **IZQUIEF** dentro de la biblioteca de música. **ARRIB** dentro de una lista; **ABAJO**, el siguiente. I de la lisa activa. Pulse **DERECHA** para ent información adicional sobre una canción.

Pulse **PLAY** para reproducir las canciones Si pulsa **PLAY** durante la visualización de:

- Género, artista o álbum: Squeeze del género, artista o álbum que s
- Canción: Squeezebox reproduce aparece dentro del resto de un ál comenzando por la canción que
- Lista de reproducción: Squeezeb esa lista de reproducción.
- Carpeta: Squeezebox reproduce subcarpetas.

**Sugerencia:** para guardar una list y, a continuación, pulse y manten guarde la lista de reproducción a

Pulse **ADD** para agregar la selección al fir durante la visualización de:

 Género, artista o álbum: Squeeze artista o álbum que se muestra a Se está escuchando.

Canción: Squeezebox agrega esa

- Lista de reproducción: Squeezebo de reproducción.
- Carpeta: Squeezebox agrega tod

**Sugerencia:** puede pulsar y mant insertar el elemento en pantalla o después de la canción que se este

**Sugerencia:** dentro de la lista Se la canción visible de la lista de re ADD para mover la canción de la lista de reproducción Canciones 2 Pulse **FAVORITES** para pasar a la lista de elementos favoritos que haya guardado. Pulse y mantenga presionado **FAVORITES** durante la visualización del nombre de canción, emisora de radio o lista de reproducción para agregarlo a la lista de elementos favoritos.

Pulse BROWSE para examinar la biblioteca de música por género, artista, álbum, etc.

Pulse **SEARCH** para buscar álbumes, artistas o canciones. Cuando Squeezebox muestre Buscar, pulse la flecha **DERECHA** para introducir el texto de búsqueda.

Use los botones numéricos para introducir letras (igual que en un teléfono móvil). Por ejemplo, pulse el botón 2 una vez para "A", dos veces para "B", tres veces para "C" y cuatro veces para "2". Use 0 para los espacios. Pulse 1 para alternar entre signos de puntuación. Pulse **DERECHA** para ver los resultados de la búsqueda.

**Sugerencia:** en las listas ordenadas, como listas de artistas, álbumes o géneros, pulse los botones numéricos para pasar al primer elemento que comienza con la letra correspondiente.

**Sugerencia:** en listas no ordenadas, como listas de reproducción, pulse un botón numérico para desplazarse proporcionalmente por la lista.

Pulse SHUFFLE para alternar entre las configuraciones siguientes:

- Al Azar por Canción
- Al Azar por Álbum
- Al Azar desactivado

Pulse **REPEAT** para alternar entre las configuraciones siguientes:

- Sin repetir (detener la reproducción al final de la lista de reproducción activa)
- Repetir esta canción
- Repetir la lista entera

Pulse **SLEEP** para que Squeezebox se apague en 15 minutos. Agregue incrementos de 15 minutos (hasta un total de 90 minutos) pulsando **SLEEP** repetidamente. Si desea cancelar esta función, pulse **SLEEP** hasta que el reproductor muestre **NO SE DORMIRÁ**.

Pulse **NOW PLAYING** para mostrar la car nuevamente para alternar entre los difere que se esté escuchando, incluidos los visu

Pulse **SIZE** para alternar entre los diferent realizar con Squeezebox encendido o apa

Pulse **BRIGHTNESS** para alternar entre lo puede realizar con Squeezebox encendic la pantalla, pulse **BRIGHTNESS** para desp oscura. Si Squeezebox está apagado, la p encienda o se vuelva a pulsar **BRIGHTNE** botón en el mando a distancia para ence

Logitech®

## Reproducción de música

Squeezebox reproduce la música que se seleccione con el mando a distancia o la interfaz Web.

### Uso del mando a distancia para reproducir música

- 1. Use la flecha IZQUIERDA para ir a Inicio Squeezebox. Quizás deba pulsar la flecha IZQUIERDA más de una vez para llegar.
- 2. Use las flecha ARRIBA y ABAJO para buscar la opción Examinar música.
- Pulse la flecha DERECHA. Aparecerá la opción Examinar álbumes. Puede desplazarse hacia abajo para examinar por artista, género, año, música nueva, listas de reproducción existentes o el contenido de la carpeta de música.
- Para examinar un álbum, artista o género, pulse la flecha DERECHA para seleccionarlo y, a continuación, las flechas ARRIBA y ABAJO para desplazarse por la lista.
- 5. Cuando encuentre el álbum, artista, género o la canción que desee escuchar, pulse **PLAY** para reproducir todas las canciones asociadas al elemento que se muestra.

**Sugerencia:** si desea reproducir las canciones seleccionadas después de las que está escuchando, pulse ADD y se agregarán al final de la lista.

 Pulse NOW PLAYING para ir a la lista de canciones que haya seleccionado para su reproducción. Desplácese por la lista con las flechas ARRIBA y ABAJO. Pulse la flecha IZQUIERDA para regresar al menú principal Inicio Squeezebox.

### Uso de la interfaz Web para reproducir música

1. Abra la interfaz Web en el navegador.

Si usa el ordenador donde instaló SlimServer, vaya a http://localhost:9000/

Si usa otro ordenador en la misma red local del ordenador de SlimServer, use "http://<dirección\_IP>:9000/" donde <IPaddress> es la dirección IP o el nombre del ordenador de SlimServer. Consulte la sección Resolución de problemas al final de este manual para obtener información detallada.

**Sugerencia:** los usuarios de Windows<sup>®</sup> pueden usar el icono de SlimServer en la bandeja del sistema para abrir automáticamente la interfaz Web en el ordenador de SlimServer. Los usuarios de Mac pueden utilizar el panel SlimServer en las preferencias del sistema para abrir la interfaz Web.

- Desde el panel izquierdo de la ini como álbum, artista, género, cub año, etc.
- Cuando encuentre un álbum, arti escuchar, haga clic en el icono de reproduzca inmediatamente. Par la lista de reproducción, haga clic

### Búsqueda de música con el

Puede introducir de dos modos el nombr En cada caso, el cursor avanza automátic Si el botón que desea pulsar a continuaci la rapidez que desee. Si debe pulsar el m cursor avance antes de volver a pulsar el l

**Sugerencia:** no tiene que introdu artista o canción para realizar la t las primeras letras, pulse **DERECH** mediante la tecla **ABAJO**.

Uso de las flechas **ARRIBA**, **ABAJO**, **IZQU** o números:

- 1. Pulse las letras ARRIBA o ABAJO
- 2. Pulse la flecha DERECHA una vez
- 3. Corrija los errores pulsando la flec
- Tras haber introducido todo el tex pulse la flecha DERECHA dos vec

Uso del método "teléfono móvil" para int

- 1. Pulse los botones numéricos nega y números.
- 2. Pulse el botón 0 (cero) para un es
- 3. Pulse el botón 1 repetidamente p
- 4. Pulse la flecha **IZQUIERDA** para la más de un carácter.
- 5. Pulse la flecha **DERECHA** cuando la búsqueda.

Pdf downloaded from http://www.thepdfportal.com/logitechsqueezeboxclassic-multilang 36539.pdf

### Cómo crear y guardar una lista de reproducción

Puede usar el mando a distancia o la interfaz Web para crear listas de reproducción y guardarlas para su uso posterior. Antes de crear y guardar una lista de reproducción, compruebe que haya especificado una carpeta para que Squeezebox guarde en ella las listas de reproducción.

Para especificar una carpeta de listas de reproducción:

- 1. En la interfaz Web, haga clic en el vínculo CONFIGURACIÓN DEL SERVIDOR.
- 2. En la sección Carpeta de listas de reproducción, escriba la ruta de la carpeta en el disco duro donde desee que Squeezebox guarde las listas de reproducción y haga clic en **CAMBIAR**.

Para crear una lista de reproducción mediante la interfaz Web:

- 1. Busque en la biblioteca de música la música que desee colocar en la lista de reproducción.
- 2. Cuando localice una canción, un álbum, artista o género que desee colocar en la lista de reproducción, haga clic en el signo (+) que aparece al lado. Se agregará a la lista de reproducción **SE ESTÁ ESCUCHANDO** activa.
- 3. Si desea cambiar el orden de las pistas en la lista de reproducción, use las flechas arriba y abajo para mover las pistas en estas direcciones en la lista.
- 4. Para guardar la lista de reproducción, haga clic en el botón GUARDAR en la parte superior de la lista de reproducción activa, en la mitad derecha de la página. La nueva lista de reproducción aparece en la parte izquierda de la página. Introduzca el nombre que desee asignar a esta lista de reproducción y haga clic en GUARDAR. La lista de reproducción se guardará en la carpeta que haya especificado. Para volver a buscarla, use la función Examinar listas de reproducción.

Para crear una lista de reproducción mediante el mando a distancia:

- 1. Busque en la biblioteca de música la música que desee colocar en la lista de reproducción.
- 2. Cuando localice una canción, un álbum, artista o género que desee colocar en la lista de reproducción, pulse **ADD** y se agregará a la lista de reproducción Se está escuchando.
- Para guardar la lista de reproducción, pulse NOW PLAYING y, a continuación, pulse y mantenga presionado PLAY en el mando a distancia. Mediante el teclado del mando a distancia, introduzca el nombre que desee asignar a esta lista de reproducción y pulse la flecha DERECHA.
- 4. Se guardará la lista de reproducción. Para volver a buscarla, use Examinar listas de reproducción.

## Cómo escuchar rac

Puede escuchar miles de emisoras de rad a emisoras de radio por Internet mediante

- 1. Pulse IZQUIERDA para regresar a IZQUIERDA más de una vez.
- 2. Pulse ABAJO para desplazarse ha
- Pulse ABAJO para desplazarse po PICKS es una lista de emisoras qui recomienda. Otros proveedores ri tipo, nombre, popularidad o reco
- 4. Pulse **DERECHA** para introducir e para navegar por las opciones y v
- 5. Pulse **PLAY** para sintonizar la emi Internet puede tardar varios segu

Para escuchar una emisora de radio por la por Internet:

- 1. En la interfaz Web de SlimServer,
- 2. Introduzca la URL para la emisora de Radio y haga clic en Sintonizar

## SqueezeNetwork

SqueezeNetwork es un servicio que se encuentra activado permanentemente y que proporciona acceso a radio por Internet, reloj despertador, sonidos naturales, fuentes de noticias, etc., incluso cuando el ordenador está apagado. Squeezebox se conecta a SqueezeNetwork mediante la conexión de banda ancha a Internet. Cuando Squeezebox está conectado a SqueezeNetwork, no está conectado al ordenador de SlimServer.

Para realizar la conexión a SqueezeNetwork, pulse el botón **IZQUIERDA** hasta que aparezca en pantalla **CONFIGURACIÓN DE SQUEEZEBOX** o Inicio Squeezebox. Use el botón **ABAJO** para desplazarse hasta **SQUEEZENETWORK** y pulse **DERECHA**.

La primera vez que se conecte a SqueezeNetwork, le pedirán que elija un idioma y una zona horaria. Le proporcionarán un número de identificación personal (PIN) para Squeezebox.

Visite **http://www.squeezenetwork.com/** con el navegador Web para crear una cuenta en SqueezeNetwork e introduzca el PIN para registrarse. Desde este sitio Web puede agregar favoritos a la cuenta SqueezeNetwork, agregar y modificar las emisoras de radio favoritas, fuentes de noticias RSS, etc.

Si en el futuro debe buscar el PIN, conéctese a SqueezeNetwork con el mando a distancia y desplácese con la flecha **ABAJO** hasta Configuración, pulse **DERECHA**, desplácese hasta PIN de Squeezebox y vuelva a pulsar **DERECHA**.

Para regresar a SlimServer desde SqueezeNetwork, pulse **IZQUIERDA** hasta que vea SqueezeNetwork en la línea superior de la pantalla, vaya a Cerrar sesión y pulse **DERECHA**.

Sugerencia: "¿Dónde estoy?" Pulse IZQUIERDA repetidamente hasta llegar al menú superior. Si está conectado a SqueezeNetwork, verá SqueezeNetwork en la línea superior. Si está conectado al ordenador SlimServer, verá Inicio Squeezebox.

## **Funciones** especial

Squeezebox tiene una atractiva pantalla f de mostrar el nombre de la pista o emiso se puede indicar a Squeezebox que mue de noticias RSS, atractivos visualizadores o de protectores de pantalla, juegos, etc.

Existe una gran variedad de parámetros o No se arrepentirá. A continuación describ

### Reloj despertador

Squeezebox tiene integrada una función cada día de la semana y otra que se activ

Para configurar alarmas mediante el man

- 1. Pulse la flecha IZQUIERDA hasta o SQUEEZENETWORK en la líne hasta que vea CONFIGURACIÓN
- 2. Desplácese hacia abajo hasta que **DERECHA**.
- 3. Para configurar una alarma que s

Pulse **DERECHA** cuando vea **EST** la hora de la alarma. Use las flech Pulse **IZQUIERDA** cuando haya c

Pulse **ABAJO** para ver **ELEGIR LIS** pulse **DERECHA**. Elija la lista de r la alarma. Pulse **IZQUIERDA** una

Pulse **ABAJO** para ver Establecer pulse **DERECHA**. Use los botones la alarma. Pulse **DERECHA** cuand

Pulse **ABAJO** para ver **RELOJ DES** para activar la alarma. Pulse **DER**  4. Para configurar alarmas para días individuales de la semana, pulse **ABAJO** hasta que vea **ALARMAS EN DÍAS DE SEMANA**.

Pulse **DERECHA** para ver una lista de días de la semana. Desplácese hasta el día que desee cambiar y pulse **DERECHA**.

Pulse **DERECHA** cuando vea **ESTABLECER HORA DE ALARMA** e introduzca la hora de la alarma. Use las flechas para desplazarse y configurar la hora. Pulse IZQUIERDA cuando haya configurado la hora.

Pulse **ABAJO** para ver **ELEGIR LISTA PARA ALARMA** y, a continuación, pulse DERECHA. Elija la lista de reproducción que desea escuchar cuando se active la alarma. Pulse IZQUIERDA una vez que haya elegido la lista de reproducción.

Pulse **ABAJO** para ver **ESTABLECER VOLUMEN DE ALARMA** y, a continuación, pulse DERECHA. Use los botones ARRIBA y ABAJO para ajustar el volumen de la alarma. Pulse DERECHA cuando haya terminado.

Pulse **ABAJO** para ver **RELOJ DESPERTADOR DESACTIVADO**. Pulse **DERECHA** para activa la alarma. Pulse **DERECHA** otra vez para desactivarla.

Para configurar alarmas mediante la interfaz Web:

- 1. Abra la interfaz Web de SlimServer y haga clic en **CONFIGURACIÓN DEL REPRODUCTOR** para el reproductor.
- 2. Haga clic en la ficha ALARMA en la parte superior izquierda de la página.
- 3. Use el formulario para elegir qué alarma querría configurar, la hora a la que deben activarse y qué lista de reproducción quisiera escuchar cuando se active la alarma. Haga clic en **CAMBIAR** para guardar las opciones.

Cuando haya configurado las alarmas que desee, Squeezebox se activará en el día y la hora que haya configurado y comenzará la reproducción.

### Visualizadores gráficos

Squeezebox puede mostrar visualizadores gráficos como analizadores de espectro y medidores VU que siguen el ritmo de la música. Puede mostrar los visualizadores en la pantalla todo el tiempo o como protector de pantalla.

Para que un visualizador gráfico se muestre todo el tiempo:

Pulse NOW PLAYING varias veces para alternar entre las opciones de visualizador.

Para que un visualizador gráfico se muest

- 1. En Configuración, elija CONFIGU SALVAPANTALLAS.
- 2. Elija en la lista de protectores de l

### Uso de Squeezebox como pe

Squeezebox Wireless tiene conexiones de a la red inalámbrica dispositivos que no so o un equipo de cine en casa). Para config

- Conecte el dispositivo que desee que se encuentra en la parte pos Ethernet cruzado. Puede adquirir de informática.
- 2. Pulse y mantenga presionada dur el mando a distancia para entrar
- 3. Pulse **ARRIBA** para desplazarse h y pulse **DERECHA**.
- 4. Desplácese por las pantallas de co inalámbrica y seleccione la región
- 5. Debe ver una opción para activar **DERECHA**.
- 6. Continúe pulsando **DERECHA** pa inalámbrica. Al final, Squeezebox

### Fundido gradual de pistas

Squeezebox puede realizar un fundido g de fundido gradual o desactivarlo comple

- 1. En la interfaz Web, haga clic en C
- 2. En el menú superior, haga clic en
- 3. En la sección Transición, elija el tip y haga clic en **CAMBIAR**. Elija ent
  - Fundido gradual entre las dos
  - Fundido de aparición al comi
  - Fundido de desaparición al fir
  - Fundido de desaparición y ap
  - Sin fundido
- En la sección Duración de transici durar la transición entre pistas y l Squeezebox realizará un fundido

### Teletipo de noticias RSS

Squeezebox puede mostrar fuentes de noticias RSS en su pantalla. SlimServer está preconfigurado con suscripciones a varias fuentes de noticias RSS.

Para ver una fuente de noticias RSS existente:

- 1. Pulse IZQUIERDA para regresar a INICIO SQUEEZEBOX. Quizás deba pulsar IZQUIERDA más de una vez.
- 2. Pulse ABAJO para desplazarse hasta Plugins y pulse DERECHA.
- 3. Pulse ABAJO para desplazarse hasta la opción TELETIPO DE NOTICIAS RSS. Pulse DERECHA.
- 4. Pulse **ABAJO** para desplazarse por la lista de fuentes de noticias disponibles.
- 5. Pulse **DERECHA** para ver la lista de elementos en esa fuente de noticias; vuelva a pulsar para ver los detalles de una fuente de noticias específica.

Para cambiar la lista de fuentes de noticias RSS disponibles en Squeezebox:

- 1. En la interfaz Web, haga clic en Configuración del servidor y, a continuación, en **PLUGINS**.
- 2. Desplácese hacia abajo hasta la sección Teletipo de noticias RSS e introduzca una URL para una fuente de noticias RSS en uno de los campos.

Puede sustituir las suscripciones existentes, agregar una al final o eliminarlas completamente.

Para ver fuentes de noticias RSS como un protector de pantalla:

- 1. En la interfaz Web, elija Configuración del reproductor y desplácese hasta Salvapantallas.
- 2. Elija el teletipo de noticias RSS en la lista de opciones de protectores de pantalla. Haga clic en Cambiar.

### Control de varios dispositivo

Cualquier número de dispositivos Squeez SlimServer. Cada reproductor funciona inc puede reproducir música diferente en cao reproduzcan simultáneamente la misma

Si tiene más de un reproductor conectad la esquina superior derecha de la interfaz se desea controlar.

Para sincronizar varios reproductores con

- 1. En la interfaz Web, haga clic en C en **AUDIO**.
- 2. En la sección Sincronizar de la pá Haga clic en Cambiar.

### Wake-on-LAN

El ordenador se puede configurar para que el mando a distancia. Para realizar esta co

Mac: Abra Preferencias del sistema, haga Opciones. Seleccione la casilla de verificad al administrador de redes Ethernet".

Windows® XP: En el menú Inicio, elija Pane Abra Conexión de área local y haga clic en a continuación, en Administración de ene "Permitir a este dispositivo reactivar el equ a emisoras de administración". Haga clic

Ahora, cuando el ordenador se encuentre de encendido en el mando a distancia de
# Resolución de problemas

Las sugerencias y respuestas a preguntas habituales que aparecen a continuación pueden ayudar a resolver problemas. Puede encontrar respuestas a otras preguntas en nuestro sitio Web, http://faq.slimdevices.com/.

### ¿Cómo regreso al menú de configuración de Squeezebox?

Pulse y mantenga presionada la flecha IZQUIERDA durante cinco segundos para que Squeezebox regrese al menú de configuración.

# ¿Cómo vuelvo a configurar Squeezebox con los valores predeterminados de fábrica?

Conecte el cable de alimentación a Squeezebox mientras mantiene presionado el botón ADD en el mando a distancia hasta que vea el mensaje Configuración de red.

### El reproductor no obtiene una dirección IP.

Compruebe todas las conexiones de red y que el servidor DHCP esté funcionando. Utilice un cable Ethernet distinto, aunque el concentrador indique un buen vínculo. Compruebe que utilice al firmware más reciente para el enrutador o punto de acceso.

### ¿Puedo conectar Squeezebox directamente a mi ordenador?

Puede conectar Squeezebox directamente al ordenador (sin una red local o concentrador) mediante un cable Ethernet cruzado. Puede adquirir un cable cruzado en la mayoría de las tiendas de informática. Configure el adaptador de red y Squeezebox con direcciones IP estáticas para que se puedan encontrar. Visite **http://faq.slimdevices.com** y busque crossover (cruzado) para obtener información adicional.

### No puedo introducir mi contraseña para la red inalámbrica.

Si la red utiliza cifrado WEP, necesitará una clave WEP hexadecimal para la red inalámbrica. Las claves hexadecimales tienen o bien 10 o 26 dígitos de 0-9, o bien las letras A a F. Algunos puntos de acceso o enrutadores inalámbricos utilizan contraseñas de texto para WEP. El software de configuración para el dispositivo inalámbrico puede mostrar la clave en hexadecimales. Los usuarios de aeropuertos pueden usar Utilidad Administración AirPort. Mediante el menú Estación base, busque la Contraseña equivalente para la red y utilice el valor que aparezca.

### La interfaz Web no aparece a pesar de que Squeezebox está en funcionamiento.

Intente utilizar esta URL: http://127.0.0.1:9000/. Escriba la parte "http://", ya que algunas versiones de Internet Explorer la requieren para acceder a una URL mediante dirección IP.

### ¿Cómo encuentro la dirección IP del

En Windows<sup>®</sup>: Haga clic en Inicio > Ejecuta líneas de comandos DOS, escriba **ipconf** 

En Mac OS X: Vaya a Preferencias del siste seleccione la interfaz de red que esté util dirección IP.

En Linux<sup>®</sup> o UNIX<sup>®</sup>: Abra un intérprete de o

### Squeezebox no se puede conectar a

Esto puede deberse a que hay un servido

Macintosh<sup>®</sup>: Tendrá que crear una excep para permitir que Squeezebox se conecte

- 1. Abra Preferencias del Sistema > C
- 2. Haga clic en 'Nuevo...' para crear
- 3. Para 'Nombre del puerto:' elija 'O
- 4. Para 'Número de puerto, Intervalo
- 5. Para 'Número de puerto(s) UDP:'
- 6. Para 'Descripción:' escriba 'SlimSe
- 7. Haga clic en OK y asegúrese de q

**Windows**<sup>\*</sup>: Windows<sup>®</sup> XP Service Pack 2 a de seguridad integrado. Deberá configur a SlimServer. Para ello:

- 1. Vaya al Panel de control
- 2. Haga clic en Centro de seguridad
- 3. En Administrar la configuración d de Windows
- 4. Haga clic en la ficha Excepciones

Agregue una excepción para los tres puer

- Número de puerto: 3483 (TCP) -
- Número de puerto: 3483 (UDP) -
- Número de puerto: 9000 (TCP) -

Servidores de seguridad de otros fabricantes: Ejemplos de servidores de seguridad de software de otros fabricantes: Brickhouse, Norton Personal Firewall, Norton Security Center, PC-Cillin, Blacklce, McAfee Security Center, ZoneAlarm. Deberá configurar el software o hardware del servidor de seguridad para permitir las conexiones a los puertos 3483 y 9000 para las conexiones UDP y TCP. Consulte las instrucciones que se entregan con el servidor de seguridad si desea obtener información detallada. Puede consultar instrucciones detalladas para muchos servidores de seguridad de otros fabricantes en nuestro sitio Web, http://faq.slimdevices.com.

# El ordenador muestra un error de que otro dispositivo en la red está utilizando la misma dirección IP.

Si tiene un dispositivo Squeezebox inalámbrico y lo ha conectado mediante Ethernet y una conexión inalámbrica, Squeezebox quizás haya creado un «bucle» en la red y debe anular una de las conexiones de red. Desconecte el cable Ethernet o regrese a las pantallas de configuración para configurar Squeezebox de modo que se conecte mediante Ethernet.

# Intento utilizar una unidad de red asignada como Y:\ para la carpeta Mi música en mi ordenador con Windows<sup>\*</sup>, pero no funciona.

Si usa Windows NT, 2000 o XP, SlimServer se ejecuta como servicio de Windows. Los servicios de Windows no tienen permiso para usar unidades de red de forma predeterminada. Debe ejecutar el servicio SlimServer como un usuario que tiene permiso para utilizar el volumen compartido. Para ello, vaya al Panel de control > Herramientas administrativas > Servicios. Busque SlimServer y haga doble clic para ver las propiedades. Haga clic en la ficha Iniciar sesión, seleccione Esta cuenta e introduzca la información de cuenta para la cuenta de usuario con acceso al volumen de red.

**Sugerencia:** la cuenta de usuario para el servicio debe estar protegida mediante una contraseña.

Si persisten los problemas, intente utilizar una ruta de estilo UNC para especificar la biblioteca de música en la página Configuración del servidor. En vez de X:\ruta para un volumen montado o unidad asignada, use \\SERVIDOR\ruta\ direccionamiento de estilo. Esto puede funcionar en algunos servidores donde no funciona la asignación directa de la letra de volumen.

### ¿Cómo puedo usar varias carpetas o discos con mi biblioteca de música?

Puede crear vínculos o accesos directos a otras carpetas y colocarlos en la carpeta de biblioteca de música especificada. El contenido de las carpetas vinculadas formará parte de la Biblioteca de música.

### He agregado música a mi biblioteca

Si agrega música a la biblioteca de música a examinar la biblioteca de música. En la del servidor y, a continuación, en Recopila la carpeta de música para buscar música

Según la cantidad de música que tenga, nueva no aparecerá en la biblioteca de m termine este proceso.

### Algunas de las canciones en la biblio o dicen PARADO cuando intento rep

Si ha movido los archivos de música de iTi incorrecta sobre las canciones en su biblio la carpeta correcta para la biblioteca de r en la ficha Avanzadas. Si la ruta a la carpe deberá corregirla. Si es correcta, intente o a la carpeta correcta. iTunes actualizará e exportará correctamente los datos. Este p a iTunes a examinar la biblioteca de músic iTunes puede pedir que se organice la bib y cambiarán de nombre las canciones.

No encuentro aquí la respuesta a mi preg

Mantenemos una lista actualizada de pre http://faq.slimdevices.com.

# Cómo obtener más

### ¿Dónde puedo obtener más docume

Consulte la sección Ayuda en la parte infe la sección de asistencia de nuestro sitio W http://www.slimdevices.com/

#### Logitech®

## PRODUCTOS QUE FUNCIONAN CON CA: INFORMACIÓN IMPORTANTE SOBRE SEGURIDAD

### PRECAUCIÓN: PELIGRO DE DESCARGAS ELÉCTRICAS

- No use este aparato cerca del agua.
- No bloquee ningún orificio para la ventilación. Realice la instalación según las instrucciones del fabricante.
- No introduzca objetos en las ranuras o los orificios de ventilación del aparato, ya que podrían producirse descargas eléctricas o incendios.
- Mantenga una distancia mínima de 15 cm alrededor del aparato para que la ventilación sea suficiente.
- No se debe impedir la ventilación cubriendo los orificios con elementos como periódicos, manteles, cortinas, etc.
- No coloque el aparato cerca de fuentes de luz o calor con llama al descubierto.
- Coloque el aparato en un lugar seguro para evitar caídas que pudieran ocasionar lesiones físicas o dañar el producto.
- No realice la instalación cerca de fuentes de calor como radiadores, calentadores, estufas u otros aparatos (incluidos amplificadores) que generen calor.
- No anule, bajo ninguna circunstancia, las prestaciones de seguridad del enchufe polarizado. Un enchufe
  polarizado tiene dos clavijas, una más ancha que la otra. La clavija ancha representa su seguridad. Si el enchufe
  suministrado no encaja en la toma de corriente, encargue a un electricista la sustitución de la toma de corriente
  antigua.
- Evite que el cable de alimentación quede expuesto a pisadas o excesivamente doblado especialmente cerca del enchufe, puntos de conexión y el punto desde el que sale del dispositivo.
- Utilice únicamente adaptadores o accesorios específicamente recomendados por el fabricante.
- Desenchufe este dispositivo si no va a utilizarlo durante periodos de tiempo prolongados o durante tormentas con relámpagos.
- Solicite la realización de cualquier operación de mantenimiento y reparación a personal técnico cualificado.
   El dispositivo requerirá servicio técnico en aquellos casos en los que haya sufido algún desperfecto, como daños en el cable o en la clavija de alimentación, contacto con líquidos o introducción de objetos en el interior del dispositivo, exposición a lluvia o humedad excesiva, funcionamiento incorrecto o golpes o caídas.
- El aparato se desconectará de la toma de corriente desenchufando el cable de alimentación de la toma de CA.
- La toma de pared debería estar instalada cerca del equipo, en un lugar fácilmente accesible.

### ADVERTENCIA: PARA REDUCIR AL MÍNIMO EL RIESGO DE DESCARGAS ELÉCTRICAS, NO EXPONGA ESTE DISPOSITIVO A LLUVIA O HUMEDAD.

Seguridad UL: Este producto ha superado las pruebas UL. Debe utilizarse únicamente con otros dispositivos que hayan superado dichas pruebas.

### Declaración de asesoramiento y cun

Este dispositivo de hardware cumple todos los requis El funcionamiento está sujeto a las dos condiciones s perjudiciales y (2) este dispositivo no debe rechazar r originar el funcionamiento indebido del dispositivo. E con los límites establecidos para un dispositivo digita normas de la FCC. Estos límites están destinados a pr en instalaciones domésticas. Este equipo genera, usa pertinentes durante la instalación y utilización del eq radio. No obstante, no hay garantía de que no vayan equipo es el responsable de la presencia de interfere verificarse apagando y encendiendo el equipo), se ac intentar eliminar las interferencias: 1) cambie la orien separación entre el equipo y el receptor; 3) conecte diferente al que está conectado el receptor; 4) recur y televisión. La realización de cualquier cambio o mo del cumplimiento de estas normas podría anular los incluve cables de interfaz blindados o si se emplean tercero para su utilización con la instalación del prod

#### Declaración de la FCC sobre radiaciones peligr

peligrosas establecidos por la FCC para un entorno no de funcionamiento específicas para el cumplimiento debe colocar ni utilizar en conjunción con otra anten

#### Información sobre interferencia en productos

a 2,4 GHz usa tecnología de saltos de frecuencia y ca El producto se ha sometido a pruebas exhaustivas de y emisores de radiofrecuencia (teléfonos inalámbrico; inalámbricas, emisores/receptores audiovisuales, etc.) radiofrecuencia entre el producto inalámbrico Logite pueden producirse interferencia Estas interferencias g una pérdida total de la señal de otros dispositivos inal ruidos o zumbidos de otros dispositivos inalámbricos, o eliminar las interferencias. 1. Aumente la distancia e y los otros dispositivos/receptores inalámbricos. 2. Cu otros dispositivos inalámbricos cercanos al mismo. [EN] Use of this product is authorized in the following countires:

[FR] L'utilisation de ce produit est autorisée dans les pays suivants:

[DE] Verbrauch dieses Produktes wird in den folgenden Ländern autorisiert:

## AT, CY, BE, BGR\*, DK, UK, FI, FR\*\*, DE, GR, HU, IE, LU, NL, PT, ES, SE, IS, LI, NO, CH, CZ, PL, RO, SK, SI, EE, LV, LT, MT

[EN] \* General license require for outdoor use; \*\* For indoor use only

[FR] \* Permis général requis pour l'usage extérieur; \*\* Pour l'usage d'intérieur seulement

[DE] \* Allgemeine Lizenz erfordert für im Freiengebrauch; \*\* Für nur Innengebrauch

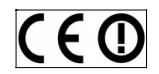

#### ADVERTENCIA SOBRE LAS PILAS

El producto usa pilas. Siga las instrucciones del fabricante de las pilas y estas sugerencias sobre seguridad. Maneje las pilas con cuidado. No abra ni rompa una pila. Un uso inadecuado de las mismas puede originar escapes o hacerlas explotar, con el consiguiente riesgo de quemaduras y lesiones físicas. Los materiales conductores pueden ocasionar el cortocircuito de una pila y su posterior recalentamiento y escape de líquido. No arroje las pilas a fuego ni las exponga a temperaturas superiores a 54° C. Tampoco las sumerja en agua. Si detecta una fuga de líquido, deshágase de las pilas de forma apropiada, de acuerdo con las instrucciones del fabricante y la legislación local. Al poner pilas nuevas debe sustituir todas las usadas. La mezcla de pilas viejas y nuevas o de tipos diferentes puede causar fugas de líquido o rupturas. Utilice pilas alcalinas siempre que sea posible. Aunque puede utilizar otros tipos de pilas, tenga cuidado de no combinarlas con pilas alcalinas. Asegúrese de que las pilas estén colocadas correctamente. Si no tiene previsto utilizar el producto durante un tiempo, quite las pilas pilas están colocadas correctamente. Si no tiene

### ADVERTENCIA SOBRE LA FUENTE DE ALIMENTACIÓN

Su producto tiene una fuente de alimentación. Siga las normas de seguridad indicadas a continuación: 1) La fuente de alimentación es para uso en interiores exclusivamente. 2) Use la fuente de alimentación que se proporciona con el producto; no use otro tipo de fuente de alimentación. 3) No use ni intente reparar una fuente de alimentación dañada. 4) Trate la fuente de alimentación con cuidado y no la sumerja en líquidos. 5) Examine la fuente de alimentación periódicamente para comprobar el buen estado del cable, el conector y la caja.

### Garantía Limitada de Productos de I

Logitech garantiza que sus productos de hardware la durante 2 años, a partir de la fecha de compra. Salvo y se limita al comprador original. Esta garantía le oto tenga otros derechos que varían según las leyes loca

#### Recursos

La responsabilidad total de Logitech y su recurso exclu el criterio de Logitech, (1) reparar o reemplazar el har devuelva el hardware al punto de venta u otro lugar s o del recibo detallado y fechado Es posible que se ap Es posible que Logitech utilice, según su criterio, piez reparar o reemplazar cualquier producto de hardwar la garantía durante el período restante correspondien el período que sea más largo, o durante cualquier per

Esta garantía no cubre los problemas o daños ocasio modificación o desmontaje no autorizados; (2) uso c instrucciones del producto o conexión a una fuente insumos, como baterías de reemplazo, no proporcio restricción.

#### Cómo obtener respaldo de la garantía

Antes de gestionar un reclamo de garantia, le recom com para recibir soporte técnico. Los reclamos de ga punto de venta durante los primeros treinta (30) días variar de acuerdo con el lugar donde usted adquirió usted adquirió el producto para obtener más detalle procesados a través del punto de venta y toda inquie a Logitech. Usted podrá encontrar las direcciones y la en la documentación adjunta al producto y en la pác

#### Limitaciones de responsabilidad

LOGITECH NO ASUMIRÁ NINGUNA RESPONSABILIDAD CONSIGUIENTES, A SABER, ENTRE OTROS, LA PÉRDIDA O INDIRECTA) O LA PÉRDIDA COMERCIAL POR VIOLAC SU PRODUCTO, AÚN CUANDO LOGITECH HAYA SIDO jurisdicciones no permiten la exclusión o limitación d de modo que es posible que la limitación o exclusión

#### Duración de las garantías implícitas

SALVO DISPOSICIÓN LEGAL CONTRARIA, LA DURACIÓN E IDDNEIDAD QUE TENGA UN PROPÓSITO ESPECÍFICO A LA DURACIÓN DEL PERÍODO CORRESPONDIENTE A no avalan limitaciones relativas a la duración de la ga mencionada no lo afecte a usted.

#### Derechos legales nacionales

Los consumidores poseen derechos legales estableci de bienes de consumo. Dichos derechos no se ven a

#### Ninguna otra garantía

Ningún distribuidor, representante o empleado de Lo extensiones o adiciones a esta garantía.

#### Dirección de Logitech

Logitech, Inc., 6505 Kaiser Drive, Fremont, California 945

© 2007 Logitech. Reservados todos los derechos. Lo Logitech son propiedad de Logitech y pueden ser ma a sus respectivos propietarios. Logitech no asume nir en el presente manual. La información que se propo

# Inhoudsopgave

| Squeezebox™                              |
|------------------------------------------|
| Systeemvereisten                         |
| Voordat je begint                        |
| De SlimServer-software installeren       |
| Installatie op Windows®                  |
| Installatie op Mac OS X                  |
| Installatie op Linux® of ander besturing |
| De Squeezebox aansluiten                 |
| De Squeezebox configureren               |
| Netwerk instellen                        |
| Een verbinding maken met SlimServer      |
| De afstandsbediening gebruiken           |
| Je muziek afspelen                       |
| De afstandsbediening gebruiken om n      |
| De webinterface gebruiken om muzie       |
| Met de afstandsbediening naar muzie      |
| Een playlist maken en opslaan            |
| Naar internetradio luisteren             |
| SqueezeNetwork                           |
| Speciale functies                        |
| Wekker                                   |
| Grafische visualizers                    |
| De Squeezebox als een draadloze bru      |
| Crossfading tussen nummers               |
| RSS-nieuwsberichten                      |
| Meerdere Squeezeboxes met één Slim       |
| Wake-on-LAN                              |
| Problemen oplossen                       |
| Meer informatie                          |
| PRODUCTEN OP WISSELSTROOM: BELA          |

# Squeezebox<sup>™</sup>

Hartelijk dank voor de aankoop van de Squeezebox<sup>™</sup>-muziekspeler. Met de Squeezebox<sup>™</sup> kun je je digitale muziekcollectie via je draadloze of ethernet-netwerk op je stereosysteem afspelen. Verder kun je naar internetradiostations luisteren, wekkers instellen, RSS-kanalen weergeven, en meer!

Deze gebruikersgids bevat instructies voor de installatie en basiswerking van je nieuwe speler. Er worden continu nieuwe functies aan de Squeezebox<sup>™</sup> toegevoegd, en het is daarom mogelijk dat sommige functies hierin nog niet besproken worden. Ga naar **http://www.slimdevices.com**/ voor aanvullende informatie over de nieuwste Squeezebox<sup>™</sup>-functies, en gedetailleerde documentatie voor ontwikkelaars.

De Squeezebox<sup>™</sup> werkt met de SlimServer<sup>™</sup>-opensourcesoftware, het resultaat van de inspanningen van softwareontwikkelaars wereldwijd die in een open community samenwerken. We zijn iedereen die een bijdrage aan de Squeezebox<sup>™</sup> geleverd heeft, erg dankbaar.

We hopen dat je plezier zult hebben van je Squeezebox<sup>™</sup> en vrienden over je nieuwe muziekspeler zult vertellen.

### **Systeemvereisten**

- Macintosh<sup>®</sup>: Mac OS X 10.3 of later, 512 MB RAM, draadloos of ethernet-netwerk en 40 MB vasteschijfruimte voor SlimServer
- Windows<sup>®</sup> XP/2000/NT: 733 MHz Pentium, 512 MB RAM, draadloos of ethernetnetwerk en 40 MB vasteschijfruimte voor SlimServer
- Linux<sup>\*</sup>/BSD/Solaris<sup>\*</sup>/Ander systeem: Perl 5.8.3 of later, 512 MB RAM, draadloos of ethernet-netwerk en 40 MB vasteschijfruimte voor SlimServer
- Breedbandinternetverbinding voor internetradio en SqueezeNetwork™

# Voordat je begint

Heb je al een draadloos of ethernet-netw dan kun je de Squeezebox™ en SlimServer nodig hebt om muziek via de Squeezebo

- Verzamel eerst je digitale muziek bestanden in één map zetten of dat de software die je gebruikt on je muziekbestanden op album of
- Download vervolgens de recentst computer waarop ook je muzieko vindt je hier: http://www.slimdo

Pdf downloaded from http://www.thepdfportal.com/logitechsqueezeboxclassic-multilang 36539.pdf

# De SlimServer-software installeren

## Installatie op Windows<sup>®</sup>

- 1. Download het SlimServer-installatieprogramma naar een gemakkelijk vindbare locatie op je computer, zoals het bureaublad.
- 2. Wanneer het bestand gedownload is, dubbelklik je op het pictogram voor het SlimServer-installatieprogramma. De installatiewizard van SlimServer wordt gestart.

**Tip:** Het kan zijn dat je 'Open File - Security Warning' ziet. Klik in dat geval op Uitvoeren.

- 3. Volg de instructies om SlimServer in te stellen. Geef daarbij het volgende op:
- Waar de SlimServer-software geïnstalleerd moet worden
- Waar je muziekcollectie op je computer staat (je kunt dit later veranderen)
- Waar playlists die je maakt, opgeslagen en gezocht moeten worden
- Waar snelkoppelingen en pictogrammen voor de toepassing geplaatst moeten worden
- 4. Klik op **NEXT** om de standaardwaarde in elk paneel te accepteren. Klik op **BACK** als je terug wilt gaan om je selectie te veranderen.

Wanneer je de installatie geconfigureerd hebt, geeft de installatiewizard een overzicht van je keuzes weer.

5. Klik op INSTALL.

SlimServer wordt geïnstalleerd en vervolgens verschijnt het paneel De SlimServerinstallatiewizard wordt voltooid.

- 6. Klik op OK.
- 7. In het Windows<sup>®</sup>-systeemvak rechtsonder in het scherm verschijnt een Squeezeboxpictogram. Rechtsklik hierop om een menu op te roepen en kies de optie om de SlimServer-software te openen of stoppen, of naar de website voor Slim-apparaten te gaan.

## Installatie op Mac OS X

- 1. Sla het bestand .dmg naar je bur
- Nadat het bestand is gedownload om het op het bureaublad weer al automatisch doet.
- 3. Dubbelklik op het pictogram van Het programma wordt nu gestar
- Je kunt bepalen of SlimServer voo geïnstalleerd moet worden. Als je moet je een beheerderswachtwo geïnstalleerd wordt, is de gebruik SlimServer later kan stoppen.)
- 5. Klik op INSTALL. Klik op OK nada
- Systeemvoorkeuren' wordt geop Je kunt hierin desgewenst instelle wanneer je je computer start of v
- Klik op START SERVER. Na een p klikken. De SlimServer-webinterfa bladwijzer van zodat je hem later

## Installatie op Linux<sup>®</sup> of ande

Als je Red Hat Linux<sup>®</sup> of andere compatible met behulp van de rpm-tool installeren.

Gebruik je een ander Unix<sup>®</sup>-platform, dan in gzipped tar- of zip-formaat downloade van de perl-server.

Aanvullende informatie over de installatie vindt je op onze website op http://wiki.s op http://forums.slimdevices.com.

# De Squeezebox aansluiten

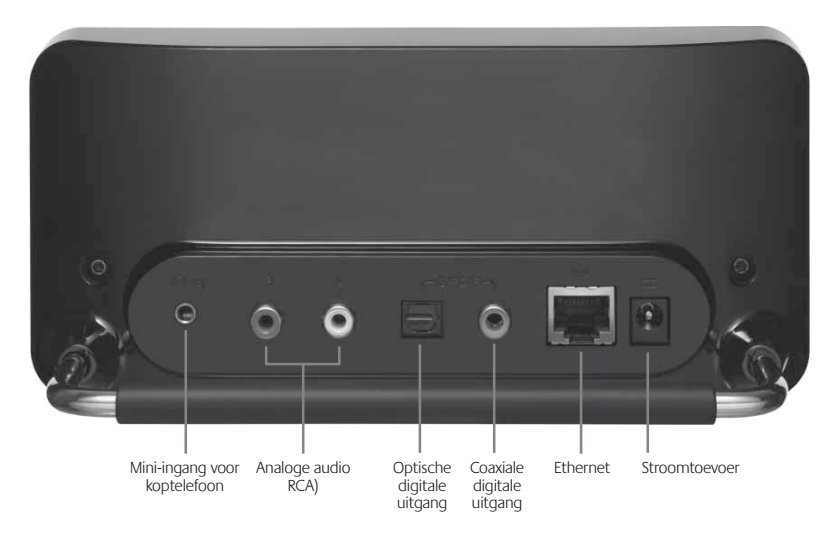

1. Sluit de Squeezebox op je stereoversterker of -ontvanger aan via de meegeleverde RCA-draad met de rode en witte connectors.

Je kunt ook een optische digitale draad op de vierkante connector of een coaxiale digitale draad op de oranje connector aansluiten. (Deze draden zijn niet inbegrepen.) Als je een koptelefoon of actieve speakers gebruikt, kun je deze op de 3,5 mm mini-ingang aansluiten.

- 2. Sluit je hub of switch via een ethernetdraad op de Squeezebox aan.
- 3. Plaats de twee AA-batterijen in de afstandsbediening.
- 4. Sluit de stroomtoevoer op de Squeezebox aan en stop de stekker in het stopcontact.

Je kunt de Squeezebox altijd aangesloten laten. Wanneer het apparaat niet gebruikt wordt, gaat het in stand-by en wordt het display uitgeschakeld.

**Opmerking:** De Squeezebox wordt met een gereguleerde stroomadapter geleverd. Gebruik geen andere stroomadapter; dit kan de speler beschadigen.

# De Squeezebox co

Wanneer je de Squeezebox aansluit, word een welkomstbericht.

### Netwerk instellen

- 1. Druk op het pijltje naar **RECHTS NETWERK INSTELLEN** verschijnt
- 2. Druk op het pijltje naar RECHTS
- Bepaal of je de Squeezebox op e door op de pijltjes OMHOOG en Druk op het pijltje naar RECHTS
- De Squeezebox vraagt je om je n OMLAAG naar de gewenste regi te selecteren.

**Opmerking:** Selectie van de verke van plaatselijke wetgeving leiden

5. De Squeezebox voert nu een sca Selecteer je netwerknaam (SSID)

> Als er meerdere draadloze netwe de afstandsbediening omlaagscro Zendt je router je netwerknaam r selecteren.

**Tip:** Je kunt net als op een mobie van de cijfertoetsen op de afstan de Backspace-toets en de toets Pl

 Als je netwerk met WEP- of WPAnetwerkwachtwoord of de netwe afstandsbediening invoeren. Druk meerdere coderingstypen tegelijk misschien door de Squeezebox g

**Tip:** WEP-sleutels bestaan uit een (A t/m F). WPA-wachtwoorden bes leestekens.

De Squeezebox maakt een verbin Als de Squeezebox geen verbindi druk je op het pijltje naar **LINKS** o Ondervindt je nog steeds probler aan het einde van deze gids.

Logitech®

 Je kunt de Squeezebox automatisch een IP-adres via DHCP laten ophalen, of de Squeezebox zelf een statisch IP-adres toewijzen. Op de meeste netwerken zal de Squeezebox automatisch een adres kunnen verkrijgen. Druk op het pijltje naar **RECHTS**.

Besluit je de Squeezebox een statische IP toe te wijzen, voer deze dan in via de cijfertoetsen op de afstandsbediening. Druk op het pijltje naar **RECHTS** om het adres op te slaan.

**Tip:** Gebruik voorloopnullen voor getallen met minder dan 3 cijfers (10.1.4.281 wordt bijvoorbeeld als 010.001.004.281 ingevoerd).

Typ het subnetmasker voor het netwerk, het IP-adres voor de standaardgateway en het adres van je DNS-server. Druk op het pijltje naar **RECHTS** op de afstandsbediening om naar elk van deze instellingen te gaan.

### Een verbinding maken met SlimServer

1. Als SlimServer nog niet actief is, start je het programma nu.

De Squeezebox zoekt op je locale netwerk naar de computer waarop SlimServer actief is. Als je SlimServer hebt gestart nadat de Squeezebox geconfigureerd is, moet je misschien scrollen om SlimServer te vinden.

- Selecteer de computer die je wilt gebruiken. Als SlimServer op meerdere computers op je locale netwerk actief is, kun je met het pijltje OMLAAG naar de gewenste computer scrollen.
- 3. Druk op het pijltje naar **RECHTS** op de afstandsbediening om een verbinding te maken.

De set-up is voltooid.

**Tip:** Als je later naar de set-up terug wilt gaan, houd je het pijltje naar **LINKS** op de afstandsbediening vijf seconden ingedrukt. De Squeezebox gaat terug naar het menu Netwerk instellen.

## De afstandsbediening gebruiken

Druk op de **AAN-UITKNOP** om de Squeezebox in stand-bymodus te zetten. Het display wordt gedimd, de muziek wordt gestopt en er verschijnt een klok. Druk nogmaals op de **AAN-UITKNOP** om de Squeezebox weer te activeren.

Met behulp van de **VOLUME**-toets kun je het audiovolume van de Squeezebox instellen.

Druk op **REW** om het huidige nummer meteen opnieuw af te spelen. Druk tweemaal op **REW** om naar het voorgaande nummer te springen. Houd **REW** ingedrukt om in het huidige nummer achteruit te scannen.

Druk op **PAUSE** om het huidige nummer op **PAUSE** om het afspelen te hervatten. afspelen te stoppen.

Druk op **FWD** om naar het volgende nun ingedrukt om in het huidige nummer voo

Gebruik de pijltjes **OMHOOG**, **OMLAAG**, de muziekcollectie te navigeren. Met OM een lijst weergegeven, met **OMLAAG** hei **LINKS** om de actieve lijst te verlaten. Dru het item te openen of extra informatie ov

Druk op **PLAY** om de nummers binnen d Als je op **PLAY** drukt met op het display:

- Genre, artiest of album: Squeeze weergegeven genre, de weergeg album af
- Een nummer: Squeezebox speelt met de rest van een album word album afgespeeld, beginnende b
- Een playlist: Squeezebox speelt a
- Een map: Squeezebox speelt alle

**Tip:** Druk op **NOW PLAYING** en he op te slaan. Je wordt gevraagd de te slaan.

Druk op ADD om de weergegeven select te voegen. Als je op ADD drukt met op h

- Genre, artiest of album: Squeeze genre, de weergegeven artiest of playlist Now Playing toe.
- Een nummer: Squeezebox voegt
- Een playlist: Squeezebox voegt al
- Een map: Squeezebox voegt alle

Tip: Houd ADD ingedrukt om het zodat het direct na het huidige n

**Tip:** Wanneer je in de lijst Speelt i zichtbare nummer uit de playlist het nummer van de actieve playli liedjes te verplaatsen. Gebruik de cijfertoetsen om letters in te voeren (net als op een mobiele telefoon). Druk bijvoorbeeld eenmaal op de toets 2 voor 'A', tweemaal voor 'B', driemaal voor 'C' en viermaal voor '2'. Gebruik 0 voor spaties. Druk op 1 om door leestekens te gaan. Druk op het pijltje naar **RECHTS** om de resultaten van je zoekopdracht te bekijken.

Druk op FAVORITES om naar de lijst te springen met favoriete items die je hebt

Druk op BROWSE om op genre, artiest, album enzovoort door je muziekcollectie

Druk op SEARCH om naar albums, artiesten of nummers te zoeken. Wanneer op de

Squeezebox SEARCH MUSIC weergegeven wordt, druk je op het pijltje naar RECHTS

of playlist wordt weergegeven om deze aan je favorietenlijst toe te voegen.

opgeslagen. Houd FAVORITES ingedrukt terwijl de naam van een nummer, radiostation

Tip: In gesorteerde lijsten zoals lijsten met artiesten, albums of genres kun je op de cijfers drukken om naar het eerste item te springen dat met die letter begint.

Tip: In niet-gesorteerde lijsten zoals playlists kun je op een cijfer drukken om in corresponderende stappen door de lijst te springen.

Druk op **SHUFFLE** om tussen de volgende instellingen te schakelen:

- Willekeurige volgorde per liedje
- Willekeurige volgorde per album
- Willekeurig afspelen uit

Druk op **REPEAT** om tussen de volgende instellingen te schakelen:

- Herhalen uit (afspelen stopt aan het einde van de actieve playlist)
- Huidig nummer herhalen
- Alle nummers herhalen

Druk op **SLEEP** om ervoor te zorgen dat wordt. Verhoog dit met telkens 15 minut herhaaldelijk op **SLEEP** te drukken. Als je tot SLUIMERMODUS uit op de speler wa

Druk op NOW PLAYING om het numme Druk nogmaals op NOW PLAYING om d te gaan voor het nummer dat nu wordt a en voortgangsmeters.

Druk op SIZE om door verschillende lette Je kunt dit doen terwijl de Squeezebox aa

Druk op BRIGHTNESS om door de helde gaan. Je kunt dit doen terwijl de Squeeze wilt dimmen, druk je op BRIGHTNESS or Squeezebox uitstaat, blijft het scherm do op BRIGHTNESS drukt. Staat de Squeeze de afstandsbediening om het display in te

te bladeren.

om je zoektekst in te voeren.

# Je muziek afspelen

Met de Squeezebox kun je muziek afspelen die je via de afstandsbediening of webinterface selecteert.

### De afstandsbediening gebruiken om muziek af te spelen

- 1. Gebruik het pijltje naar LINKS om naar het SQUEEZEBOX-HOOFDMENU te gaan. (Misschien moet je het pijltje meermaals indrukken.)
- 2. Zoek de optie MUZIEK BEKIJKEN met behulp van de pijltjes OMHOOG en OMLAAG.
- 3. Druk op het pijltje naar **RECHTS**. De optie Albums bekijken wordt weergegeven. Je kunt omlaagscrollen om op artiest, genre, jaar, nieuwe muziek of bestaande playlists te bladeren, of door de inhoud van je muziekmap bladeren.
- Als je een album, artiest of genre wilt bekijken, druk je op het pijltje naar RECHTS om een selectie te maken. Druk vervolgens op de pijltjes OMHOOG en OMLAAG om door de lijst te scrollen.
- 5. Wanneer je een album, artiest, genre of nummer vindt waar je naar wilt luisteren, druk je op **PLAY** om alle nummers die aan het weergegeven item gekoppeld zijn, af te spelen.

**Tip:** Als je de geselecteerde nummers wilt beluisteren na de nummers waar je al naar luistert, druk je op **ADD** om ze aan het einde van de lijst toe te voegen.

 Druk op NOW PLAYING om naar de lijst te springen met nummers die voor afspelen geselecteerd zijn. Scroll met de pijltjes OMHOOG en OMLAAG door de lijst. Druk op het pijltje naar LINKS om naar het Squeezebox-hoofdmenu terug te gaan.

### De webinterface gebruiken om muziek af te spelen

1. Open de webinterface in je browser.

Als je de computer gebruikt waarop SlimServer geïnstalleerd is, ga je naar http://localhost:9000/

Gebruik je een andere computer op hetzelfde locale netwerk als de SlimServercomputer, gebruik dan

"http://<IP-adres>:9000/" waar <IP-adres> het IP-adres of de naam van de SlimServer-computer is. Zie de sectie Problemen oplossen aan het einde van deze gids voor meer informatie.

**Tip:** Windows<sup>®</sup>-gebruikers kunnen de webinterface automatisch op hun SlimServer-computer laten verschijnen via het SlimServer-pictogram in het systeemvak. Mac-gebruikers kunnen de webinterface via het SlimServerpaneel in 'Systeemvoorkeuren' openen.

- In het linkerpaneel van de webint bladeren, zoals album, artiest, ge nieuwe muziek en jaar.
- Wanneer je een album, artiest, nu klik je op het afspeelpictogram re op het pluspictogram om een af voegen.

## Met de afstandsbediening n

Als je de naam van een nummer, artiest of manieren invoeren. Bij beide manieren ga nadat je op een toets hebt gedrukt. Is de hetzelfde als de laatste toets die je inged wilt. Moet je herhaaldelijk op dezelfde too voordat je nogmaals op de toets drukt. Je om verder te gaan.

**Tip:** Je hoeft niet de volledige naa nummer in te voeren om deze te letters invoeren, op het pijltje naa **OMLAAG** door de resultaten scrol

Letters of cijfers invoeren met behulp van en **OMLAAG**:

- Druk op het pijltje OMHOOG of weergegeven.
- 2. Druk eenmaal op het pijltje naar l
- 3. Corrigeer fouten door op het pijlt
- 4. Wanneer alle tekst voor de zoeko op het pijltje naar **RECHTS** om de

Letters en cijfers invoeren als op een mob

- 1. Druk een-, twee-, drie- of viermaa en cijfers.
- 2. Druk op de toest 0 (nul) voor een
- 3. Druk herhaaldelijk op de toets 1 d
- 4. Druk op het pijltje naar LINKS om om meerdere tekens te wissen.
- 5. Druk op het pijltje naar **RECHTS** hebt ingevoerd.

## Een playlist maken en opslaan

Je kunt via de afstandsbediening of de webinterface een playlist maken en voor later gebruik opslaan. Controleer echter eerst of je een map hebt opgegeven waarin playlists door de Squeezebox moeten worden opgeslagen.

Een map voor playlists opgeven:

- 1. Klik op de koppeling **SERVERINSTELLINGEN** in de webinterface.
- 2. Voer in de toepasselijke sectie het pad in naar de map op je vaste schijf waarin playlists door de Squeezebox moeten worden opgeslagen. Klik dan op **VERANDEREN**.

Een playlist maken via de webinterface:

- 1. Zoek of blader in je muziekcollectie naar muziek die je in de playlist wilt zetten.
- 2. Wanneer je iets vindt dat je in de playlist wilt zetten (een nummer, album, artiest of genre), klik je op het plusteken (+) ernaast. Het wordt dan aan de actieve playlist **SPEELT NU** toegevoegd.
- 3. Als je de volgorde van de nummers in de playlist wilt veranderen, gebruik je de pijltjes omhoog en omlaag om nummers hoger of lager in de lijst te zetten.
- 4. Klik op de toets **OPSLAAN** boven aan de actieve playlist aan de rechterkant van de pagina. De nieuwe playlist moet nu aan de linkerkant van de pagina verschijnen. Voer de gewenste naam in voor deze playlist en klik op 'Opslaan'. De playlist wordt in de opgegeven map opgeslagen. Via de functie Playlists bekijken kun je de playlist terugvinden.

Een playlist maken via de afstandsbediening:

- 1. Zoek of blader in je muziekcollectie naar muziek die je in de playlist wilt zetten.
- Wanneer je iets vindt dat je in de playlist wilt zetten (een nummer, album, artiest of genre), druk je op ADD om het aan de playlist SPEELT NU toe te voegen.
- 3. Druk op **NOW PLAYING** en houd vervolgens **PLAY** op de afstandsbediening ingedrukt om de playlist op te slaan. Voer de naam voor de playlist in via het toetsenblok van de afstandsbediening en druk op het pijltje naar **RECHTS**.
- 4. De playlist wordt opgeslagen. Via **PLAYLISTS BEKIJKEN** kun je de playlist terugvinden.

# Naar internetradio

Met de Squeezebox kun je naar duizende Internetradiostations oproepen via de afs

- 1. Druk op het pijltje naar LINKS om te gaan. (Misschien moet je het p
- 2. Druk op het pijltje **OMLAAG** om op het pijltje naar **RECHTS**.
- 3. Druk op het pijltje **OMLAAG** om te scrollen.

**DE BESTE** is een lijst met stations Devices worden aanbevolen. And genre, type, naam, populariteit of

- Druk op het pijltje naar **RECHTS** Navigeer met de pijltjestoetsen d te geven.
- Druk op PLAY om het station in t verbinding met een internetradio

Naar een internetradiostation luisteren da

- 1. Klik op de koppeling RADIO INST
- 2. Voer in het veld Radio-URL de URI en klik dan op 'Instellen'.

## SqueezeNetwork

SqueezeNetwork is een service die altijd actief is en toegang biedt tot internetradio, een wekker, natuurlijke geluiden, nieuwskanalen en meer, zelfs wanneer je computer uitstaat. Je Squeezebox kan via je breedbandinternetverbinding met SqueezeNetwork verbonden worden. Wanneer de Squeezebox met SqueezeNetwork is verbonden, is deze niet met je SlimServer-computer verbonden.

Druk op de linkertoets tot **SQUEEZEBOX-SETUP** of **SQUEEZEBOX-HOOFDMENU** op het scherm wordt weergegeven om SqueezeNetwork te verbinden. Scroll dan met het pijltje **OMLAAG** naar **SQUEEZENETWORK** en druk op het pijltje naar **RECHTS**.

Wanneer je voor het eerst een verbinding met SqueezeNetwork maakt, wordt je gevraagd een taal en tijdzone te kiezen. Je ontvangt vervolgens een PIN (Persoonlijk Identificatienummer) voor je Squeezebox.

Ga via je webbrowser naar **http://www.squeezenetwork.com**/ om een account op SqueezeNetwork te maken en voer je PIN in om je te registreren. Vanaf die website kun je favorieten aan je SqueezeNetwork-account toevoegen, favoriete radiostations en RSS-nieuwskanalen toevoegen en wijzigen, en meer.

Als je je PIN op een later tijdstip terug wilt vinden, maak je een verbinding met SqueezeNetwork via je afstandsbediening. Scroll dan **OMLAAG** naar **INSTELLINGEN**, druk op het pijltje naar **RECHTS**, scroll naar **SQUEEZEBOX-PIN** en druk nogmaals op het pijltje naar **RECHTS**.

Je gaat weer terug naar je SlimServer door op het pijltje naar **LINKS** te drukken tot **SQUEEZENETWORK** op de bovenste regel van het display verschijnt. Scroll dan naar **UITLOGGEN** en druk op het pijltje naar **RECHTS**.

Tip: 'Waar ben ik?' Druk herhaaldelijk op het pijltje naar **LINKS** tot je in het hoofdmenu bent. Als je met SqueezeNetwork verbonden bent, zie je **SQUEEZENETWORK** op de bovenste regel. Ben je met je SlimServer-computer verbonden, dan zie je **SQUEEZEBOX-HOOFDMENU**.

# Speciale functies

De Squeezebox heeft een prachtig vacuü resolutie. De Squeezebox kan niet alleen of internetradiostation waar je momentee RSS-kanalen, fantastische grafische muzie games en meer.

Er zijn vele verschillende instellingen waar aanpassen. Ga op ontdekking! Je zult er g om je op weg te helpen.

### Wekker

De Squeezebox heeft een ingebouwde w dag van de week plus een andere die elke

De weksignalen via de afstandsbediening

- Druk op het pijltje naar LINKS tot SQUEEZENETWORK op de bove naar Instellingen en druk op het p
- 2. Scroll omlaag naar WEKKER en d
- 3. Een wekker instellen die elke dag

Druk op het pijltje naar **RECHTS** wordt om een tijd in te voeren. O en in te stellen. Druk op het pijltje

Druk op het pijltje **OMLAAG** om Druk dan op het pijltje naar recht wekker afgaat. Druk op het pijltje

Druk op het pijltje **OMLAAG** en g naar rechts. Pas het wekvolume a Druk op het pijltje naar **RECHTS** 

Druk op het pijltje **OMLAAG** om naar **RECHTS** om de wekker aan **RECHTS** om deze uit te zetten.  Ga met behulp van het pijltje OMLAAG naar WEKTIJD WEEKDAGEN om wektijden voor aparte dagen van de week in te stellen.

Druk op het pijltje naar **RECHTS** voor een lijst met weekdagen. Scroll naar de dag die je wilt veranderen, en druk op het pijltje naar **RECHTS**.

Druk op het pijltje naar **RECHTS** wanneer Wektijd instellen wordt weergegeven om de tijd in te voeren. Gebruik de pijltjestoetsen om de tijd te veranderen en in te stellen. Druk op het pijltje naar **LINKS** wanneer je de tijd ingesteld hebt.

Druk op het pijltje **OMLAAG** om **PLAYLIST VOOR WEKKER** op te roepen. Druk dan op het pijltje naar rechts. Kies hier de playlist die je wilt horen wanneer de wekker afgaat. Druk op het pijltje naar **LINKS** wanneer je een playlist hebt gekozen.

Druk op het pijltje **OMLAAG** en ga naar **KIES WEKVOLUME**. Druk dan op het pijltje naar rechts. Pas het wekvolume aan met de pijltjes **OMHOOG** en **OMLAAG**. Druk op het pijltje naar **RECHTS** wanneer je klaar bent.

Druk op het pijltje **OMLAAG** om naar **WEKKER UIT** te gaan. Druk op het pijltje naar **RECHTS** om de wekker aan te zetten. Druk nogmaals op het pijltje naar **RECHTS** om deze uit te zetten.

Wekkers instellen via de webinterface:

- 1. Open de SlimServer-webinterface en klik op SPELERINSTELLINGEN voor de speler.
- 2. Klik op de tab WEKKER linksboven aan de pagina.
- Via het formulier kun je de gewenste wekkers instellen, de tijd waarop ze moeten afgaan en welke playlist je dan wilt horen. Klik op VERANDEREN om je keuzes op te slaan.

Nadat je de gewenste wekkers hebt ingesteld, zal je Squeezebox op de ingestelde dag en tijd geactiveerd worden en het afspelen starten.

## **Grafische visualizers**

De Squeezebox kan grafische visualizers zoals spectrum-analyzers en VU-meters weergeven die de beat van de muziek aangeven terwijl deze afgespeeld wordt. Je kunt visualizers continu op het display laten weergeven of als schermbeveiliger.

Een grafische visualizer continu laten weergeven:

Druk herhaaldelijk op NOW PLAYING om door de visualizer-opties te gaan.

Een grafische visualizer als schermbeveiliger gebruiken:

- 1. Kies **SPELERINSTELLINGEN** onder 'Instellingen' en scroll dan naar **SCHERMBEVEILIGERS**.
- 2. Maak een keuze uit de lijst.

### De Squeezebox als een draa

Squeezebox Wireless heeft zowel een 80 gemakkelijk niet-draadloze apparaten (zo pc) met je draadloze netwerk verbinden.

- Sluit het apparaat dat je met je d crossoverdraad op de ethernetpo (verkrijgbaar in de meeste computer)
- 2. Houd het pijltje naar **LINKS** op de om naar de set-upschermen van
- Druk op het pijltje OMHOOG om op het pijltje naar RECHTS.
- 4. Ga door de schermen, kies de op te maken en selecteer dan je regi
- 5. Je moet nu de mogelijkheid krijge Selecteer **JA** en druk op het pijltje
- Blijf op het pijltje naar **RECHTS** di verbinding te voltooien. Wanneer draadloze brug fungeren.

## Crossfading tussen nummer

De Squeezebox kan tussen nummers cros of dit helemaal uitschakelen.

- 1. Klik op SPELERINSTELLINGEN in
- 2. Klik op AUDIO in het menu bove
- 3. Kies het gewenste type overgang en klik op **VERANDEREN**. Je kunt
  - Crossfading tussen de twee n
  - Infaden aan het begin van ee
  - Uitfaden aan het einde van e
  - Uit- en infaden bij overgang t
  - Geen in- of uitfaden
- Voer in de sectie Crossfade tijdsdi nummers moet duren en klik op ' De Squeezebox voert nu de inges

## **RSS-nieuwsberichten**

De Squeezebox kan RSS-nieuwsberichten op het display weergeven. SlimServer is vooraf geconfigureerd met abonnementen op verschillende RSS-nieuwskanalen.

Een bestaand RSS-kanaal bekijken:

- 1. Druk op het pijltje naar LINKS om naar het SQUEEZEBOX-HOOFDMENU terug te gaan. (Misschien moet je het pijltje meermaals indrukken.)
- 2. Druk op het pijltje **OMLAAG** om naar **PLUG-INS** te scrollen en druk dan op het pijltje naar **RECHTS**.
- 3. Druk op het pijltje **OMLAAG** om naar de optie **RSS-NIEUWSBERICHTEN** te scrollen. Druk op het pijltje naar **RECHTS**.
- 4. Druk op het pijltje **OMLAAG** om door de lijst met beschikbare nieuwskanalen te scrollen.
- 5. Druk op het pijltje naar **RECHTS** om de lijst met items in dat kanaal te bekijken. Druk nogmaals om de details van een specifiek kanaal te bekijken.

De lijst met beschikbare RSS-kanalen op de Squeezebox wijzigen:

- 1. Klik op 'Serverinstellingen' in de webinterface en vervolgens op 'Plug-ins'.
- 2. Scroll omlaag naar de sectie RSS-nieuwsberichten en voer in een van de velden de URL voor een RSS-kanaal in.

Je kunt de bestaande abonnementen vervangen, een abonnement toevoegen of een abonnement volledig verwijderen.

RSS-kanalen als schermbeveiliger gebruiken:

- 1. Kies 'Spelerinstellingen' in de webinterface en scroll dan naar 'Schermbeveiligers'.
- 2. Kies het RSS-nieuwskanaal uit de lijst met schermbeveiligers. Klik op 'Veranderen'.

## Meerdere Squeezeboxes me

Je kunt een willekeurig aantal Squeezebo aansluiten. Elke speler werkt onafhankelijk muziek kunt afspelen. Je kunt ze ook synd tegelijk dezelfde muziek afspelen.

Als er meerdere spelers op je SlimServer a rechterbovenhoek van de webinterface e speler je wilt bedienen.

Meerdere spelers via de webinterface syn

- 1. Klik op 'Spelerinstellingen' in de v
- 2. Kies in de sectie Synchroniseren v Klik op 'Veranderen'.

## Wake-on-LAN

Je kunt je computer zo configureren dat gebruikt. Je kunt dit als volgt instellen:

Mac: Open 'Systeemvoorkeuren' en klik o op 'Opties'. Selecteer het vakje 'Schakel s via ethernet'.

Windows<sup>®</sup> XP: Kies Configuratiescherm in 'Netwerkverbindingen'. Open 'LAN-verbir Klik op 'Configureren' en dan op 'Energiel de computer uit stand-by halen' en 'Allee uit stand-by halen'. Klik dan op OK.

Wanneer de computer zich nu in sluimer: op de **AAN-UITKNOP** van de Squeezebo

# Problemen oplossen

De volgende tips en antwoorden op veelgestelde vragen kunnen uitkomst bieden bij eventuele problemen. Op onze website **http://faq.slimdevices.com**/ vindt je antwoorden op verdere vragen.

### Hoe ga ik naar het Squeezebox-setupmenu?

Houd het pijltje naar **LINKS** vijf seconden ingedrukt om weer naar het set-upmenu van de Squeezebox te gaan.

### Hoe herstel ik de fabrieksinstellingen van de Squeezebox?

Sluit de stroomtoevoer op de Squeezebox aan terwijl je de toets ADD op de afstandsbediening ingedrukt houdt tot de prompt **NETWORK INSTELLEN** verschijnt.

### De speler haalt geen IP-adres op.

Controleer alle netwerkaansluitingen en zorg ervoor dat de DHCP-server ingeschakeld is. Probeer een andere ethernetdraad, zelfs als de hub aangeeft dat de verbinding goed is. Zorg ervoor dat je de nieuwste firmware voor je router en toegangspunt gebruikt.

### Kan ik de Squeezebox direct op mijn computer aansluiten?

Je kunt de Squeezebox direct op je computer aansluiten, zonder een lokaal netwerk of hub, via een ethernet-crossoverdraad (verkrijgbaar in de meeste computerzaken). Configureer je netwerkadapter en de Squeezebox met statische IP-adressen zodat ze elkaar kunnen vinden. Ga naar **http://faq.slimdevices.com** en zoek op crossover voor aanvullende informatie.

### Ik kan mijn wachtwoord voor draadloos niet invoeren.

Als je netwerk gebruik maakt van WEP-codering, heb je een hexadecimale WEPsleutel voor je draadloze netwerk nodig. Hexadecimale sleutels bestaan uit 10 of 26 cijfers (0 t/m 9) of letters (A t/m F). Sommige draadloze toegangspunten of routers gebruiken tekstwachtwoorden voor WEP. De configuratiesoftware van je draadloze apparaat kan de sleutel hexadecimaal weergeven. Gebruikers op vliegvelden kunnen 'Airport-hulpprogramma' gebruiken. Zoek de optie Equivalent netwerkwachtwoord in het basisstationmenu en gebruik de weergegeven waarde.

### De Squeezebox werkt, maar de webinterface verschijnt niet.

Probeer de volgende URL: http://127.0.0.1:9000/. (Voer het gedeelte http:// in omdat dit voor sommige versies van Internet Explorer vereist is wanneer een URL via een IP-adres wordt opgeroepen.)

### Hoe vind ik het IP-adres van de com heb?

Onder Windows<sup>°</sup>: Klik op Start > Uitvoeren DOS-venster en druk op Enter.

Onder Mac OS X: Ga naar Systeemvoorke Toon de gebruikte netwerkinterface en kl weergegeven.

Onder Linux<sup>®</sup> of UNIX<sup>®</sup>: Open een shell, ty

### De Squeezebox kan geen verbinding SlimServer actief is.

Dit kan veroorzaakt worden door een act

Macintosh<sup>®</sup>: Maak een nieuwe uitzonde de Squeezebox een verbinding met Slims

- 1. Open Systeemvoorkeuren > Dele
- 2. Klik op 'Nieuw...' om een nieuwe
- 3. Kies 'Andere' bij 'Poortnaam'
- 4. Typ '3483, 9000' bij 'Nummer, be
- 5. Geef '3483' op voor 'UDP-poortn
- 6. Typ 'SlimServer' bij 'Beschrijving'
- 7. Klik op OK en zorg ervoor dat je r

**Windows**<sup>\*</sup>: Windows<sup>®</sup> XP Service Pack 2 De firewall moet geconfigureerd worden Zo doe je dit:

- 1. Ga naar Configuratiescherm
- 2. Klik op 'Beveiligingscentrum'
- 3. Klik op 'Windows Firewall' onder '
- 4. Klik op de tab Uitzonderingen

Voeg een uitzondering voor de volgende te klikken.

- Poortnummer: 3483 (TCP) Naan
- Poortnummer: 3483 (UDP) Naai
- Poortnummer: 9000 (TCP) Naar

172

**Firewalls van derden:** Voorbeelden van softwarefirewalls van derden zijn: Brickhouse, Norton Personal Firewall, Norton Security Center, PC-Cillin, Blacklee, McAfee Security Center, ZoneAlarm. Je moet je firewallsoftware of hardware configureren om verbindingen met de poorten 3483 en 9000 toe te staan voor zowel UDP- als TCPverbindingen. Raadpleeg de instructies bij je firewall voor meer informatie. Op onze website, **http://faq.slimdevices.com**, zijn gedetailleerde instructies voor vele firewalls beschikbaar.

## Er verschijnt een foutbericht op mijn computer met de mededeling dat een ander apparaat op mijn netwerk hetzelfde IP-adres gebruikt.

Als je een draadloze Squeezebox hebt en deze zowel via ethernet als draadloos hebt verbonden, kan de Squeezebox een 'lus' in je netwerk gemaakt hebben en moet je een van de netwerkverbindingen verbreken. Verbreek de ethernetverbinding of ga terug naar de set-upschermen om je Squeezebox in te stellen een verbinding via ethernet te maken.

# Ik wil een toegewezen netwerkstation (bijv. Y:\) voor de map Mijn muziek op mijn Windows<sup>\*</sup>-computer gebruiken, maar het werkt niet.

Als je Windows NT, 2000 of XP gebruikt, wordt SlimServer als een Windows-service uitgevoerd. Windows-services hebben standaard geen rechten om netwerkstations te gebruiken. Je moet de SlimServer-service uitvoeren als een gebruiker die rechten heeft om het gedeelde volume te gebruiken. Ga hiervoor naar Configuratiescherm > Systeembeheer > Services. Zoek 'SlimServer' en dubbelklik hierop om de eigenschappen te bekijken. Klik op de tab Aanmelden en dan op 'Deze account'. Voer de accountinformatie in voor de gebruikersaccount die toegang tot het netwerkvolume heeft.

**Tip:** Dit werkt alleen als de gebruikersaccount voor de service door een wachtwoord beschermd wordt.

Heb je nog steeds problemen, gebruik dan een UNC-achtig pad om je muziekcollectie op de pagina Serverinstellingen op te geven. Gebruik adressering zoals \\SERVER\pad\ in plaats van X:\pad voor een gekoppeld volume of toegewezen station. Dit kan werken op sommige servers waar directe toewijzing van volumeletters niet werkt.

### Hoe kan ik meerdere mappen of schijven met mijn muziekcollectie gebruiken?

Je kunt koppelingen of snelkoppelingen naar andere mappen maken en deze in de opgegeven map voor je muziekcollectie zetten. De inhoud van de gekoppelde mappen wordt dan opgenomen in je muziekcollectie.

### Ik heb muziek aan mijn collectie toegevoegd, maar ik zie het niet.

Als je muziek aan je muziekcollectie toevoegt, kan het zijn dat je SlimServer opdracht moet geven je muziekcollectie opnieuw te scannen. Klik op 'Serverinstellingen' in de webinterface en vervolgens op 'Opnieuw scannen'. Je muziekmap wordt nu door SlimServer op nieuwe muziek doorzocht.

Afhankelijk van de hoeveelheid muziek die je hebt, kan dit enige minuten duren. De nieuwe muziek verschijnt pas in je muziekcollectie op de SlimServer wanneer de scan voltooid is.

### Sommige nummers in de iTunes-coll er staat GESTOPT wanneer ik ze prol

Als je je iTunes-muziekbestanden verplaat de nummers in zijn collectie exporteren. map voor jouw muziekcollectie gebruikt. Geavanceerd. Als het pad naar de map m corrigeren. Is het pad juist, wijzig het dan naar de juiste map. iTunes werkt de inforr goed exporteren. (Je muziek wordt hierbi je muziekcollectie te scannen en de pade je vragen je muziekcollectie te organisere verplaatst en hernoemd.)

### Ik heb hier geen antwoord op mijn v antwoorden?

Op onze website, **http://faq.slimdevice** veelgestelde vragen.

## Meer informatie

### Waar vind ik meer documentatie?

Kijk in de Help-sectie onder aan de SlimSe ondersteuningssectie van onze website o http://www.slimdevices.com/

#### Logitech®

## PRODUCTEN OP WISSELSTROOM: BELANGRIJKE VEILIGHEIDSINFORMATIE

### WAARSCHUWING: GEVAAR OP ELEKTRISCHE SCHOK

- Gebruik dit apparaat niet in de buurt van water.
- Blokkeer geen ventilatieopeningen. Voer de installatie uit volgens de instructies van de fabrikant.
- Stop geen voorwerpen in openingen of gleuven van het apparaat vanwege brandgevaar of kans op elektrische schokken.
- Laat een ruimte van ten minste 15 cm rond het apparaat vrij voor voldoende ventilatie.
- Belemmer de ventilatie niet door blokkering van de ventilatieopeningen met voorwerpen zoals kranten, tafellakens, gordijnen enzovoort.
- Plaats geen naakte (open) vlammen, zoals brandende kaarsen, op of dicht bij het apparaat.
- Zet het apparaat op een stabiele plaats zodat het niet kan vallen, wat tot beschadiging van het product of lichamelijk letsel zou kunnen leiden.
- Installeer apparatuur niet in de buurt van hittebronnen zoals radiatoren, hitteroosters, fornuizen of andere hitte producerende apparatuur (inclusief versterkers).
- Doe het veiligheidsdoel van de gepolariseerde stekker niet teniet. Een gepolariseerde stekker heeft twee pennen, waarvan de ene pen breder is dan de andere. De brede pen is voor uw veiligheid. Als de bijgeleverde stekker niet in uw stopcontact past, raadpleeg dan een elektricien voor vervanging van het verouderde stopcontact.
- Bescherm de stroomdraad om te voorkomen dat erover gelopen wordt of dat hij bekneld raakt, vooral bij stekkers, stopcontacten en het punt waar de draad uit het apparaat komt.
- Gebruik alleen toebehoren/accessoires die door de fabrikant gespecificeerd zijn.
- Ontkoppel dit apparaat tijdens onweersbuien of wanneer het langere tijd niet gebruikt wordt.
- Laat alle reparaties aan deskundig servicepersoneel over. Onderhoud is vereist wanneer het apparaat op enigerlei wijze beschadigd is, zoals wanneer er iets aan de draad of de stekker mankeert, er vloeistof op het apparaat gemorst is of voorwerpen in gevallen zijn, het blootgesteld is aan regen of vocht, niet normaal werkt of is gevallen.
- Ontkoppel het apparaat van het lichtnet door de stroomdraad van het apparaat uit het wisselstroomstopcontact te halen.
- Het stopcontact moet zich dicht bij de apparatuur bevinden en gemakkelijk bereikbaar zijn.

### WAARSCHUWING: STEL DIT APPARAAT NIET BLOOT AAN REGEN OF VOCHT OM HET RISICO OP BRAND OF EEN ELEKTRISCHE SCHOK TE VERMINDEREN.

UL-veiligheid: Uw product is door UL getest. Het mag alleen gebruikt worden met andere apparaten die op de UL-lijst staan.

### FCC-verklaring voor navolging en ad

Dit hardware-apparaat voldoet aan deel 15 van de FO twee voorwaarden: 1) dit apparaat mag geen schade ontvangen storing te accepteren, waaronder storing is getest en voldoet aan de beperkingen voor een kla Deze beperkingen zijn bedoeld om redelijke bescher installatie. Deze apparatuur genereert en gebruikt ra volgens de instructies geïnstalleerd of gebruikt wordt Er is echter geen garantie dat bij een bepaalde install schadelijke storing toebrengt aan radio- of televisie-o en aan te zetten, wordt de gebruiker aangemoedigd maatregelen te verhelpen: 1) de ontvangende anten apparatuur en de ontvanger vergroten; 3) de appara waar de ontvanger op aangesloten is; 4) contact opn voor hulp. Veranderingen of wijzigingen die aangebr verantwoordelijk voor navolging, zouden de bevoegd ongeldig kunnen maken. Wanneer er afgeschermde extra onderdelen of accessoires waarvan elders bepa dienen deze gebruikt te worden om navolging van F

### FCC-verklaring voor blootstelling aan straling

blootstelling aan straling zoals uiteengezet voor een bedieningsinstructies navolgen om aan deze beperki niet op dezelfde plaats als andere antennes of zende of zenders.

### Storingsinformatie voor draadloze 2,4GHZ-pro

gebruik van technologie voor channel- en frequencyvermijden. Uw product is uitgebreid getest met ande uitzenden (draadloze telefoons, draadloze headsets, ontvangers enzovoort). U zult hoogstwaarschijnlijk ge product en de bovenstaande apparaten. Het is echte storing zou tot onvoorspelbaar gedrag van de andere leiden. Mocht dit gedrag (of statische elektriciteit, ge storing op twee manieren verminderen of elimineren (inclusief de ontvanger) en de andere draadloze appa product gebruikt, zet dan de andere draadloze appa [EN] Use of this product is authorized in the following countires:

[FR] L'utilisation de ce produit est autorisée dans les pays suivants:

[DE] Verbrauch dieses Produktes wird in den folgenden Ländern autorisiert:

## AT, CY, BE, BGR\*, DK, UK, FI, FR\*\*, DE, GR, HU, IE, LU, NL, PT, ES, SE, IS, LI, NO, CH, CZ, PL, RO, SK, SI, EE, LV, LT, MT

[EN] \* General license require for outdoor use; \*\* For indoor use only

[FR] \* Permis général requis pour l'usage extérieur; \*\* Pour l'usage d'intérieur seulement

[DE] \* Allgemeine Lizenz erfordert für im Freiengebrauch; \*\* Für nur Innengebrauch

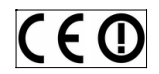

#### BATTERIJWAARSCHUWING

Uw product gebruikt batterijen. Volg de instructies van de batterijfabrikant evenals deze belangrijke veiligheidstips: Ga voorzichtig met batterijen om. De batterijen niet openen of kapotmaken. Wanneer batterijen verkeerd gebruikt worden, kunnen ze gaan lekken of ontploffen, en brandwonden of persoonlijk letsel veroorzaken. Geleidende materialen kunnen batterijen ook kortsluiten, zodat ze oververhit raken en mogelijk gaan lekken. Gooi de batterijen niet in vuur, stel ze niet bloot aan temperaturen boven 54° Cen dompel ze ook niet onder in water. Als uw batterijen lekken, wees dan voorzichtig en gooi de batterijen onmiddellijk weg volgens de instructies van de batterijfabrikant en uw plaatselijke wetten. Wanneer u batterijen vervangt, dient u alle gebruikte batterijen te verwijderen. Het mengen van oude en nieuwe batterijen kan ertoe leiden dat batterijen scheuren of gaan lekken. Vervang ze indien mogelijk met alkalinebatterijen. U kunt andere batterijtypes gebruiken, maar niet samen met alkalinebatterijen dan en bewaar ze op een koele, droge plaats bij normale kamertemperatuur.

### WAARSCHUWING VOOR STROOMTOEVOER

Aangezien uw product een stroomtoevoer heeft, dient u deze veiligheidsvoorschriften te volgen: 1) De stroomtoevoer kan alleen binnenshuis gebruikt worden. 2) Gebruik de stroomtoevoer die bij uw product geleverd is; gebruik geen andere stroomtoevoer. 3) Gebruik een beschadigde stroomtoevoer niet en probeer een beschadigde stroomtoevoer ook niet te repareren. 4) Dompel de stroomtoevoer niet in water en gae rn iet hardhandig mee om. 5) Controleer de stroomtoevoer regelmatig op schade aan de draad, plug en behuizing.

### Logitech Hardware Beperkte Produk

Logitech garandeert dat uw Logitech hardware prod gedurende 2 jaar vanaf de datum van aankoop. Behv wetgeving is deze garantie niet overdraagbaar en is verschaft u specifieke juridische rechten en voorts ku afhankelijk van lokale wetgeving.

#### Rechtsmiddelen

De volledige aansprakelijkheid van Logitech en uw ex garantie zullen, als door Logitech bepaald, orwatten (2) het terugbetalen van de aankoopprijs, op voorwa aankoop dan wel naar een andere lokatie als door Lo dan wel een kopie van een gedateerde, gespecificiee van toepassing zijn behoudens daar waar verboden o goeddunken, gebruikmaken van nieuwe, opgeknapte hardware produkt te repareren dan wel te vervanger periode van de oorspronkelijke garantie dan wel een welke periode langer is, dan wel gedurende een add

Deze garantie strekt zich niet uit tot problemen dan misbruik, foutieve toepassing dan wel ongeautorisee dan wel onderhoud, gebruik in strijd met de produkt dan wel (3) gebruik van comsumptieartikelen, zoals v behoudens daar waar een dergelijke restrictie op gro

#### Hoe verkrijgt u Assistentie op basis van de Gar

Voordat u een garantie aanspraak indient adviseren v assistentie raad te plegen. Geldige garantie aansprak aankoop normaal gesproken via het aankooppunt in afhankelijk van het aangekochte produkt dan wel var de detailhandelaar waar u het produkt heeft aangek aankooppunt in behandeling kunnen worden genom adressen en klantenservice contact informatie kunne gevonden worden dan wel via het web op www.logit

#### Beperking van Aansprakelijkheid

LOGITECH ŽAL NIET AANSPRAKĖLIJK ZUN VOOR ENIGE WAARONDER, MAAR NIET BEPERKT TOT, WINSTDERVI (DIRECT DAN WEL IDMRECT) DAN WEL COMMERCIELE DAN WEL IMPLICIETE GARANTIE TEN AANZIEN VAN UV VAN DERGELIJKE SCHADE IS GEÏNFORMEERD. Sommig speciale, indirecte, incidentele dan wel gevolgschade mogelijk geen toepassing zal vinden.

#### **Duur van Impliciete Garanties**

BEHOUDENS DAAR WAAR VERBODEN OP GROND VAI DAN WEL VOORWAARDE AANGAANDE VERKOOPBAA BEPAALD DOEL MET BETREKKING TOT DIT HARDWARE TOEPASBARE BEPERKTE GARANTIE PERIODE MET BETR beperkingen aangaande de duur van impliciete gara toepassing zal vinden.

#### Nationale Rechten op grond van de Wet

Consumenten hebben bepaalde rechten op grond va consumptiegoederen. Dergelijke rechten worden nie

#### Geen Andere Garanties

Geen enkele Logitech handelaar, tussenpersoon dan toevoeging in te voeren met betrekking tot deze gar

#### Logitech Adres

Logitech, Inc. 6505 Kaiser Drive Fremont, Californië

©2007 Logitech. Alle rechten voorbehouden. Logitech het eigendom van Logitech en kunnen gedeponeerd respectieve eigenaren. Logitech aanvaardt geen aans De informatie hierin is zonder kennisgeving aan verar

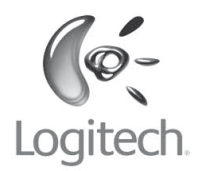

## logitech.com

© 2007 Logitech. All rights reserved. Logitech, the Logitech logo, and other Logitech marks are owned by Logitech and may be registered. All other trademarks are the property of their respective owners. Logitech assumes no responsibility for any errors that may appear in this manual. Information contained herein is subject to change without notice.

© 2007 Logitech. Tous droits réservés. Logitech, le logo Logitech et les autres marques Logitech sont la propriété exclusive de Logitech et sont susceptibles d'être des marques déposées. Toutes les autres marques sont la propriété exclusive de leurs détenteurs respectifs. Logitech décline toute responsabilité en cas d'erreurs dans ce manuel. Les informations énoncées dans le présent document peuvent faire l'objet de modifications sans avis préalable.

620-000360.001